# Caldaia a pellet Paradigma

# **PELEO OPTIMA**

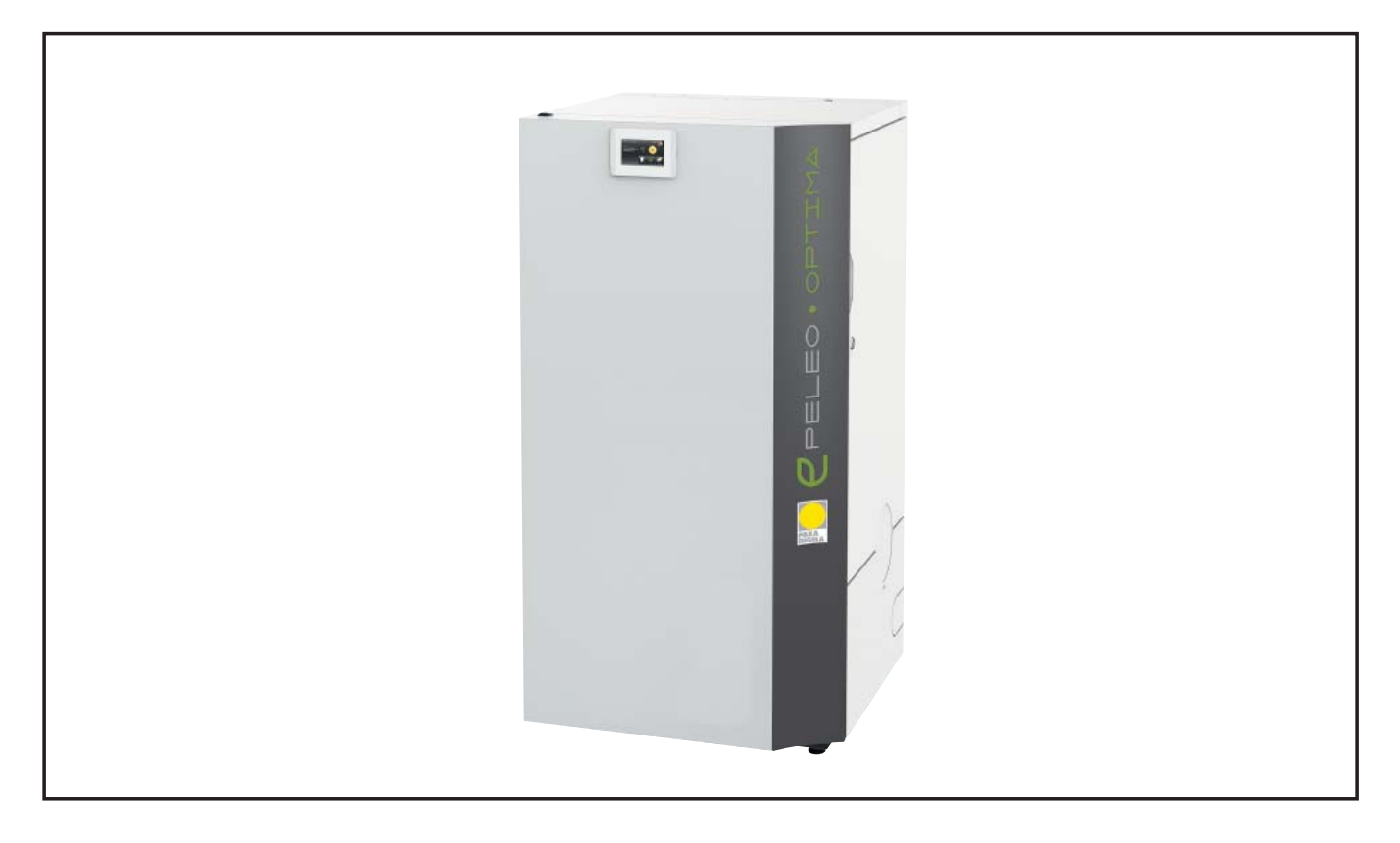

Installazione e istruzioni d'uso

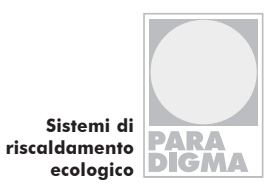

THIT9294\_V1.0\_01/16

## Indice

## Indice

| 1.  | Introduzione                                                  | 4  |
|-----|---------------------------------------------------------------|----|
| 1.1 | Generalità                                                    | 4  |
| 1.2 | Uso conforme                                                  | 4  |
| 1.3 | Dichiarazione di conformità                                   | 5  |
| 1.4 | Struttura delle avvertenze di sicurezza                       | 6  |
| 2.  | Generalità                                                    | 7  |
| 2.1 | Requisiti per l'installazione di una caldaia a pellet         | 7  |
| 2.2 | Direttive e norme per l'installazione di una caldaia a pellet | 7  |
| 2.3 | Locale caldaia                                                | 7  |
| 2.4 | Impianto di scarico dei fumi                                  | 8  |
| 2.5 | Dispositivi di sicurezza                                      | 9  |
| 2.6 | Funzionamento di una caldaia a pellet con una caldaia         | a  |
|     | esistente                                                     | 10 |
| 2.7 | Condensa                                                      | 10 |
| 3.  | Combustibile                                                  | 10 |
| 3.1 | Specifiche per pellet di alta qualità secondo la norma        |    |
|     | EN ISO 17225-2, classe A1                                     | 11 |
| 3.2 | Magazzinaggio del pellet                                      | 11 |
| 3.3 | Provvedimenti per l'eliminazione del pericolo CO              | 11 |
| 4.  | Descrizione del prodotto                                      | 12 |
| 4.1 | Panoramica del sistema                                        | 12 |
| 4.2 | Sistema di controllo e regolazione                            | 12 |
| 4.3 | Potenze e modelli di PELEO OPTIMA                             | 13 |
| 4.4 | Sistema di aspirazione pellet                                 | 14 |
| 5.  | Posizionamento della caldaia a pellet nel locale              |    |
|     | caldaia                                                       | 16 |
| 5.1 | Stato di fornitura                                            | 16 |
| 5.2 | Note sul posizionamento della caldaia                         | 16 |
| 5.3 |                                                               | 18 |
| 5.4 | Pannelli di rivestimento                                      | 19 |
| 5.5 | Smontaggio dei pannelli di rivestimento, dei serbatolo        | 20 |
|     | E E 1 Smontaggio del rivestimente                             | 20 |
|     | 5.5.2 Smontaggio del serbatojo intermedio                     | 20 |
|     | 5.5.2 Smontaggio del bruciatore                               | 20 |
| 5.6 | Cambiamento posizione dell'estrattore fumi                    | 21 |
| 6   | Dati tecnici                                                  | 22 |
| 0.  | Datitechici                                                   | ~~ |
| 7.  | Uso della PELEO OPTIMA                                        | 24 |
| 7.1 | Uso dell'impianto di riscaldamento                            | 24 |
| 7.2 | Descrizione del pannello di controllo                         | 24 |
| 7.3 | Impostazione della lingua, data e ora                         | 25 |
| 8.  | Collegamento idraulico                                        | 27 |
| 9.  | La centralina                                                 | 28 |
| 9.1 | Numerazione connettori della centralina caldaia               | 29 |
| 9.2 | Schemi di collegamento                                        | 30 |
| 9.3 | LED di stato centralina caldaia                               | 34 |
|     |                                                               |    |
| 9.4 | Specifica cavi PELEO OPTIMA Touch                             | 34 |

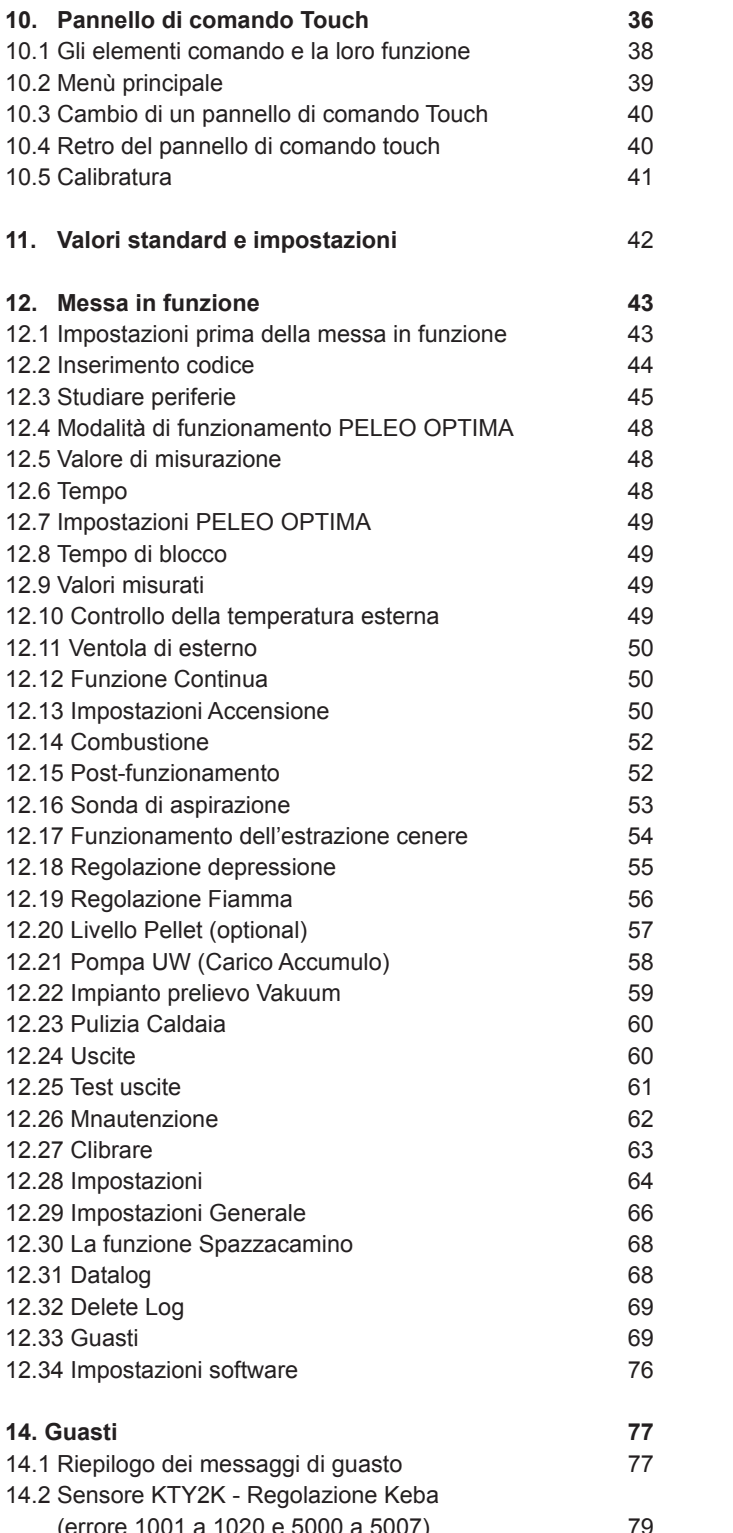

9.5 Valori delle sonde

| 14.2 Sensore KTY2K - Regolazione Keba |    |
|---------------------------------------|----|
| (errore 1001 a 1020 e 5000 a 5007)    | 79 |
| 14.3 Sensore KTY2K - Regolazione Keba |    |
| (errore 2001 a 2020 e 5000 a 5007)    | 79 |
| 14.4 Sensore KTY2K - Regolazione Keba |    |
| (errore 3001 a 3020) - Altro errore   | 80 |
| 14.5 Sonda fiamma                     | 80 |
|                                       |    |

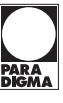

35

## Indice

| 14.6 Depressione                                         | 81 |
|----------------------------------------------------------|----|
| 14.7 Entrata Analogica                                   | 81 |
| 14.8 Turbina sottovuoto                                  | 81 |
| 14.9 Uscita 230V (errore 5019, 5022, 5023)               | 82 |
| 14 10 Uscita 230V (errore 5020, 5024, 5025, 5027,        |    |
| 5029, 5030)                                              | 82 |
| 14.11 Serbatoio intermedio vuoto                         | 82 |
| 14.12 Motore estrazione                                  | 82 |
| 14.13 Motore Serb Intermed                               | 82 |
| 14.14 Arresto d'emergenza / lim temp di sicurezza        | 83 |
| 14.15 Temperatura sonda camera combustione/sonda         |    |
| gas fumi                                                 | 83 |
| 14.16 Errore sicurezza contro il ritorno di fiamma BSK   | 84 |
| 14.17 Sist Sottovuoto                                    | 84 |
| 14.18 Svuotare box cenere                                | 84 |
| 14.19 Valvola a sfera (solo per PELEO OPTIMA)            | 85 |
| 14.20 Motore bruciatore/Svuotare box cenere (solo per    |    |
| PELEO OPTIMA)                                            | 85 |
| 14.21 Coprire il contenitore pianta aperta               | 85 |
| 14.22 Pellet di avviso                                   | 85 |
|                                                          |    |
| 15. Riparazioni e assistenza                             | 86 |
| 15.1 Svuotamento del box cenere                          | 86 |
| 15.2 Pulizia annuale della caldaia                       | 87 |
| 15.3 Intervalli di manutenzione                          | 89 |
| 15.3.1 Scaricare i pellet                                | 89 |
| 15.4 Riparazioni                                         | 89 |
| 15.5 Controlli nel locale caldaia e nel magazzino pellet | 89 |

## Diritti d'autore

Tutte le informazioni riportate in questo documento tecnico, così come i disegni e le descrizioni tecniche da noi messi a disposizione, restano di nostra proprietà e non possono essere riprodotti senza autorizzazione scritta.

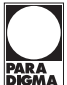

## 1. Introduzione

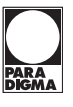

#### 1.1 Generalità

- Queste istruzioni consentono di utilizzare l'apparecchio in modo sicuro, corretto ed economico.
- Leggere interamente queste istruzioni e rispettare le avvertenze di sicurezza.
- Conservare tutta la documentazione fornita insieme all'apparecchio per poterla consultare in caso di necessità.
- In caso di cessione dell'apparecchio in un secondo tempo, consegnare anche la documentazione.
- Far eseguire il montaggio e la messa in esercizio da un installatore / manutentore autorizzato.
- Per ulteriori domande, rivolgersi al proprio consulente autorizzato di fiducia

## 1.2 Uso conforme

La caldaia a pellet è destinata al riscaldamento di acqua calda sanitaria e potabile e per il riscaldamento di abitazioni monofamiliari, plurifamiliari o edifici commerciali. Non è consentito utilizzare la caldaia a pellet per uno scopo diverso da quello previsto. Allo stato attuale non si conoscono possibili utilizzi impropri, che siano ragionevolmente prevedibili, della caldaia a pellet.

La caldaia a pellet è conforme a tutte le direttive, norme e regolamentazioni previste per questo tipo di apparecchio ai fini della dichiarazione di conformità **(** $\boldsymbol{\epsilon}$ .

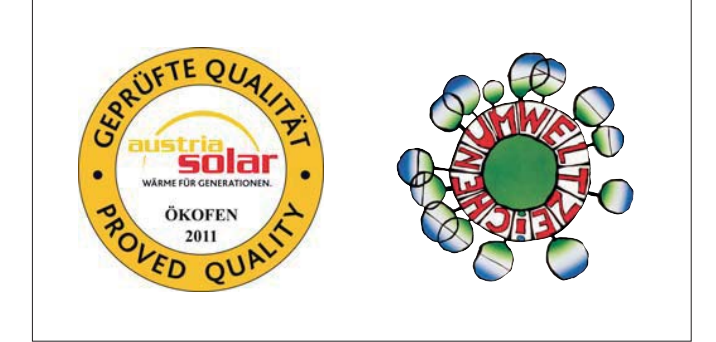

| Direttive UE | Denominazione                                        |
|--------------|------------------------------------------------------|
| 2006/42/CE   | Direttiva Macchine                                   |
| 2006/95/CE   | Direttiva Bassa Tensione                             |
| 2001/95/CE   | Direttiva sulla sicurezza generale dei prodotti      |
| 2004/108/CE  | Direttiva sulla Compatibilità Elettromagnetica (EMC) |

Sono state applicate le seguenti norme:

| Norme      | Denominazione                  |  |
|------------|--------------------------------|--|
| EN 303–5   | Caldaie, parte 5               |  |
| EN 14961-2 | Pellet per uso non industriale |  |

Sono state applicate le seguenti linee guida e specifiche:

| Norme      | Denominazione                                                                                 |
|------------|-----------------------------------------------------------------------------------------------|
| TRVB H 118 | Direttiva tecnica di prevenzione antincendio,<br>impianto di riscaldamento a legna automatico |

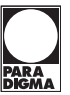

#### 1.3 Dichiarazione di conformità

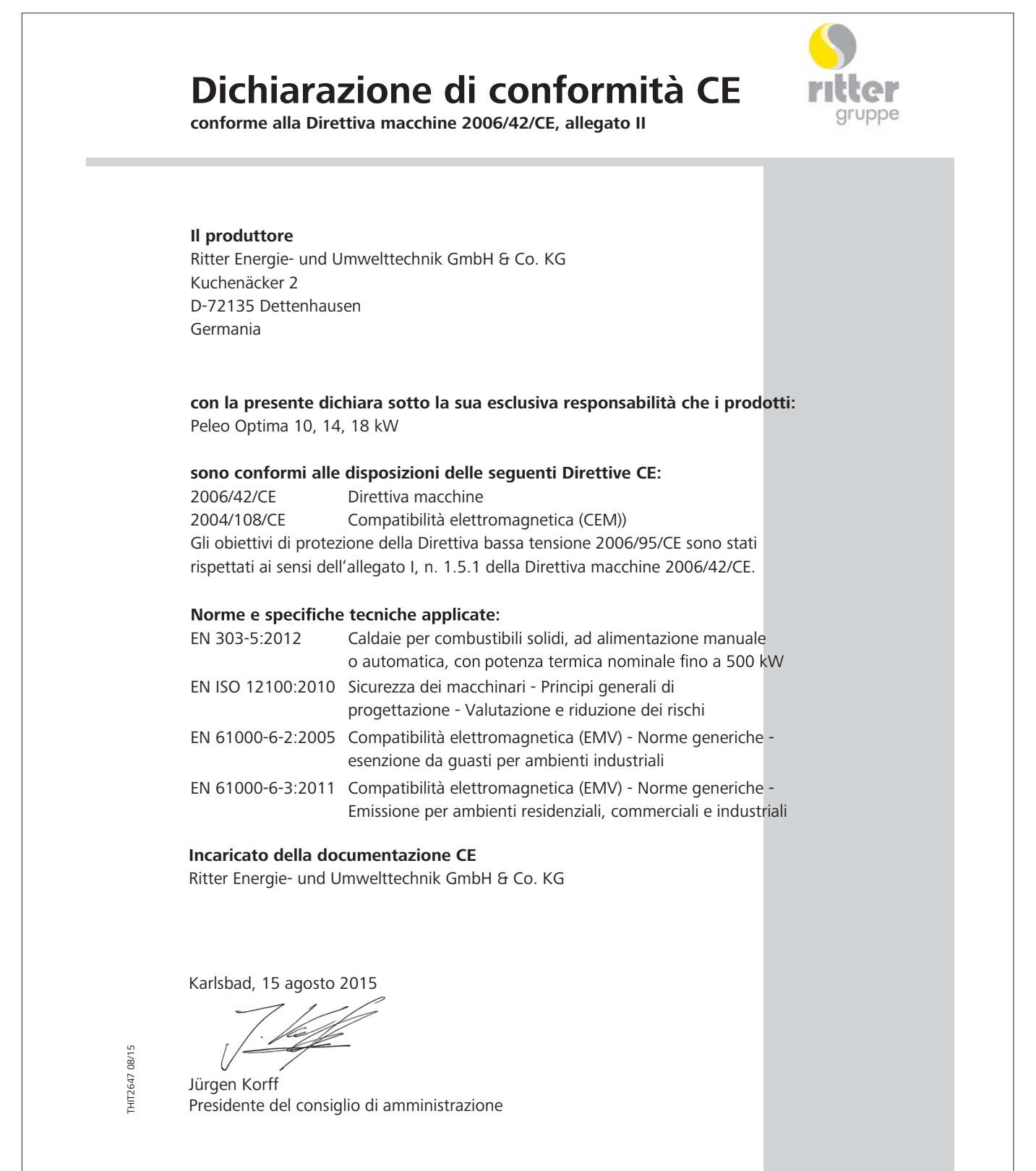

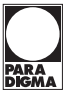

## 1.4 Struttura delle avvertenze di sicurezza

Le avvertenze di sicurezza sono contrassegnate da simboli e termini di segnalazione.

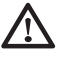

## PERICOLO

Segnala un rischio di situazione pericolosa che potrebbe causare gravi danni e/o ferite fisiche.

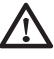

## AVVERTENZA

Segnala un rischio di situazione pericolosa che potrebbe causare lievi danni e/o ferite fisiche.

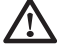

1

## ATTENZIONE

Segnala un rischio di danni materiali.

Segnala un'informazione importante.

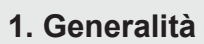

## 2.1 Requisiti per l'installazione di una caldaia a pellet

Per il funzionamento di una caldaia a pellet totalmente automatica è necessario rispettare i seguenti requisiti.

#### Nota

Con l'uso di una caldaia a pellet con sistema sottovuoto, durante il processo di riempiemento del serbatoio si possono formare dei rumori fino a 90 dB e dei rumori sul corpo a causa delle vibrazioni.

Per questo motivo l'impianto deve essere impostato in modo che durante le ore notturne non venga attivato il ciclo di riempimento del serbatoio. Se non fosse possibile, bisogna prevedere dei sistemi di assorbimento acustico.

#### **2.2 Direttive e norme per l'installazione di una caldaia a pellet** Panoramica delle norme e delle direttive inerenti l'installazione di una caldaia a pellet.

Verificare che l'installazione o la conversione del proprio impianto di riscaldamento non sia soggetta a obbligo di notifica, autorizzazione o concessione. Rispettare le normative specifiche del paese di installazione.

| Sistema di scarico dei fumi EN 13384-1                |          | Rispettare le normative specifiche del paese di installazione                                                                                                 |
|-------------------------------------------------------|----------|----------------------------------------------------------------------------------------------------|
| Norme di costruzione e normative tecniche antincendio |          | Rispettare le normative specifiche del paese di installazione                                                                                                 |
|                                                       | FC 42x   | Caldaia con estrattore fumi per l'attaco a un sistema di scarico fumi e areazio-<br>ne. L'aria di combustione e l'attaco al camino fanno parte della caldaia. |
| lipo di montaggio                                     | FC 52x   | Caldaia con estrattore fumi per l'attaco a un sistema di scarico fumi e areazio-<br>ne. L'aria di combustione e l'attaco al camino fanno parte della caldaia  |
| Protezione acustica                                   | DIN 4109 | Osservate le caratteristiche specifiche della costruzione per la protezione acu-<br>stica                                                                     |

## 2.3 Locale caldaia

Il locale caldaia è l'ambiente dove viene installata la caldaia a pellet.

## 1. Avvertenze di sicurezza inerenti il locale caldaia

## Pericolo d'incendio

Non immagazzinare materiali o liquidi infiammabili in prossimità della caldaia a pellet. Consentire l'accesso al locale caldaia esclusivamente alle persone autorizzate. Tenere lontano i bambini. Chiudere sempre lo sportello della caldaia.

#### 2. Aerazione e ventilazione del locale caldaia

Il locale caldaia deve essere provvisto di aperture di ventilazione e aerazione (almeno 200 cm<sup>2</sup>). Rispettare le norme specifiche del paese di installazione.

## 3. Alimentazione dell'aria comburente

La caldaia a pellet necessita di aria di comburente. L'alimentazione dell'aria comburente può:

a. essere dipendente dall'aria ambiente e quindi avvenire attraverso le aperture di ventilazione ed aerazione del locale caldaia.
b. essere indipendente dall'aria ambiente e quindi avvenire direttamente dall'esterno attraverso una condotta di alimentazione, il cui diametro deve essere di almeno di 100 mm.

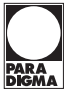

Non usare mai la caldaia a pellet con aperture di alimentazione ostruite o sottodimensionate.

L'aria comburente contaminata può danneggiare la caldaia a pellet. In caso di funzionamento dipendente dall'aria ambiente, non utilizzare né immagazzinare mai detergenti contenenti cloro, azoto o alogeni nel locale caldaia.

Non asciugare il bucato nel locale caldaia.

Impedire la formazione di polvere nell'area dell'apertura dove la caldaia a pellet aspira l'aria comburente.

#### 4. Danni all'impianto dovuti a gelo e umidità dell'aria

Il locale caldaia deve essere protetto dal gelo per garantire un funzionamento senza guasti dell'impianto di riscaldamento. La temperatura del locale caldaia deve essere sempre compresa tra -3°C e +30°C. L'umidità dell'aria nel locale caldaia non deve superare il 70%.

#### 5. Pericoli per gli animali

Impedire l'ingresso nel locale caldaia ad animali domestici e altri animali di piccola taglia. Applicare apposite griglie alle aperture.

#### 6. Allagamento

In caso di pericolo di allagamento, spegnere tempestivamente la caldaia a pellet e scollegarla dalla rete prima che l'acqua penetri nel locale caldaia. Tutti i componenti che sono venuti a contatto con l'acqua devono essere sostituiti prima di rimettere in funzione la caldaia a pellet.

#### 2.4 Impianto di scarico dei fumi

L'impianto di scarico dei fumi è composto da una canna fumaria e uno scarico fumi. Lo scarico fumi funge da collegamento tra la caldaia a pellet e la canna fumaria. La canna fumaria consente di scaricare i fumi all'esterno.

#### 1. Esecuzione della canna fumaria

Dimensioni e tipologia della canna fumaria sono di fondamentale importanza. Ai fini di un'espulsione sicura dei fumi, la canna fumaria deve garantire alla caldaia una depressione sufficiente in tutte le condizioni d'esercizio. Nelle canne fumarie senza isolamento, le basse temperature dei fumi possono causare catramizzazione e danni dovuti alla condensa. Utilizzare, quindi, **canne fumarie resistenti alle condense** = acciaio inossidabile o ceramica. Le canne fumarie in plastica non sono generalmente omologate per le caldaie a pellet. Un'eventuale canna fumaria preesistente non resistente alle condense dovrà essere opportunamente risanata.

| Grandezza della caldaia                    | PELEO OPTIMA 10 KW                                | PELEO OPTIMA 14 KW | PELEO OPTIMA 18 KW |
|--------------------------------------------|---------------------------------------------------|--------------------|--------------------|
| Diametro scarico fumi (sulla caldaia) – mm | 132 (interno)                                     |                    |                    |
| Diametro canna fumaria                     | calcolo della canna fumaria conforme a EN 13384–1 |                    | EN 13384–1         |
| Tipo di canna fumaria                      | resistente alle condense                          |                    |                    |

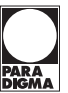

## 2. Temperatura dei fumi

Le temperature dei gas fumi sono uguali su ogni tipo di caldaia (potenzialità caldaia).

| PELEO OPTIMA 10 - 14 - 18                    | Funzione condensa | Funzione riscaldmento |
|----------------------------------------------|-------------------|-----------------------|
| Temperatura dei fumi (TF) a potenza nominale | 30 - 40°C         | 50 - 60°C             |
| Temperatura dei fumi (TF) a carico parziale  | 30 - 40°C         | 50 - 60°C             |

Nei pellet di legno (contenuto di umidità max. 10%) il punto di rugiada è a circa 50°C.

## 3. Tiraggio della canna fumaria

Il diametro della canna fumaria deve essere scelto in base al calcolo effettuato ai sensi della norma EN 13384–1. La canna fumaria deve avere un proprio tiraggio indipendentemente dal collegamento il camino.

La quantità di fumi dissipati dalla canna fumaria limita la potenza massima della caldaia a pellet. Se la sezione di un'eventuale canna fumaria preesistente non dovesse essere sufficiente, si dovrà ridurre la potenza della caldaia. Questa operazione deve essere eseguita esclusivamente da personale qualificato e autorizzato.

## 4. Pulizia

Pulire regolarmente lo scarico fumi e la canna fumaria.

## ∠ Ossidazione della canna fumaria

Non utilizzare spazzole metalliche per la pulizia di canne fumarie e scarichi fumi in acciaio inossidabile. Rispettare le normative specifiche del paese di installazione.

### 2.5 Dispositivi di sicurezza

I seguenti dispositivi di sicurezza sono fondamentali per un funzionamento sicuro dell'impianto.

## Valvola di sicurezza

L'impianto idraulico deve essere dotato di una valvola di sicurezza. Se la pressione nell'impianto di riscaldamento aumenta ad un max. di 3 bar, questa valvola si apre. La valvola di sicurezza deve:

- essere installata nel punto più alto della caldaia,
- non essere intercettabile,
- ed essere distante non più di 1 m dalla caldaia.

## Termostato di sicurezza

La caldaia a pellet è dotata di un termostato di sicurezza ubicato nella caldaia stessa. Se la temperatura della caldaia supera i 95° C, l'impianto si spegne.

Rispettare la normativa vigente per l'installazione degli organi di protezione e controllo!

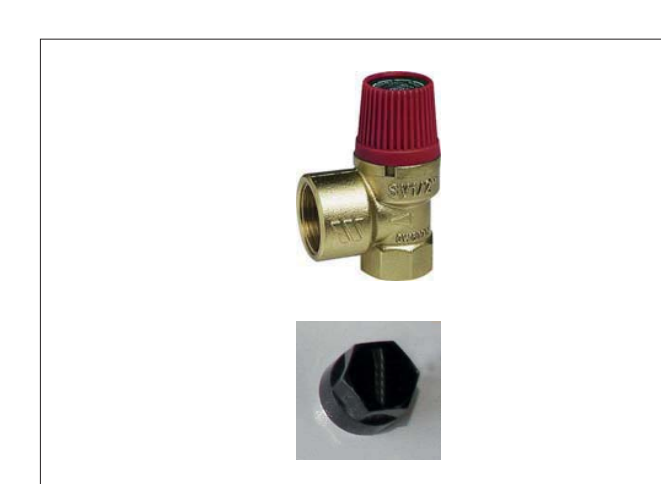

## Generalità

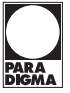

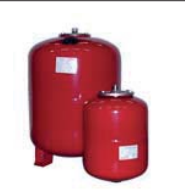

#### Vaso d'espansione

Ogni impianto di riscaldamento dev'essere attrezzata con un vaso d'espansione.

L'installatore o costruttore dell'impianto di riscaldamento deve dimensionare il vaso d'espansione conforme all'impianto idraulico.

La pressione nominale del vaso di espansione e la pressione dell'impianto devono essere bilanciati tra di loro.

La messa in funzione (prima accensione) è da fare esclusicamente da un tecnico autorizzato Paradigma.

## 2.6 Funzionamento di una caldaia a pellet con una caldaia esistente

Le disposizioni in materia differiscono all'interno dei singoli paesi europei. Rispettare le normative specifiche del paese di installazione.

### 2.7 Condensa

In modalità funzionamento a condensazione si produce condensa che deve essere scaricata nella fognatura.

La condensa può essere scaricata nella fognatura in quasi tutti i paesi europei senza bisogno di speciali autorizzazioni.

Non è necessario neutralizzare la condensa.

Nel funzionamento a condensazione si forma una quantità di condensa di circa 0,35 l/kg pellet. Con un consumo annuo presunto di circa 4 t di pellet, occorre dunque prevedere una quantità di condensa di circa 1.700 l/anno.

Lo scambiatore della PELEO OPTIMA può essere pulito, oltre che tramite il sistema di pulizia meccanico, anche con acqua. Per questa pulizia occorrono circa 2 m<sup>3</sup> d'acqua all'anno.

La caldaia può essere pulita con acqua anche in funzionamento tradizionale (non a condensazione). È quindi assolutamente indispensabile un collegamento alla fognatura.

Requisiti del tubo di scarico:

- 1. Resistenza alle condense (PVC)
- 2. Sezione minima DN50
- 3. Posa in pendenza (min. 3%)

Se lo scarico non può essere posizionato in pendenza, utilizzare un impianto di sollevamento per acque reflue con pompa resistente alle condense.

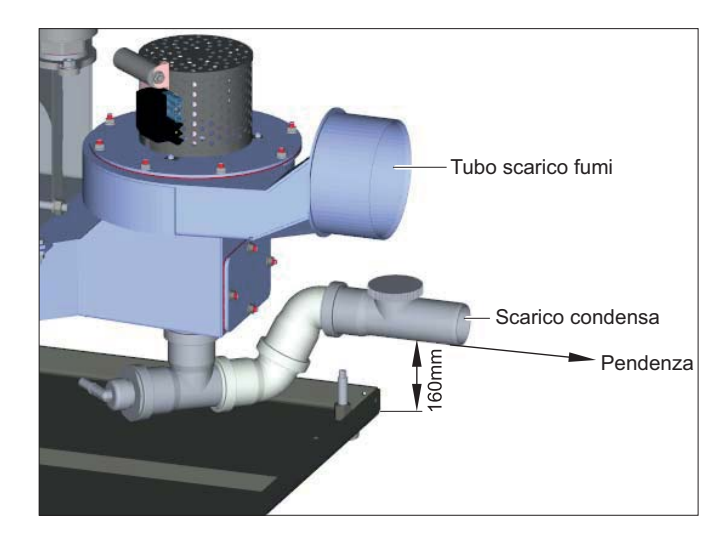

## 3. Combustibile

I pellet di legno sono cilindretti di legno "vergine" (trucioli o segatura secchi) pressati, dal contenuto di umidità estremamente ridotto e elevato potere calorifico. La produzione dei pellet di legno è regolamentata dalla normativa europea EN ISO 17225– 2.

| 3.1 Specifiche per pellet di alta qualità secondo la norma EN |
|---------------------------------------------------------------|
| ISO 17225–2, classe A1                                        |

| Potere calorifico    | 4,6 kWh/kg bzw. 16,5 MJ/kg |
|----------------------|----------------------------|
| Densità apparente    | min. 600 kg/m³             |
| Contenuto di umidità | max. 10%                   |
| Cenere               | max. 0,7%                  |
| Lunghezza            | max. 40 mm                 |
| Diametro             | 5 – 7 mm                   |
| Frazione fine        | max. 1%                    |
| Contenuto            | 100% legno vergine         |

## 

La caldaia a pellet è idonea esclusivamente per pellet di legno vergine secondo la norma EN ISO 17225–2, classi A1, con un diametro massimo di 5 – 7 mm! L'uso di combustibili non pellettizzati o di pellet non prodotto da legno vergine comporta l'annullamento della garanzia e danneggia sia la la caldaia a pellet, che la canna fumaria.

Utilizzare solo pellet di qualità di produttori certificati DINplus, ENplus o secondo la normativa austriaca Ö-Norm.

## 3.2 Magazzinaggio del pellet

 Immagazzinare il pellet solo in ambienti asciutti tutto l'anno.
 In presenza di pareti con la minima traccia di umidità, utilizzare contropareti retroventilate o un serbatoio in tessuto.
 Rispettare le norme specifiche del paese di installazione inerenti i requisiti tecnico-costruttivi dei magazzini per pellet.

## 3.3 Provvedimenti per l'eliminazione del pericolo CO

Per evitare ogni pericolo di gassificazione del pellet sono da rispettare i seguenti consigli:

• Il locale stoccaggio deve essere sigillato verso l'ambiente abitativo.

• Il locale stoccaggio deve avere uno sfiato verso l'esterno.

## Descrizione del prodotto

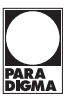

## 4. Descrizione del prodotto

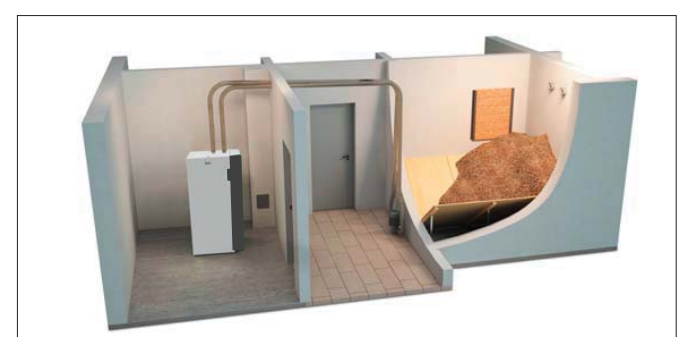

PELEO OPTIMA con magazzino pellet e sistema di aspirazione a depressione

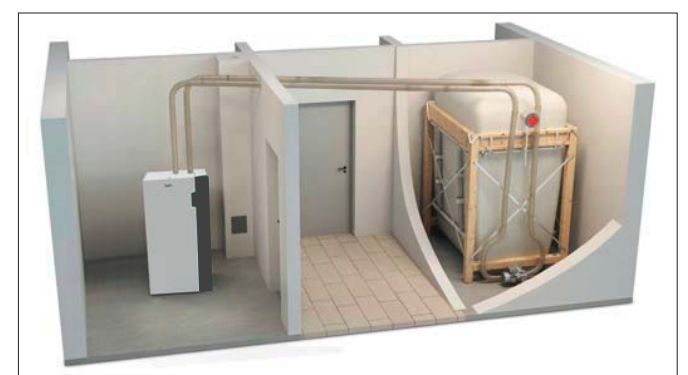

PELEO OPTIMA con serbatoio in tessuto e sistema di aspirazione a depressione

## 4.1 Panoramica del sistema

L'intero impianto è costituito dai seguenti componenti di sistema: Caldaia a pellet PELEO OPTIMA

· Caldaia con alimentazione pellet tramite sistema di aspirazione a depressione

#### Magazzino pellet con sistema di alimentazione pellet

- Magazzino Pellet
- Serbatoio in tessuto

#### Possibili componenti di sistema aggiuntivi:

- Bollitore
- Accumulo
- Collettori solari
- · Altre caldaie esistenti

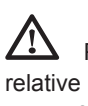

Per i singoli componenti di sistema sono disponibili le relative istruzioni di montaggio, che ne descrivono dettagliatamente funzione e montaggio.

#### 4.2 Sistema di controllo e regolazione

In generale, il sistema di controllo e regolazione è composto dai seguenti componenti:

· Centralina caldaia PELEO OPTIMA (sistema automatico di comando)

Con la centralina si comandano tutte le funzioni della caldaia (alimentazione pellet, combustione, rimozione cenere, ecc.).

#### Pannello di comando touch

Il pannello di comando touch si trova sulla caldaia ed è collegato con una linea bus sia alla regolazione del circuito di riscaldamento, sia alla centralina della caldaia. Esso serve a:

- visualizzare i valori misurati

- impostare i valori nominali e i programmi orari sulla regolazione del circuito di riscaldamento

- impostare i parametri sulla centralina della caldaia (sistema automatico di comando)

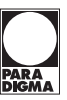

## 4.3 Potenze e modelli di PELEO OPTIMA

PELEO OPTIMA è dotata di un sistema di pulizia automatico e un cassetto cenere con funzione di compressione. La centralina programmabile pronta all'uso consente un funzionamento totalmente automatico e massima efficienza.

Paradigma offre PELEO OPTIMA nelle seguenti potenze: 10, 14 e 18 kW.

## Nota

La potenza della propria PELEO OPTIMA è riportata sulla targhetta ubicata sul lato posteriore della caldaia. La targhetta riporta il nome del modello, la matricola del produttore e l'anno di fabbricazione.

#### Componenti della PELEO OPTIMA

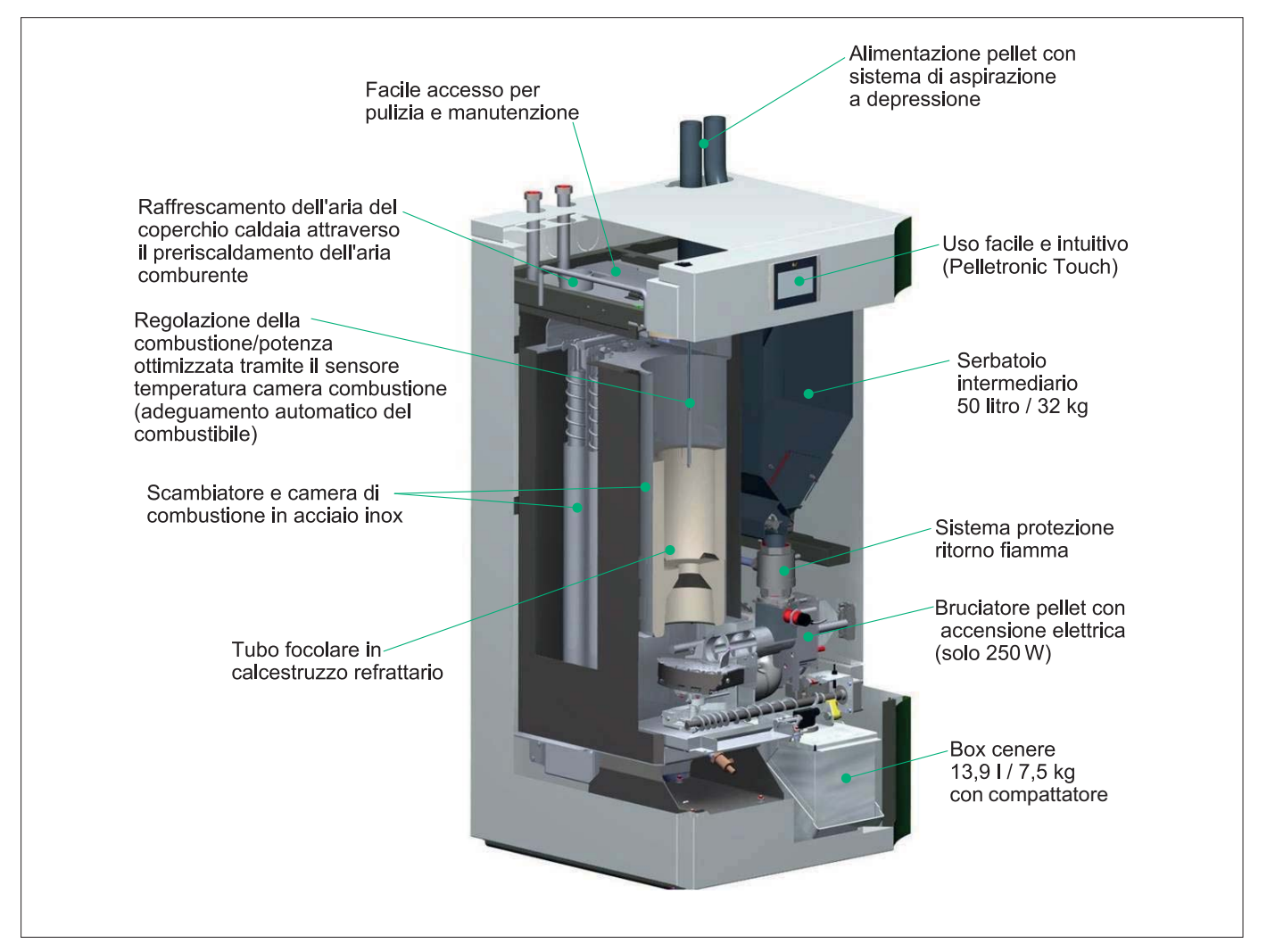

## Descrizione del prodotto

| Caldaia a pellet                         | Var. A con magazzino pellet             |
|------------------------------------------|-----------------------------------------|
|                                          |                                         |
| Var. B con serbatoio in tessuto standard | Var. C con serbatoio in tessuto compact |
|                                          |                                         |

## 4.4 Sistema di aspirazione pellet Componenti del sistema di aspirazione pellet

| 1 | Tubo di addu-<br>zione pellet | Tubo che collega la coclea di estrazione<br>o il serbatoio in tessuto al serbatoio inter-<br>medio           |
|---|-------------------------------|----------------------------------------------------------------------------------------------------|
| 2 | Condotta aria                 | Condotta che collega la turbina di aspira-<br>zione alla coclea di estrazione o al serba-<br>toio in tessuto |
| 3 | Turbina di<br>aspirazione     | È ubicata sopra al serbatoio intermedio,<br>dietro al rivestimento del bruciatore della<br>caldaia           |
| 4 | Тее                           | È ubicato sull'estremità anteriore della coclea di estrazione, all'esterno del ma-<br>gazzino pellet         |
| 5 | Deviatore                     | È ubicato sotto al serbatoio in tessuto                                                                      |

## Montaggio delle tubazioni

Per i collegamenti, viene impiegato un tubo flessibile a spirale di plastica. Nel tubo flessibile è inserito un cavetto di rame per evitare cariche statiche.

## Per evitare danni al tubo spirale devono essere rispettati le seguenti regole al montaggio.

| Raggio di<br>curvaturaIl raggio di curvatura non deve mai essere<br>feriore a 300 mm |                                                                                                    |  |
|--------------------------------------------------------------------------------------|----------------------------------------------------------------------------------------------------|--|
| Pendenza                                                                             | Dislivello massimo = 6 m<br>Nota: da un dislivello di 3 m il tubo flessibile<br>dev'essere condotto orrizzontale per almeno<br>1 m                                                                                        |  |
| Protezione<br>urto                                                                   | Il tubo spirale deve essere montato dritto <b>al</b><br><b>massimo 4 m</b> .<br>Mettere piccole curve diminuisce l'usura del<br>tubo.                                                                                     |  |
| Montaggio<br>per il terreno<br>e perforazioni                                        | Da montaggio nel terreno e da perforazioni il<br>tubo spirale deve condurre tra un tubo di al-<br>meno 100 mm di diametro ogni tubo spirale.<br>Questo tubo deve essere denso e non deve<br>fare curve più grandi di 15°. |  |
| Carico                                                                               | Tutto il sistema dev'essere stagno. Tutti i rac-<br>cordi devono essere protetti con morsetti                                                                                                    |  |
| Compen-<br>sazione di<br>potenziale                                                  | Il filo in rame evita che il tubo flessibile si ca-<br>richi staticamente. Il filo in rame dev'essere<br>collegato ad una messa a terra                                                                                   |  |
| Protezione<br>antincendio                                                            | Da un foro nel muro al locale di riscaldamento<br>la condotta dell'aria e del pellet devono esse-<br>re condotti per una fascietta antincendio                                                                            |  |
| Incroci                                                                              | Evitare quanto più possibile l'incrocio dei tubi flessibili.                                                                                                    |  |
| Lunghezza<br>dei tubi fles-<br>sibili                                                | Tenere i tubi flessibili più corti possibili. Lun-<br>ghezza massima 20 metri ogni tubo                                                                                                    |  |

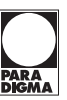

## Montaggio

Utilizzare per il montaggio fascette di fissaggio e canalini di supporto.

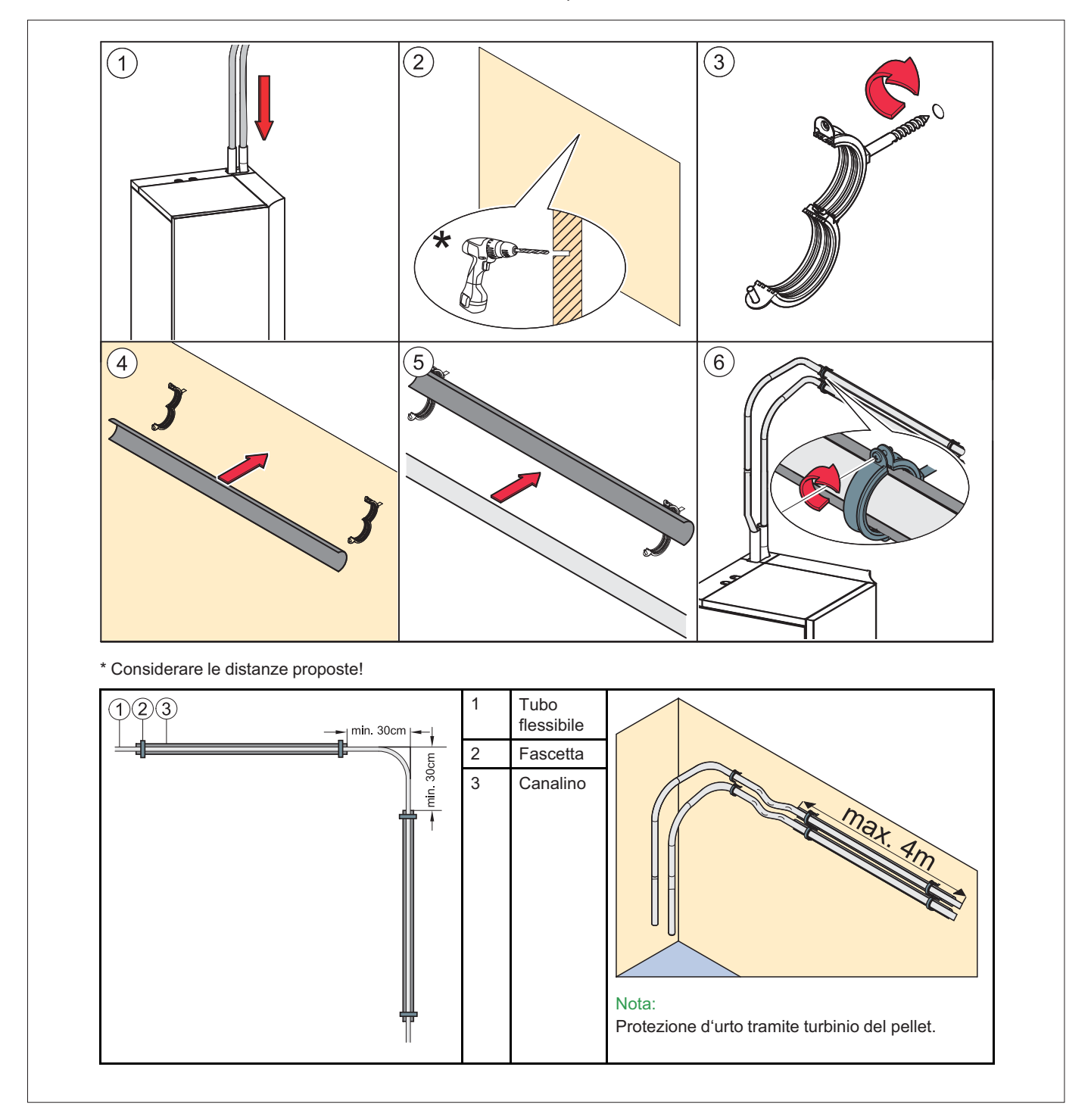

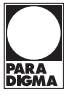

## 5. Posizionamento della caldaia a pellet nel locale caldaia

## 5.1 Stato di fornitura

Paradigma fornisce la caldaia a pellet PELEO OPTIMA su un pallet pronta per essere collegata.

Il quadro comandi della centralina della caldaia e della regolazione del circuito di riscaldamento è integrato nel pannello di controllo.

Il box cenere esterno opzionale con estrazione cenere e il bocchettone di scarico fumi sono inseriti in una confezione separata e devono essere montati sul posto.

Se non è possibile posizionare la caldaia a livello del pavimento, rimuovere il pannello, il bruciatore, il serbatoio intermedio e la centralina. Così facendo, si riducono l'ingombro e il peso agevolandone il posizionamento.

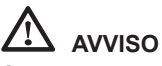

## Sporco e corrosione

Immagazzinare la caldaia a pellet prima di consegnarla e metterla al coperto.

## 5.2 Note sul posizionamento della caldaia

Prima di muovere la caldaia per posizionarla, verificare le dimensioni di tutte le porte per accertarsi che sia possibile spostarla o installarla correttamente.

## Larghezze minime della porta

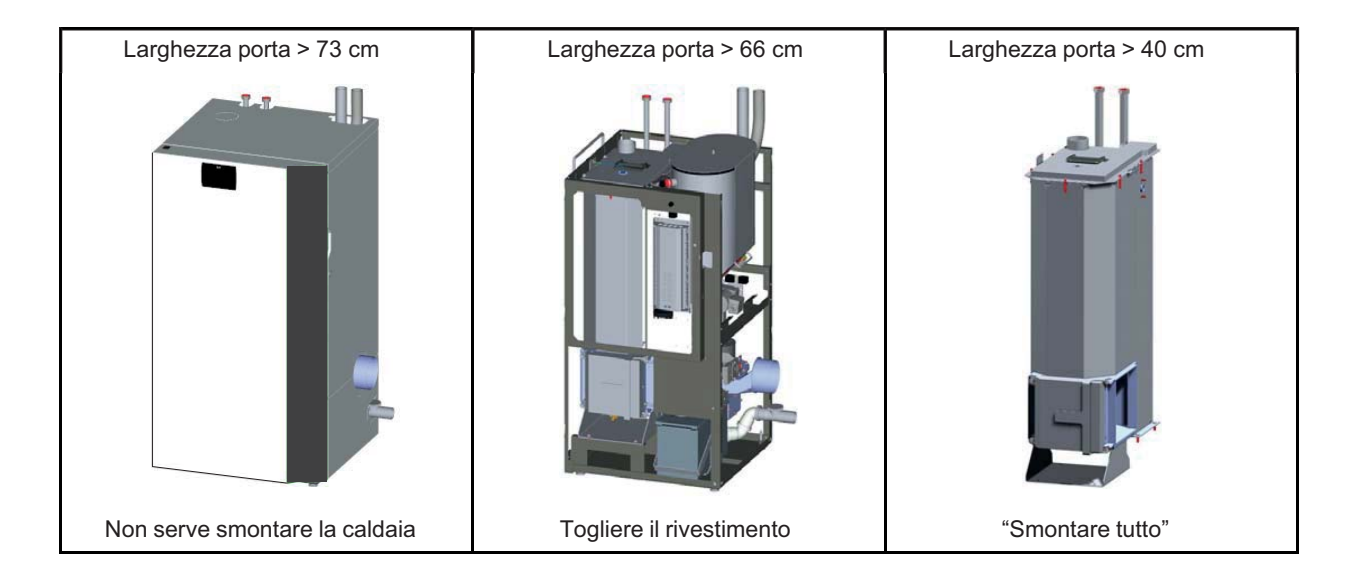

## Posizionamento della caldaia a pellet nel locale caldaia

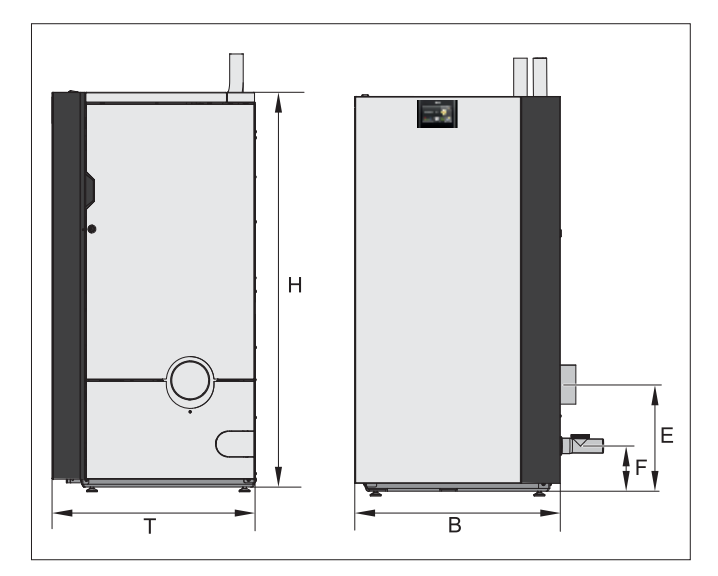

## Dimensioni della caldaia

| Grandezza della caldaia (mm)               | PELEO OPTIMA<br>10 - 14 - 18 |
|--------------------------------------------|------------------------------|
| T – Profondità rivestimento caldaia        | 724                          |
| H – Altezza rivestimento caldaia           | 1408                         |
| B – Larghezza totale caldaia a pellet      | 732                          |
| E – Altezza del raccordo tubo scarico fumi | 377                          |
| F – Altezza del raccordo scarico condensa  | 158                          |

## Peso della caldaia

| Grandezza della caldaia (kg)                                                  | PELEO OPTIMA<br>10 - 14 - 18 |
|-------------------------------------------------------------------------------|------------------------------|
| Peso della caldaia imballata sul pallet con telaio in legno                   | 340                          |
| Peso della caldaia con rivestimento, serba-<br>toio intermedio e bruciatore   | 290                          |
| Peso della caldaia senza rivestimento, ser-<br>batoio intermedio e bruciatore | 185                          |

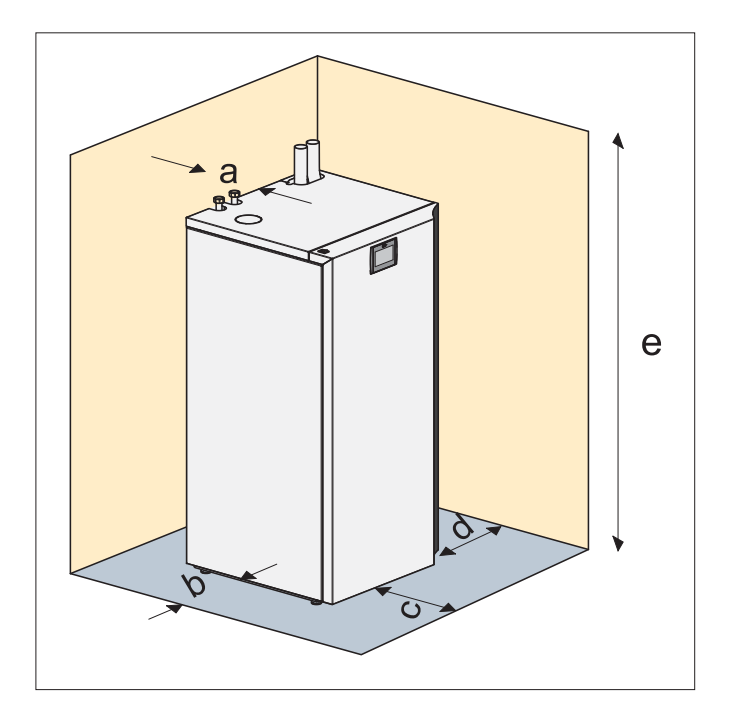

#### Distanze minime necessarie Nota

Ai fini di un uso e una manutenzione economici e a regola d'arte dell'impianto di riscaldamento, in fase di installazione rispettare le distanze minime sotto indicate rispetto agli elementi circostanti. Nell'installazione, rispettare anche le distanze minime rispetto allo scarico fumi in vigore nel paese di installazione.

| а                                                            | Distanza min. bocchettone di scarico fumi rispetto alla parete o a un elemento | 40 mm  |  |
|--------------------------------------------------------------|--------------------------------------------------------------------------------|--------|--|
| b                                                            | Distanza min. fianco caldaia rispetto alla parete o a un elemento              | 40 mm  |  |
| с                                                            | Distanza min. fronte caldaia rispetto alla parete o a un elemento              | 750 mm |  |
| d                                                            | Distanza min. lato bruciatore rispetto alla parete o a un elemento             | 550 mm |  |
| е                                                            | e Altezza min. del soffitto 1800 mm                                            |        |  |
| Nota<br>Rispettare anche le norme di legge locali in vigore! |                                                                                |        |  |

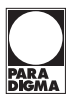

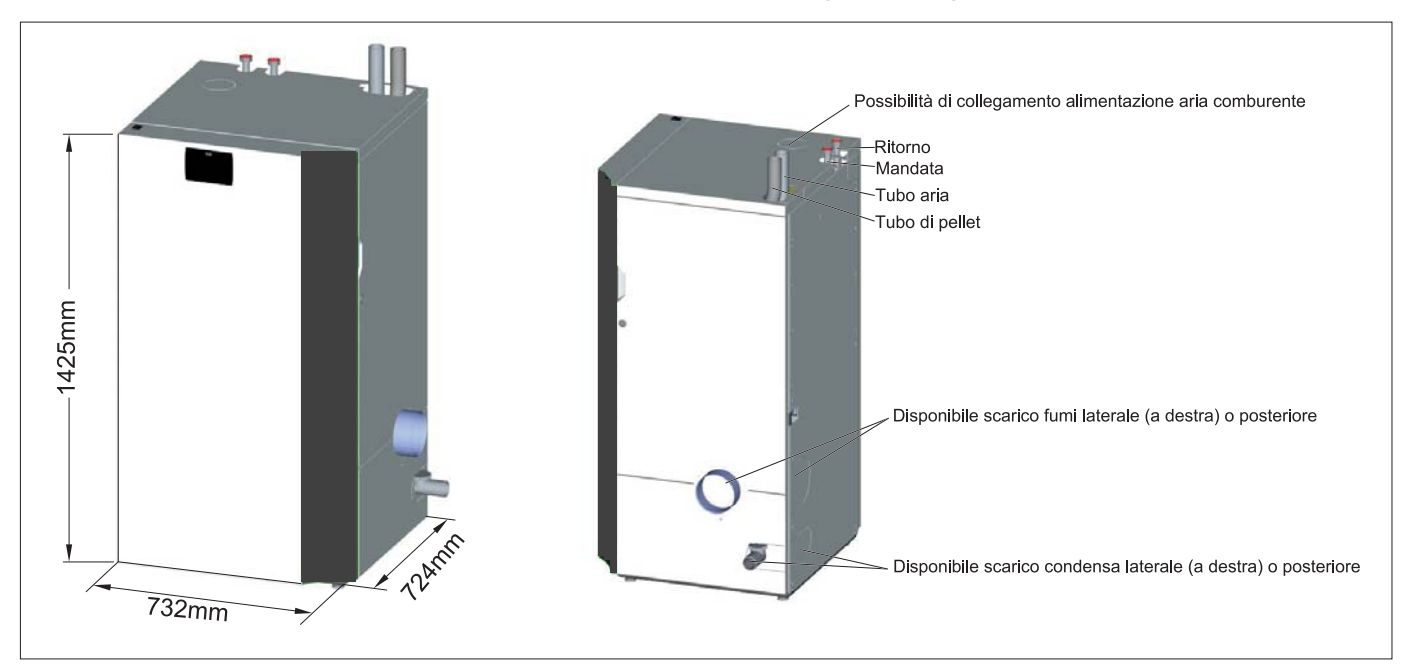

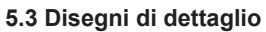

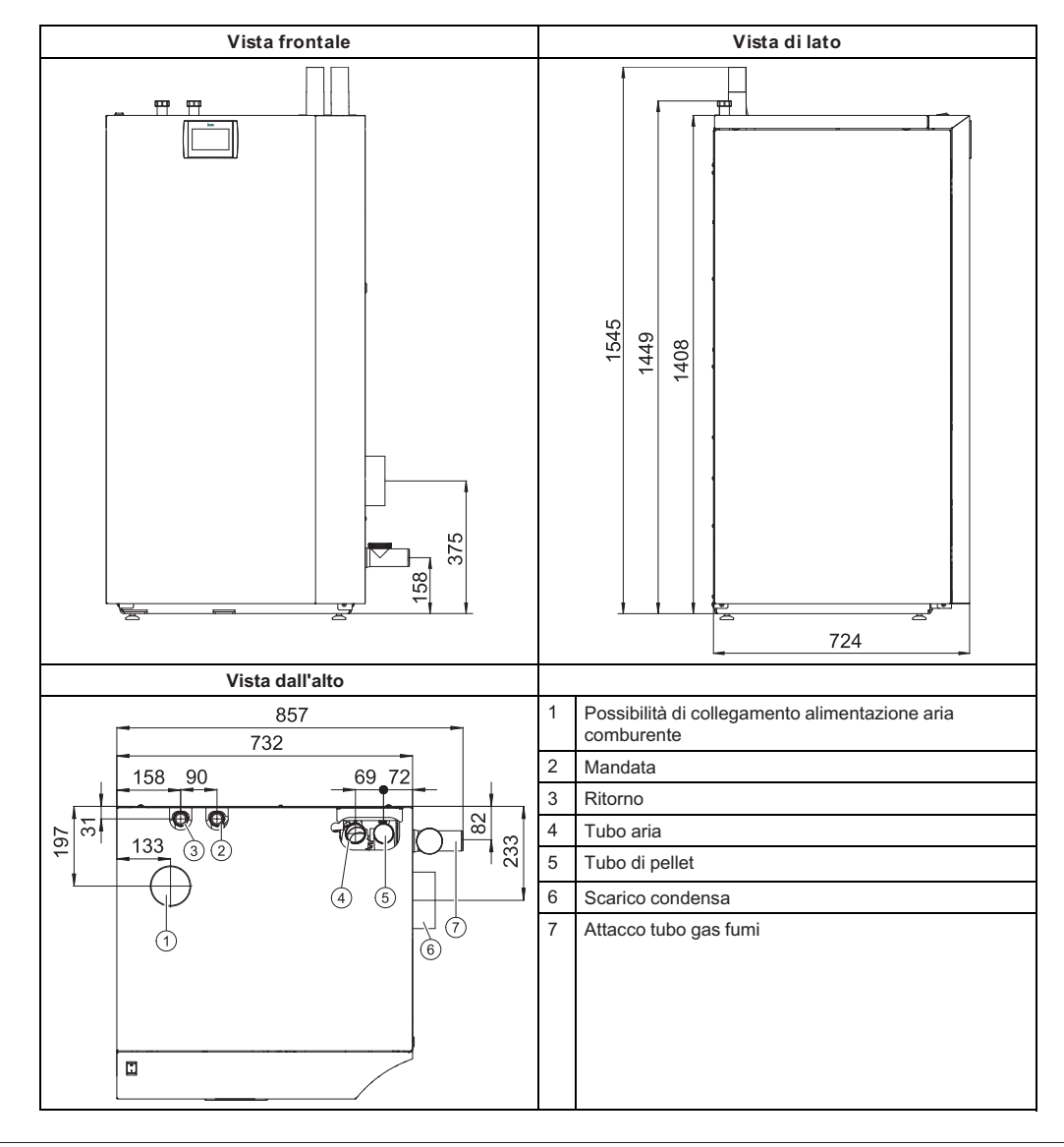

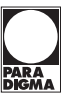

## 5.4 Pannelli di rivestimento

I pannelli di rivestimento circondano la caldaia. Essi impediscono il contatto con componenti caldi, mobili e sotto tensione.

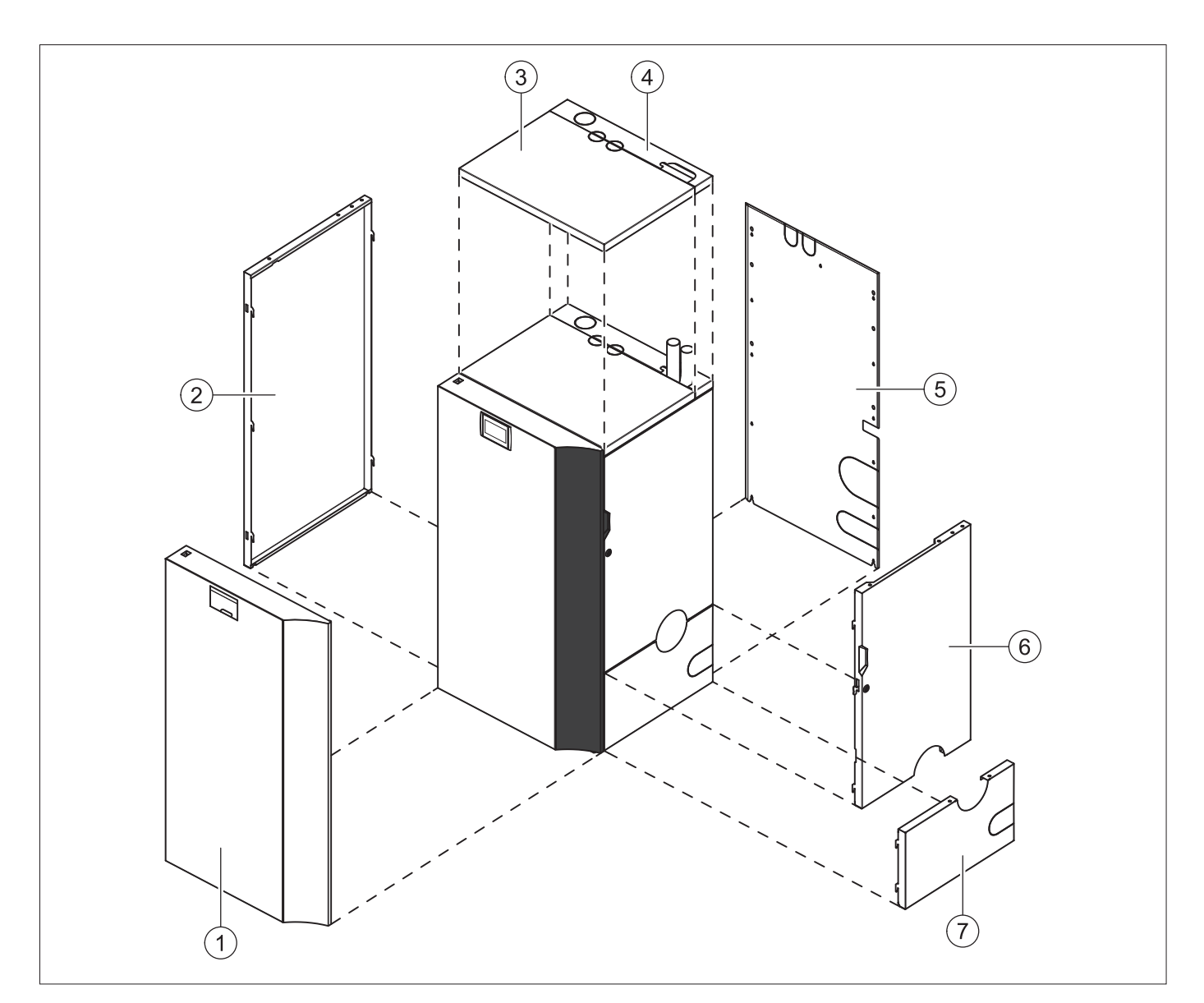

| 1 | Rivestimento frontale             |  |
|---|-----------------------------------|--|
| 2 | Rivestimento sinistro             |  |
| 3 | Rivestimento coperchio anteriore  |  |
| 4 | Rivestimento coperchio posteriore |  |
| 5 | Rivestimento posteriore           |  |
| 6 | Rivestimento destro alto          |  |
| 7 | Rivestimento destro basso         |  |

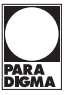

## 5.5 Smontaggio dei pannelli di rivestimento, del serbatoio intermedio e del bruciatore

Smontare la caldaia a pellet in base alle condizioni presenti sul posto purché la si possa posizionare in sicurezza. Lo smontaggio completo qui descritto di tutti i componenti è suddiviso in:

- 1. smontaggio del rivestimento
- 2. smontaggio del serbatoio intermedio
- 3. smontaggio del bruciatore

## 5.5.1 Smontaggio del rivestimento

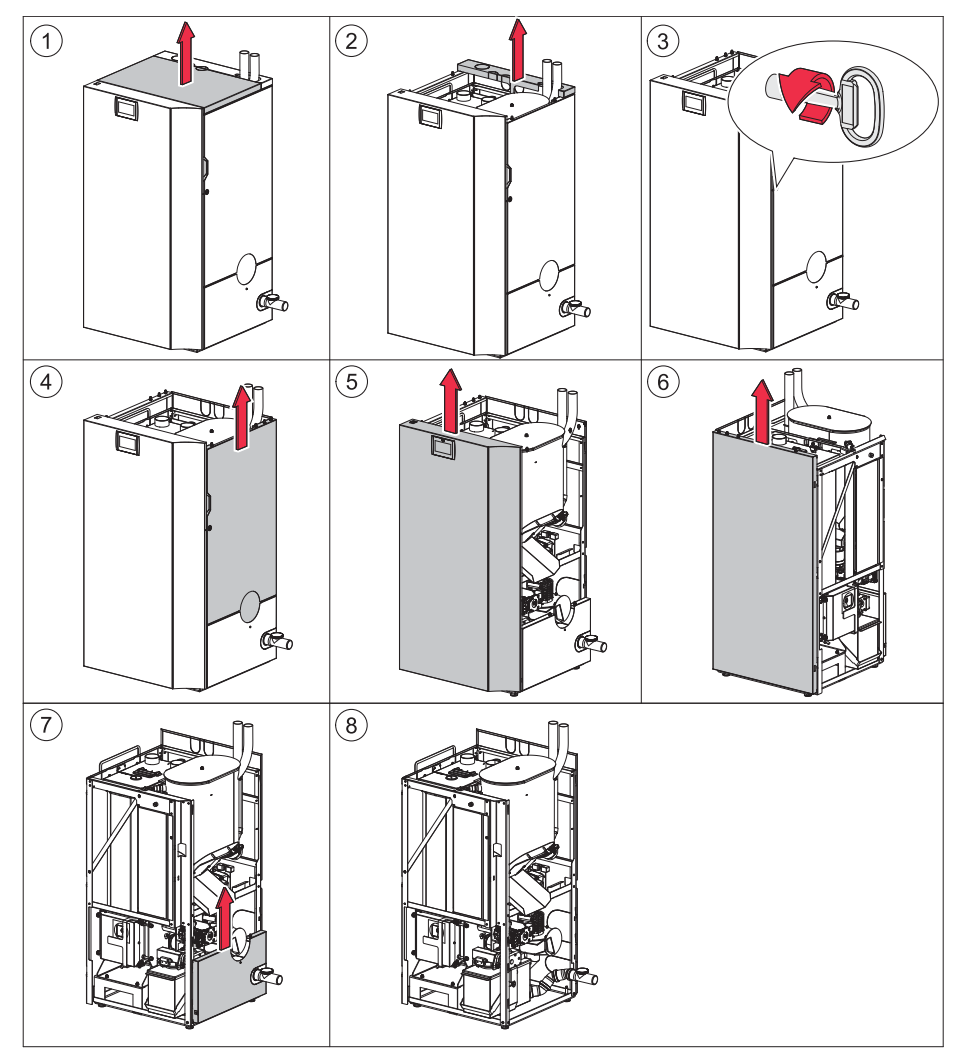

#### 5.5.2 Smontaggio del serbatoio intermedio

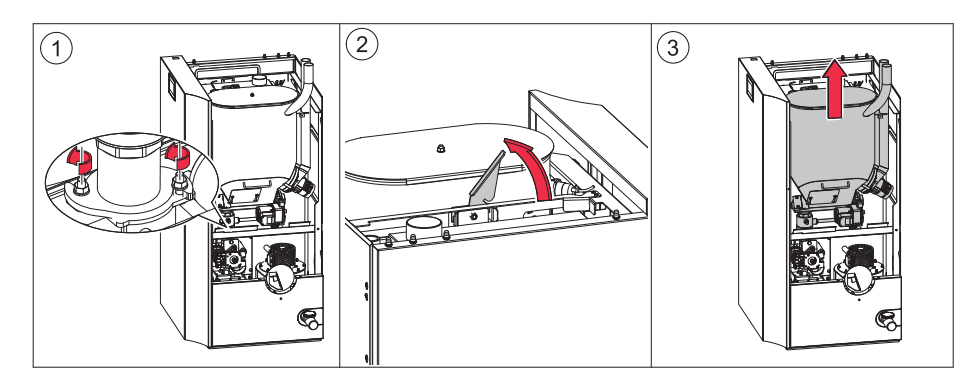

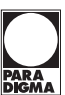

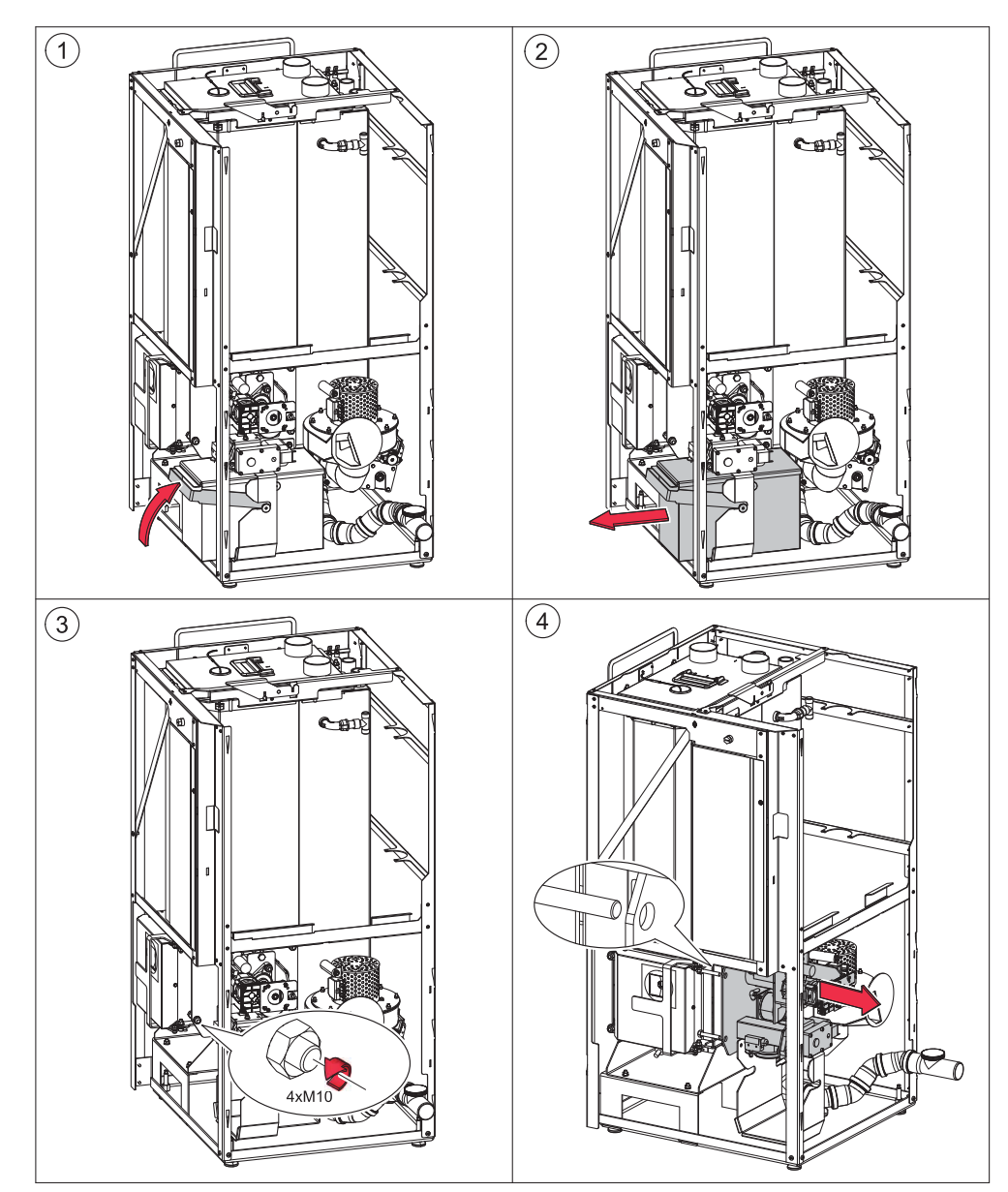

5.5.3 Smontaggio del bruciatore

5.6 Cambiamento posizione dell'estrattore fumi

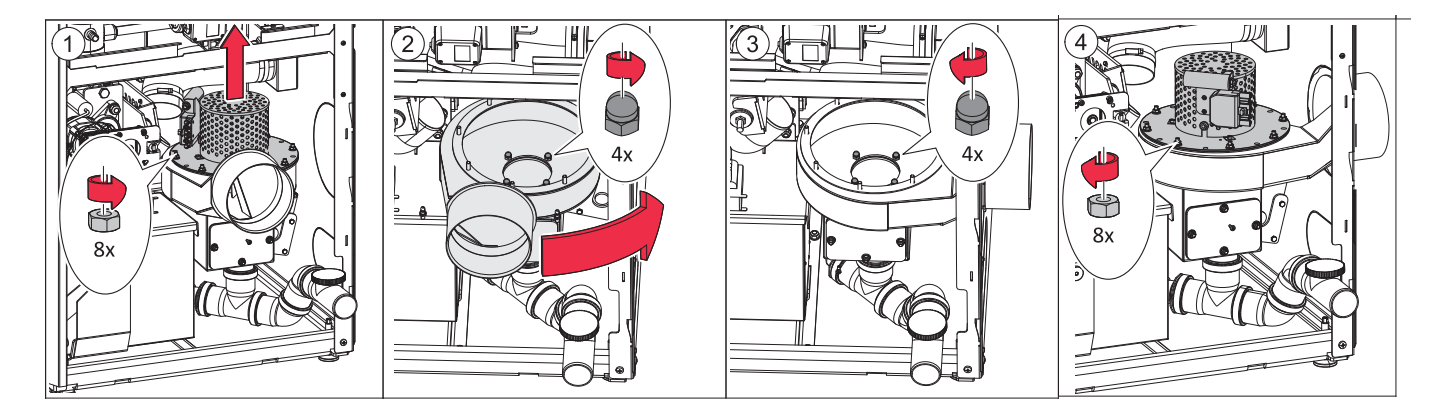

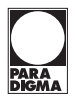

## 6. Dati tecnici

|                                                                           |                   | PELEO OPTIMA        | PELEO OPTIMA                         | PELEO OPTIMA      |  |
|---------------------------------------------------------------------------|-------------------|---------------------|--------------------------------------|-------------------|--|
|                                                                           |                   | 10                  | 14                                   | 18                |  |
| Dati di potenza                                                           | l                 |                     | <u>I</u>                             | J                 |  |
| Potenza nominale                                                          | kW                | 10                  | 14                                   | 18                |  |
| Carico parziale                                                           | kW                | 3                   | 4                                    | 6                 |  |
| Rendimento della caldaja a carico nom, funz, condensa                     | %                 | 105.5               | 106.4                                | 107.3             |  |
| Rendimento della caldaia a carico nom, funz, riscaldamento                | %                 | 98.7                | 96.9                                 | 95                |  |
| Rendimento della caldaia a carico parziale funzione condensa              | %                 | 103.4               | 103.9                                | 104.4             |  |
| Rendimento della caldaia a carico parziale funzione riscaldmento          | %                 | 98,8                | 97,5                                 | 96,2              |  |
|                                                                           |                   |                     | <u> </u>                             | ·                 |  |
| Lato acqua                                                                |                   |                     | 70                                   | ]                 |  |
|                                                                           | l<br>nalliai      |                     | 12                                   |                   |  |
|                                                                           | poliici           |                     | 1                                    |                   |  |
|                                                                           | DN                | 0.7                 | 25                                   | 04.5              |  |
| Perdite di carico lato acqua a 10 K                                       | mbar              | 6,7                 | 14,1                                 | 21,5              |  |
| Perdite di carico lato acqua a 20 K                                       | mbar              | 1,9                 | 3,8                                  | 5,7               |  |
| Temperatura caldaia                                                       | <u> </u>          |                     | 25-90                                |                   |  |
| Iemperatura min. caldaia                                                  | <u> </u>          |                     | 25                                   |                   |  |
| Minima temp. di ritorno all'entrata caldaia                               | °C                |                     | 5                                    |                   |  |
| Pressione max. d'esercizio                                                | bar               |                     | 3                                    |                   |  |
| Pressione di prova                                                        | bar               |                     | 4,6                                  |                   |  |
| Lato fumi                                                                 |                   |                     |                                      |                   |  |
| Temperatura camera di combustione                                         | °C                |                     | 400 - 900                            |                   |  |
| Pressione disponibile dell'estratore fumi                                 | mbar              | 0,051)              |                                      |                   |  |
| Temperatura fumi (TF) a potenza nominale funzione condensa                | °C                | 38 - 80             |                                      |                   |  |
| Temperatura fumi (TF) a potenza nominale funzione riscaldamento           | °C                | 60 - 90             |                                      |                   |  |
| Temperatura fumi (TF) a carico parziale funzione condensa                 |                   |                     | 38 - 80                              |                   |  |
| Temperatura fumi (TF) a carico parziale funzione riscaldamento            | °C                |                     | 60 - 90                              |                   |  |
| Portata massica dei fumi a potenza nominale funzione condensa             | ka/h              | 18.9                | 24.8                                 | 30.7              |  |
| Portata massica dei fumi a potenza nominale funzione riscaldamento        | ka/h              | 18.8                | 26.8                                 | 34.8              |  |
| Portata massica dei fumi a carico parziale funzione condensa              | ka/h              | 5.7                 | 8                                    | 10.3              |  |
| Portata massica dei fumi a carico parziale funzione riscaldmento          | ka/h              | 6.8                 | 8.7                                  | 10.6              |  |
| Portata volumetrica fumi a potenza nominale con TE funzione condensa      | m <sup>3</sup> /h | 14.5                | 19.1                                 | 23.6              |  |
| Portata volumetrica fumi a potenza nominale con TE funzione riscaldamento | m³/h              | 13.8                | 20.2                                 | 26.6              |  |
| Portata volumetrica fumi a carico parziale con TE funzione condensa       | m³/h              | 4 4                 | 6.1                                  | 7.8               |  |
| Portata volumetrica fumi a carico parziale con TE funzione riscaldmento   | m <sup>3</sup> /h | 5                   | 6.4                                  | 7,8               |  |
| Diametro scarico fumi (sulla caldaia)                                     | mm                | 0                   | 132 (interno)                        | 7,0               |  |
|                                                                           |                   |                     |                                      |                   |  |
| Emissioni come da verbale di collaudo*                                    |                   |                     | 1                                    |                   |  |
| Contenuto di CO <sub>2</sub> a potenza nominale funzione condensa         | mg/m <sup>3</sup> | 8,5                 | 8                                    | 7,5               |  |
| Contenuto di CO <sub>2</sub> a carico parziale funzione riscaldamento     | mg/m <sup>3</sup> | 7,6                 | 7,3                                  | 7                 |  |
| Contenuto di O <sub>2</sub> a potenza nominale funzione condensa          | %                 | 10,2                | 10                                   | 9,9               |  |
| Contenuto di O <sub>2</sub> a carico parziale funzione riscaldamento      | %                 | 10,3                | 10,1                                 | 9,9               |  |
| Combustibile                                                              |                   |                     |                                      |                   |  |
| Tipo combustibile                                                         | -                 | pellet di leg<br>EN | no vergine secono<br>14961–2, classe | do la norma<br>A1 |  |
| Potere calorifico                                                         | MJ/kg             |                     | 16,5 - 19                            |                   |  |
|                                                                           | kWh/kg            |                     | 4,6 - 5,3                            |                   |  |
| Peso specifico apparente                                                  | kg/m <sup>3</sup> |                     | > 600                                |                   |  |
| Contenuto di umidità                                                      | % peso            |                     | > 10                                 |                   |  |
| Frazione di ceneri                                                        | % peso            |                     | < 0,7                                |                   |  |
| Lunghezza                                                                 | mm                |                     | < 40                                 |                   |  |
| Diametro                                                                  | mm                |                     | 6                                    |                   |  |

## Dati tecnici

|                                                                        | [                 | PELEO OPTIMA | PELEO OPTIMA         | PELEO OPTIMA |
|------------------------------------------------------------------------|-------------------|--------------|----------------------|--------------|
|                                                                        |                   | 10           | 14                   | 18           |
| Pesi                                                                   | l                 |              |                      |              |
| Peso della caldaia con rivestimento, serbatoio intermedio e bruciatore | kg                |              | 290                  |              |
| Impianto elettrico                                                     |                   |              |                      |              |
| Valore di collegamento                                                 | -                 |              | 230 VAC, 50 Hz, 16 A | Ą            |
| Azionamento principale                                                 | W                 |              | 40                   |              |
| Potenza standby                                                        | W                 |              | 7                    |              |
| Azionamento estrazione magazzino                                       | W                 |              | 230 / 370            |              |
| Turbina di aspirazione                                                 | W                 |              | 9 - 120 W            |              |
| Accensione elettrica                                                   | W                 |              | 250                  |              |
| Motore di pulizia                                                      | W                 |              | 40                   |              |
| Riferimento 10% O secco (EN303-5)                                      |                   |              |                      |              |
| CO a potenza nominale funzione condensa                                | ma/m <sup>3</sup> | 5            | 8.6                  | 12.2         |
| CO a potenza nom. funz. riscaldamento                                  | ma/m <sup>3</sup> | 6            | 14                   | 22           |
| CO a carico parziale funz. condensa                                    | mg/m <sup>3</sup> | 10           | 8,4                  | 6.8          |
| CO a carico parziale funz. riscaldamento                               | mg/m <sup>3</sup> | 12           | 10,8                 | 9,6          |
| OGC a potenza nom. funz. condensa                                      | mg/m <sup>3</sup> | < 1          | < 1                  | < 1          |
| OGC a potenza nom. funz. riscaldamento                                 | mg/m <sup>3</sup> | < 1          | < 1                  | < 1          |
| OGC a carico parziale funz. condensa                                   | mg/m <sup>3</sup> | < 1          | < 1                  | < 1          |
| OGC a carico parziale funz. riscaldamento                              | mg/m <sup>3</sup> | < 1          | < 1                  | < 1          |
| Polveri a potenza nom. funz. condensa                                  | mg/m <sup>3</sup> | 16           | 16,8                 | 17,6         |
| Polveri a potenza nom. funz. riscaldamento                             | mg/m <sup>3</sup> | 20           | 20,8                 | 21,6         |
| Riferimento 13% O, secco (Wieselburg)                                  |                   |              |                      |              |
| CO a potenza nom. funz. condensa                                       | mg/m <sup>3</sup> | 4            | 6,4                  | 8,8          |
| CO a potenza nom. funz. riscaldamento                                  | mg/m <sup>3</sup> | 5            | 10,6                 | 16,2         |
| CO a carico parziale funz. condensa                                    | mg/m <sup>3</sup> | 8            | 6,4                  | 4,8          |
| CO a carico parziale funz. riscaldamento                               | mg/m <sup>3</sup> | 8            | 7,2                  | 6,4          |
| OGC a potenza nom. funz. condensa                                      | mg/m <sup>3</sup> | < 1          | < 1                  | < 1          |
| OGC a potenza nom. funz. riscaldamento                                 | mg/m <sup>3</sup> | < 1          | < 1                  | < 1          |
| OGC a carico parziale funz. condensa                                   | mg/m <sup>3</sup> | < 1          | < 1                  | < 1          |
| OGC a carico parziale funz. riscaldamento                              | mg/m <sup>3</sup> | < 1          | < 1                  | < 1          |
| Polveri a potenza nom. funz. condensa                                  | mg/m <sup>3</sup> | 12           | 12,4                 | 12,8         |
| Polveri a potenza nom. funz. riscaldamento                             | mg/m <sup>3</sup> | 15           | 15,4                 | 15,8         |

I valori indicati sono del collaudo e possono divergere dai valori misurati in loco WB: Istituto federale per l'Agricoltura di Wieselburg - istituto di prova autorizzato dallo stato <sup>1)</sup> La resitenza nel sistema del camino sul attacco della CONDENS puo avere 5 pascal, se la tubazione di collegamento e il passaggio nel camino sono essiguiti stagni in soprapressione \*) Valori interpolati per dimensioni intermedie secondo la norma austriaca ÖNORM EN303-5 punto 5.1.3.1.- Valori calcolati

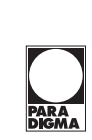

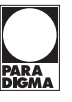

## 7. Uso della PELEO OPTIMA

La caldaia a pellet è una caldaia automatica. I cicli di alimentazione del pellet e di combustione sono gestiti automaticamente tramite la centralina elettronica della caldaia e la regolazione del circuito di riscaldamento.

## 7.1 Uso dell'impianto di riscaldamento

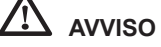

## Danni materiali dovuti ad uso scorretto o impostazioni errate.

L'impianto di riscaldamento deve essere gestito esclusivamente da un utente "istruito" in merito.

Impedire l'accesso al locale caldaia a persone non autorizzate. Tenere i bambini a dovuta distanza dal locale caldaia e dal magazzino pellet.

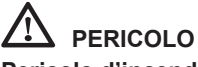

## Pericolo d'incendio

Far funzionare la caldaia solo con lo sportello chiuso.

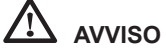

## Funzione standby della regolazione caldaia

Non spegnere la caldaia con l'interruttore generale perchè non è presente una batteria interna.

## 7.2 Descrizione del pannello di controllo

Il pannello di comando si trova integrato nella porta del rivestimento frontale.

| 1 | Quadro<br>comandi          | Comando della centralina della caldaia e del-<br>la regolazione del circuito di riscaldamento               |
|---|----------------------------|----------------------------------------------------------------------------------------------------|
| 2 | Interruttore<br>principale | Interruttore bipolare per scollegare l'impian-<br>to (anche l'alimentazione di rete del quadro<br>comandi). |

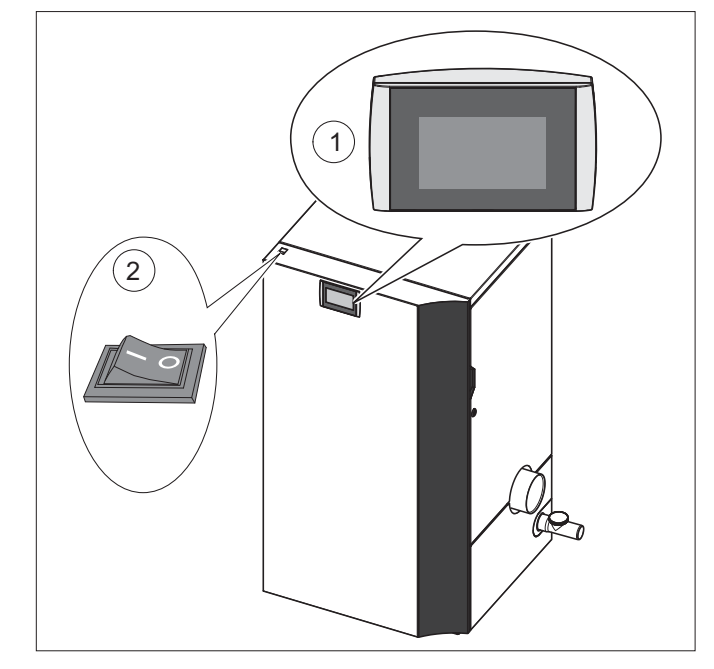

## 7.3 Impostazione della lingua, data e ora

**Impostazione della lingua** (la lingua del pannello di comando impostata alla consegna è il tedesco)

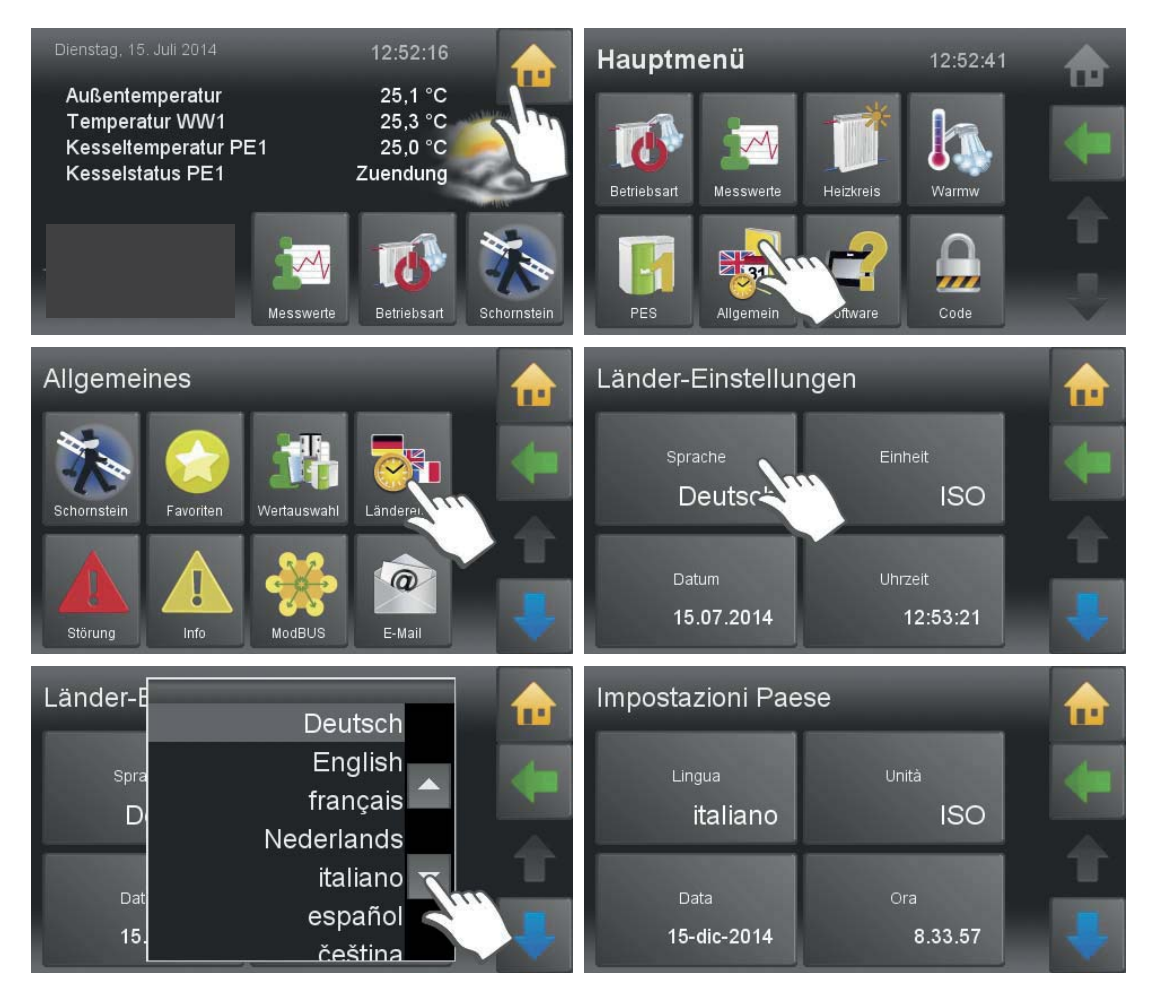

#### Impostazioni Paese In 15-dic-2014 italiano ISO ÷ ? 2014 15-dic-201-8.33.57 Impostazioni Paese Im П 18-ago-2014 ISO italiano 4 ÷ . ? 08 18 201 18-ago-2014 8.34.02

## Impostazione della data

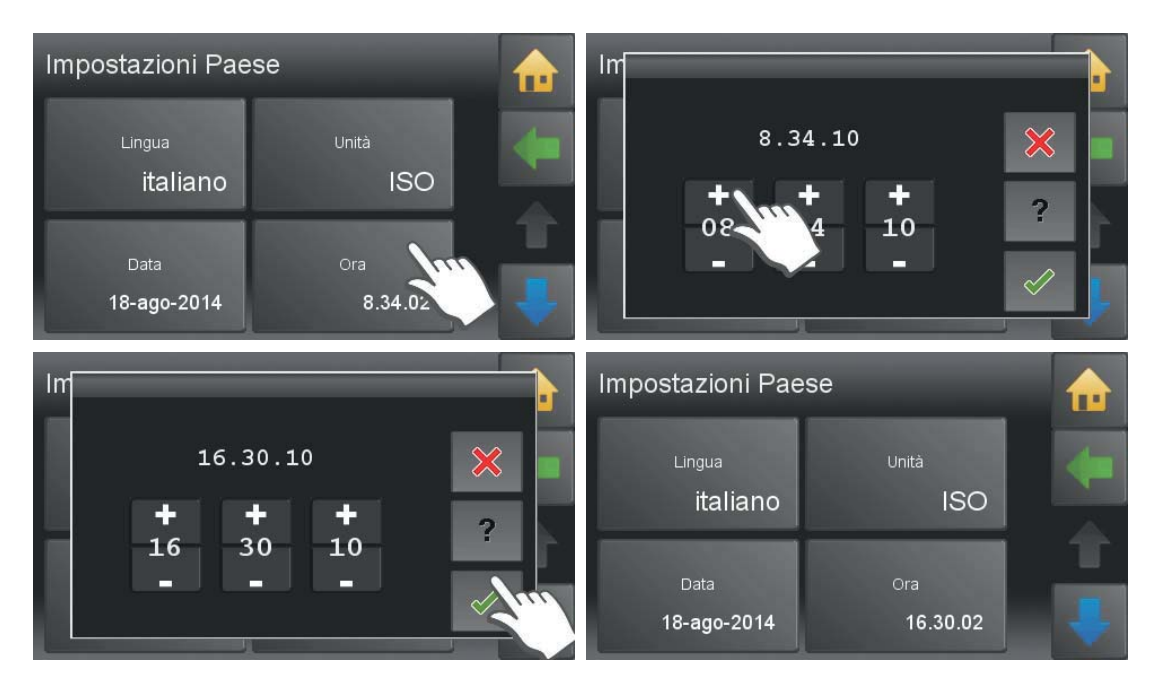

Impostazione dell'ora

## 8. Collegamento idraulico

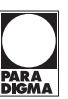

I collegamenti idraulici sono ubicati sulla parte posteriore della caldaia.

## PERICOLO Pericolo di esplosione

È consentito collegare la caldaia a pellet solamente se l'impianto idraulico è stato interamente realizzato da un installatore autorizzato completo di tutti i dispositivi di sicurezza.

## 

## Danni dovuti all'acqua, danni alla caldaia a pellet

Far eseguire il collegamento idraulico della caldaia a pellet esclusivamente da un installatore autorizzato.

Verificare la tenuta dell'impianto idraulico prima della messa in funzione.

## 1. Temperatura di ritorno

Non è necessario installare un dispositivo anticondensa sul ritorno caldaia. Tutto lo scambiatore della caldaia è stato realizato in accaio inox resitente alla condensa.

## 2. Schemi idraulici

Collegare sempre la caldaia a pellet attenendosi agli schemi idraulici forniti da Paradigma. L'abbinamento ad un puffer è tecnicamente possibile e, in determinate circostanze, anche sensato.

## 3. Collegamenti

Dopo aver installato la caldaia a pellet, togliere il tappo dall'attacco di scarico e montarvi una valvola di intercettazione da DN 1/2".

## 4. Attacco per lo scarico

Dopo aver installato la caldaia a pellet, togliere il tappo dall'attacco di scarico e montarvi una valvola di intercettazione da DN 1/2".

| 1 | Ritorno                |
|---|------------------------|
| 2 | Mandata                |
| 3 | Attacco per lo scarico |

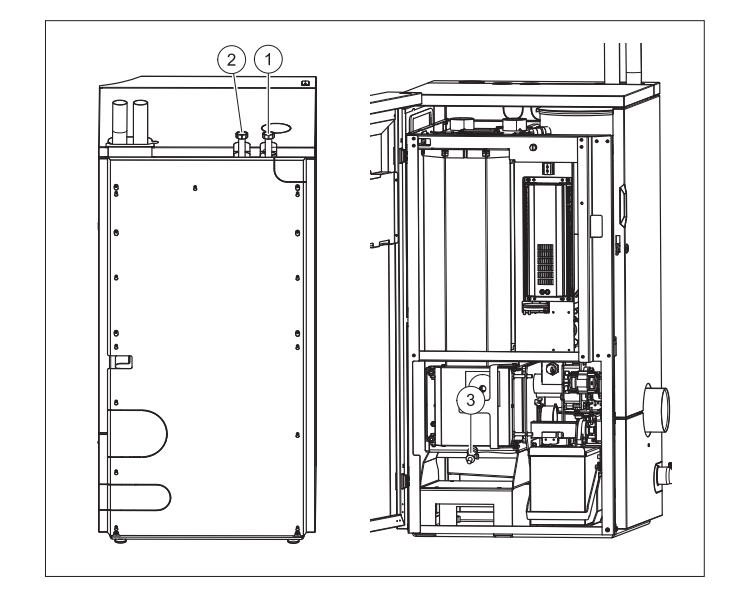

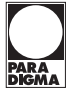

La centralina si trova direttamente sulla caldaia a pellet PELEO OPTIMA dietro al pannello anteriore semicircolare. Serve a comandare i processi di combustione e l'alimentazione del combustibile.

La centralina è collegata al pannello di comando touch con una linea bus.

Sul pannello di comando touch è possibile visualizzare i valori misurati e impostare i valori nominali e i parametri.

| 1 | F1: fusibile T10A |
|---|-------------------|
| 2 | F2: fusibile T8A  |

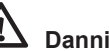

## Danni materiali

Quando si sostituiscono i fusibili, prestare attenzione ai diversi amperaggi.

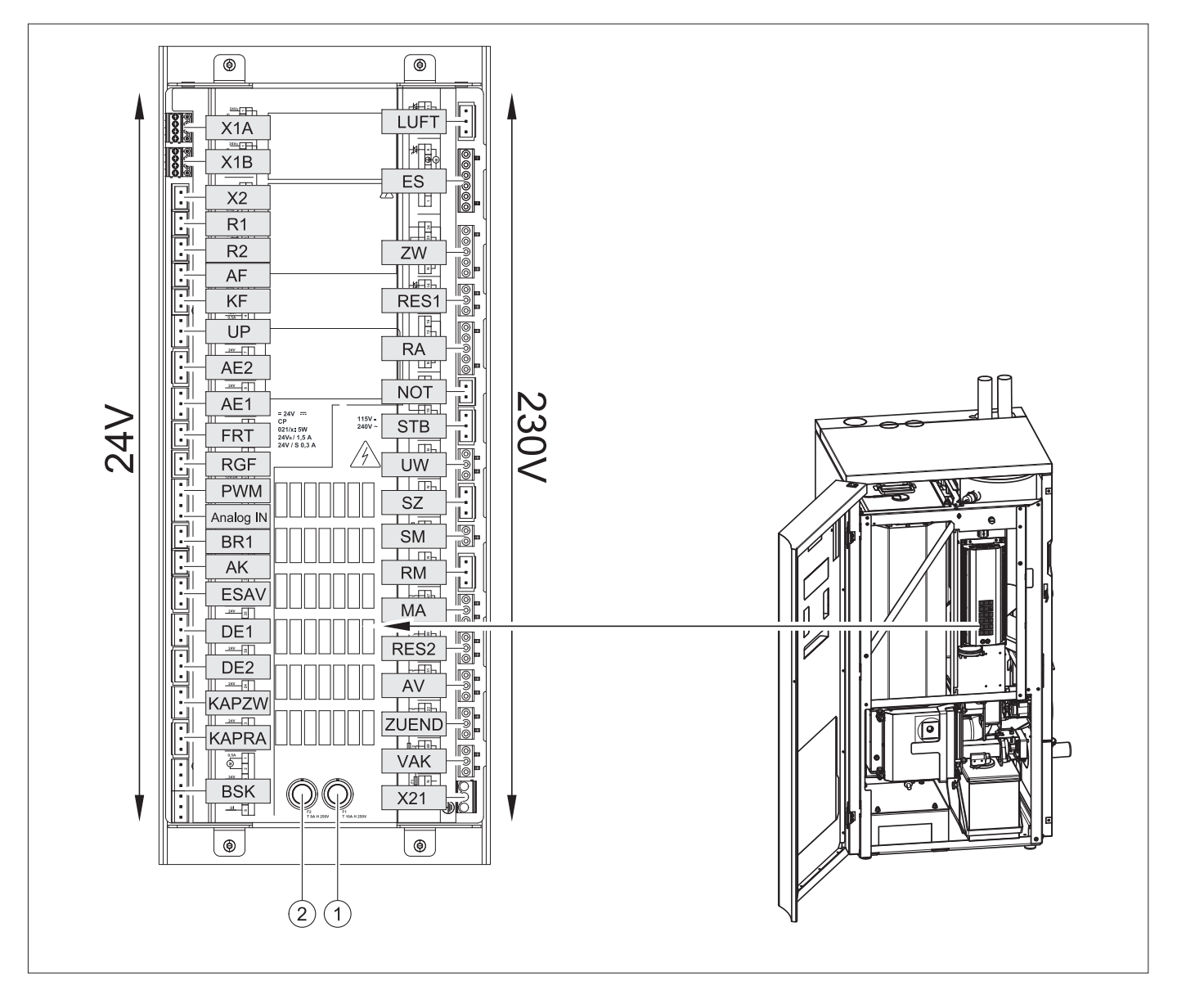

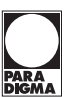

## 9.1 Numerazione connettori della centralina caldaia

| Denominazione | Numero        | Tensione el. | Nome del sensore, del motore o della pompa                   |
|---------------|---------------|--------------|--------------------------------------------------------------|
| X1A           | 3 2 GND 1     | 24 Volt      | Collegamento quadro comandi (BUS)                            |
| X1B           | 3 2 GND 1     | 24 Volt      | Collegamento circuito di riscaldamento (BUS)                 |
| X2            | 54            | 24 Volt      | Alimentazione 24V per collegamento BUS                       |
| R1            | 46 45         | 24 Volt      | Non utilizzato                                               |
| R2            | 44 43         | 24 Volt      | Non utilizzato                                               |
| AF            | 42 41         | 24 Volt      | Non utilizzato                                               |
| KF            | 89            | 24 Volt      | Sonda caldaia                                                |
| UP            | 234           | 24 Volt      | Controllo livello di riempimento                             |
| AE2           | 567           | 24 Volt      | Sistema di pesatura (opzionale)                              |
| AE1           | 10 9 8        | 24 Volt      | Non utilizzato                                               |
| FRT           | 12 13         | 24 Volt      | Sonda camera di combustione                                  |
| RGF           | 14 15         | 24 Volt      | Sonda gas fumi (opzionale)                                   |
| PWM           | 16 17         | 24 Volt      | Segnale di regolazione per pompa classe A PWM                |
| Analog IN     | 18 19         | 24 Volt      | Non utilizzato                                               |
| BR1           | 78            | 24 Volt      | Contatto bruciatore opzionale per una regolazione esterna    |
| AK            | 11 12         | 24 Volt      | Contatto di arresto per caldaia esistente                    |
| ESAV          | 32 33 34      | 24 Volt      | Misurazione della velocità motore bruciatore                 |
| DE 1          | 37 36 35      | 24 Volt      | Interruttore di fine corsa per la posizione del taglia fuoco |
| DE 2          | 40 39 38      | 24 Volt      | Unità di cambio (opzionale)                                  |
| KAPZW         | 26 25 24      | 24 Volt      | Sensore capacitivo – serbatoio intermedio                    |
| KAPRA         | 543           | 24 Volt      | Sensore capacitivo – bruciatore                              |
| BSK           | 654321        | 24 Volt      | Valvola contro il ritorno di fiamma (ponte tra pin 3 e 4)    |
| X21           | PELN          | 230 Volt     | Alimentazione elettrica centralina caldaia                   |
| VAK           | 56 PE 55      | 230 Volt     | Turbina di aspirazione                                       |
| ZUEND         | N PE 22       | 230 Volt     | Resistenza di accensione                                     |
| AV            | 52 PE 51      | 230 Volt     | Motore dell'estrazione cenere                                |
| RES 2         | 54 PE 53      | 230 Volt     | Non utilizzato                                               |
| MA            | 48 PE 47      | 230 Volt     | Elettrovalvola e motore pulizia                              |
| RM            | 15 PE N       | 230 Volt     | Non utilizzato                                               |
| SM            | 19 20         | 230 Volt     | Messaggio di guasto esterno                                  |
| SZ            | 17 PE N       | 230 Volt     | Ventilatore estrazione fumi                                  |
| UW            | 13 PE N       | 230 Volt     | Pompa circolatore                                            |
| STB           | 17 PE 19      | 230 Volt     | Termostato di sicurezza                                      |
| NOT           | 41 43         | 230 Volt     | Arresto di emergenza riscaldamento                           |
| RA            | N PE 14 15 16 | 230 Volt     | Motore di estrazione                                         |
| RES 1         | 50 PE 49      | 230 Volt     | Motore del serbatoio intermedio                              |
| ZW            | N PE 26 25 24 | 230 Volt     | Unità di cambio (opzionale)                                  |
| ES            | 1 2 3 N PE 6  | 230 Volt     | Motore di alimentazione                                      |
| LUFT          | N PE 11       | 230 Volt     | Non utilizzato                                               |

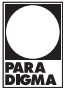

## 9.2 Schemi di collegamento

Gli schemi di collegamento della centralina della caldaia contengono informazioni tecniche dettagliate per l'elettricista.

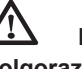

## PERICOLO Folgorazione

Far eseguire il collegamento elettrico della caldaia a pellet esclusivamente da un tecnico specializzato autorizzato.

Prima di effettuare lavori sulla caldaia a pellet, togliere la corrente all'intero impianto di riscaldamento.

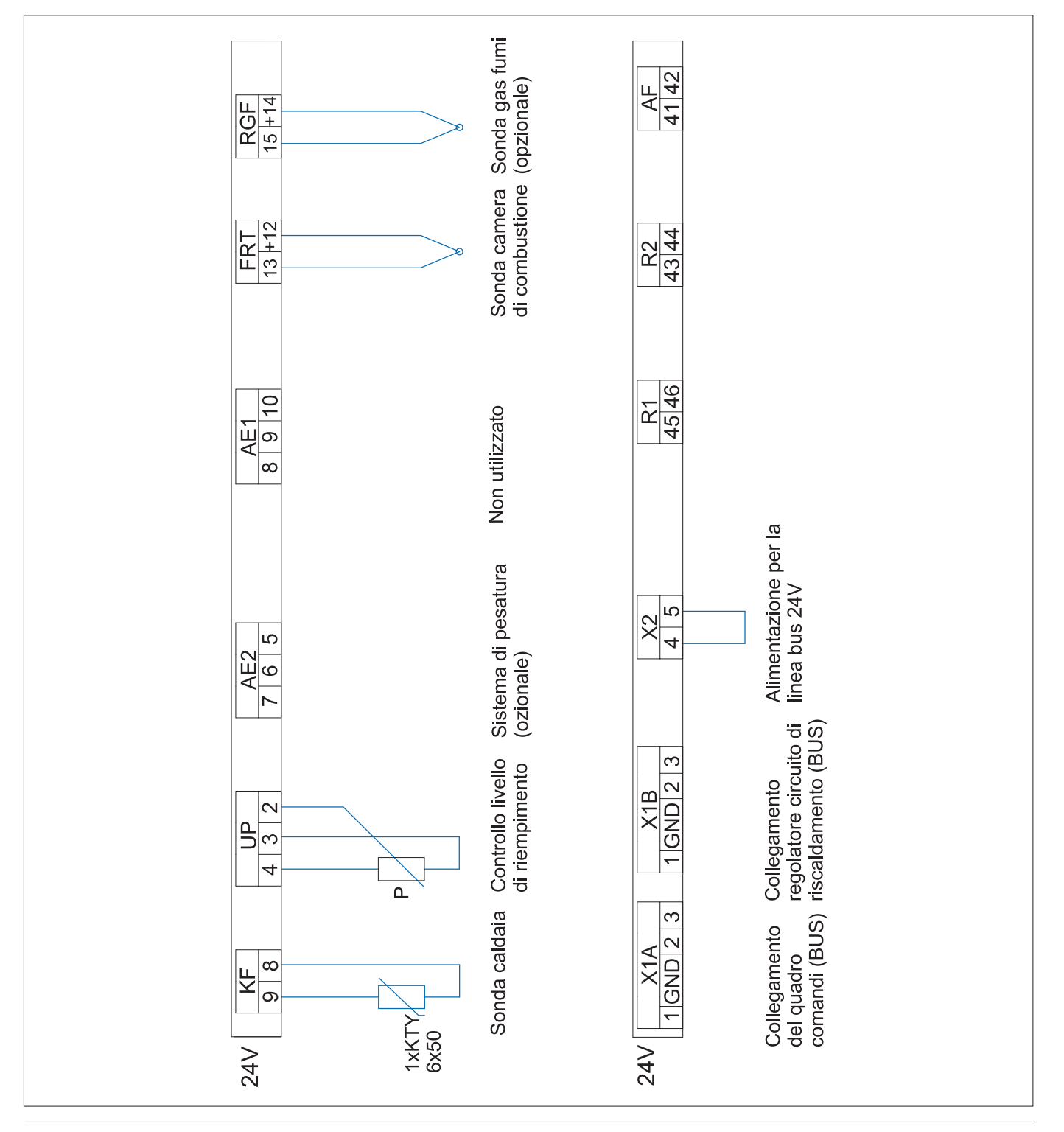

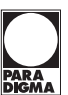

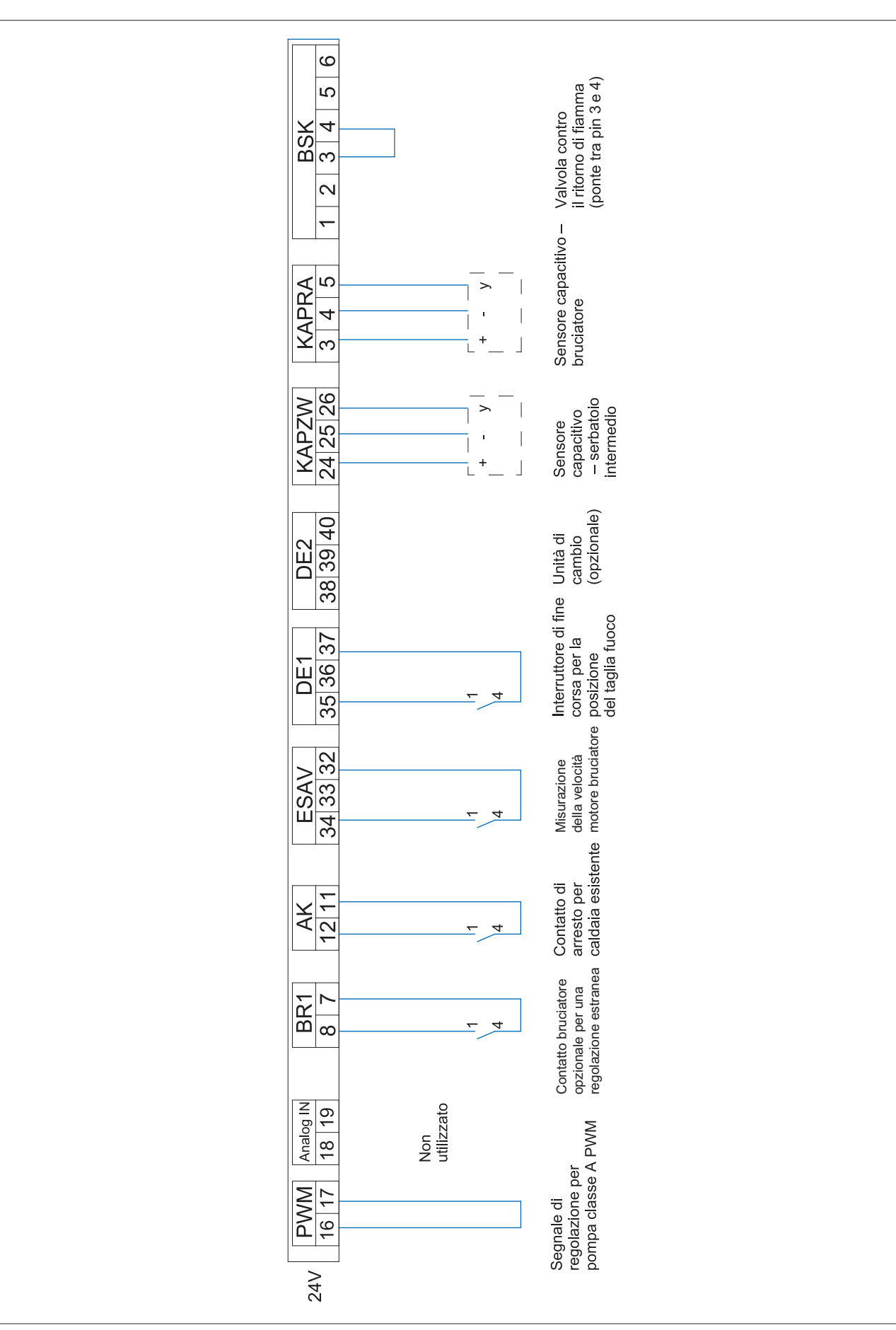

LUFT

ES

RES1

RA

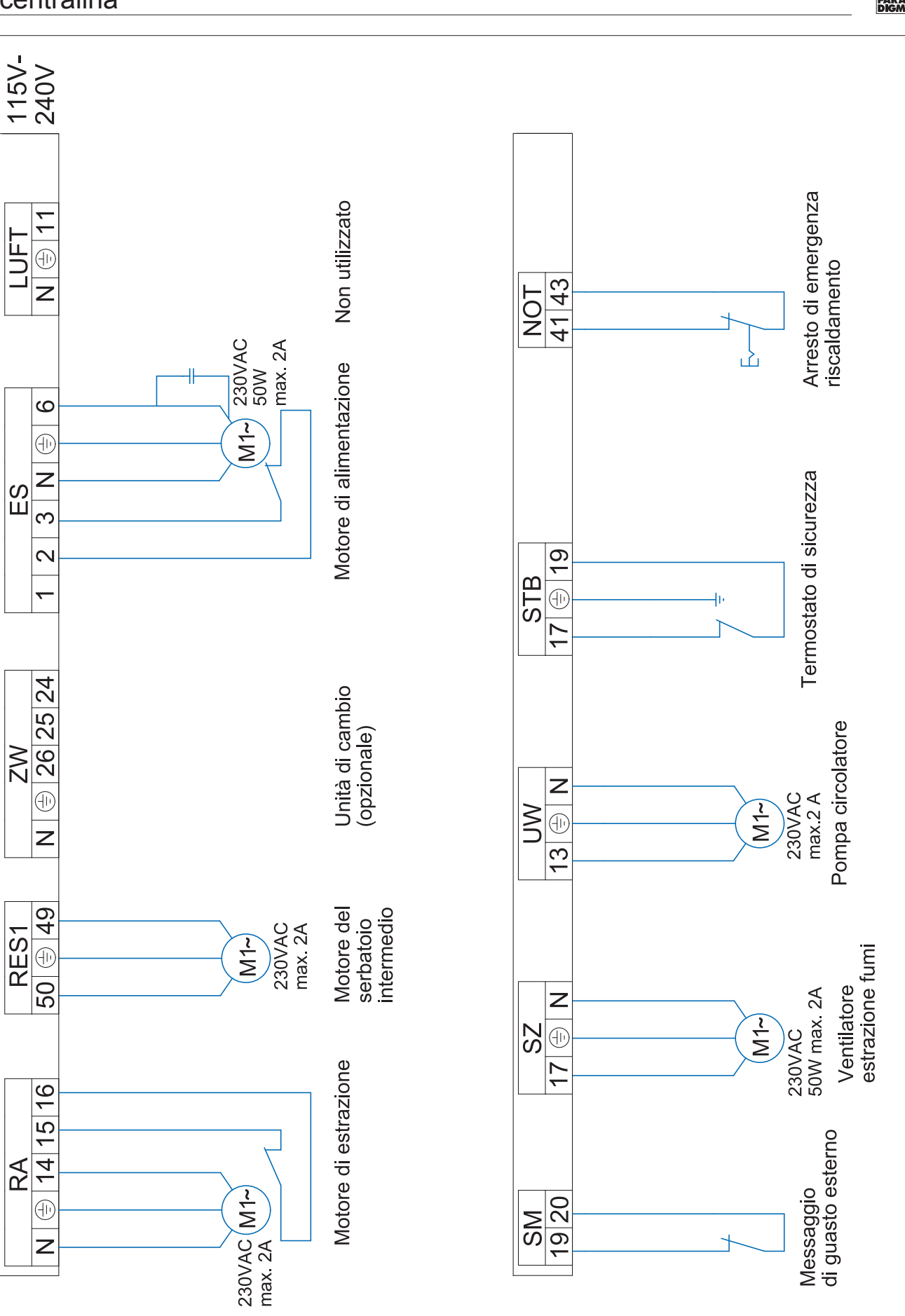

PARA DIGM

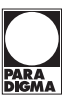

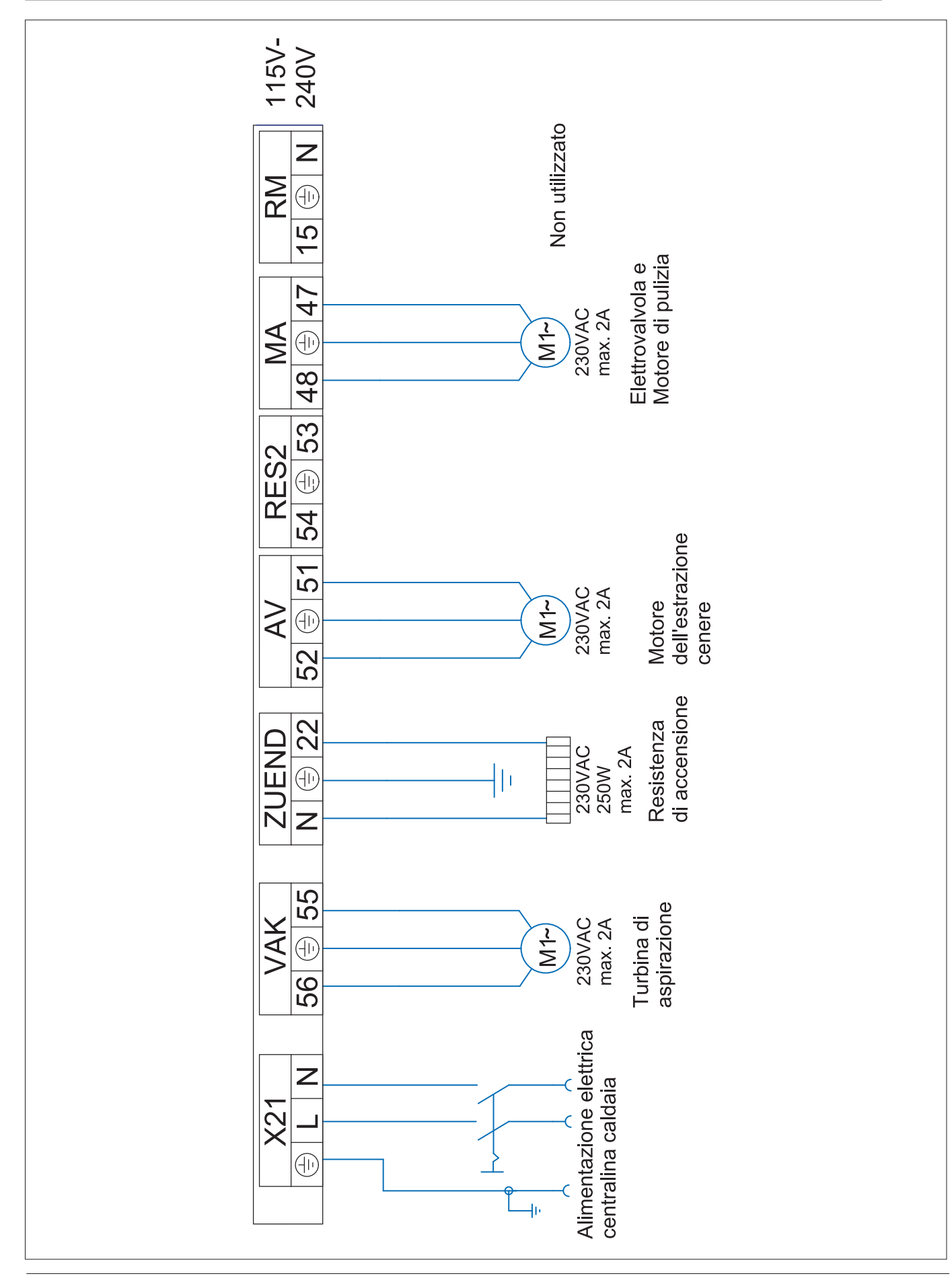

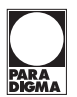

## 9.3 LED di stato centralina caldaia

| Segnalazione                      | Descrizione                                                                                  | Causa ed eliminazione                                                              |
|-----------------------------------|----------------------------------------------------------------------------------------------|------------------------------------------------------------------------------------|
| Rosso                             | Alimentazione di tensione presente                                                           | -                                                                                  |
| Rosso lampeggiante                | Errore<br>Nessuna comunicazione possibile                                                    | Controllare versione software<br>Controllare condotta BUS<br>Controllare indirizzo |
| Rosso / arancione<br>lampeggiante | Sul BUS si trovano componenti con<br>stesso indirizzo                                        | Cambiare indirizzo                                                                 |
| Arancione                         | Alimentazione di tensione presente<br>Processore funzionante<br>Nessuna comunicazione al BUS | Controllare versione software<br>Controllare condotta BUS<br>Controllare indirizzo |
| Arancione lampeggiante            | Update firmware in corso                                                                     | -                                                                                  |
| Verde lampeggiante                | Fase d'inizializzazione (inizializzazione firmware)                                          | Da stato rimanente il software dev'essere controllato                              |
| Verde                             | Funzionamento<br>Comunicazione ciclica possibile                                             | -                                                                                  |

## 9.4 Specifica cavi PELEO OPTIMA Touch

| Alimentazione di rete                                | K 02        | X33              | YML-J             | 3x1     | ×            |  |
|------------------------------------------------------|-------------|------------------|-------------------|---------|--------------|--|
| USCITE v. schema elettrico sul lato anteriore        |             |                  |                   |         |              |  |
| Funzione – abbreviazione                             | Filo        | Pin I/O BOX      | Tipo di filo      | Sezione | Portata max  |  |
| Richiesta bruciatore 1 - BRanf 1                     | K 03        | X22              | YML-J             | 3x0.75  | 2A           |  |
| Valv misc circ risc 1 aperta - M1                    | K 12        | X23 - 13/N       | YML-J             | 3x0.75  | 2A           |  |
| Valv misc circ risc 1 chiusa - M1                    | K 12        | X23 - 23/N       | YML-J             | 3x0.75  | 2A           |  |
| Richiesta bruciatore 2 - BRanf 2<br>(contato pulito) | K 30        | X24              | YML-J             | 3x0.75  | 2A           |  |
| Valv misc circ risc 2 aperta - M1                    | K 13        | X25 - 13/N       | YML-J             | 3x0.75  | 2A           |  |
| Valv misc circ risc 2 chiusa - M1                    | K 13        | X25 - 23/N       | YML-J             | 3x0.75  | 2A           |  |
| Pompa - circ. risc. 1                                | K 14        | X26              | YML-J             | 3x0.75  | 2A           |  |
| Pompa - circ. risc. 2                                | K 15        | X27              | YML-J             | 3x0.75  | 2A           |  |
| Pompa solare 2 - Sol P2                              | K 16        | X28              | YML-J             | 3x0.75  | 2A           |  |
| Pompa di aliment. ricircolo - ZP                     | K 29        | X29              | YML-J             | 3x0.75  | 2A           |  |
| Acqua calda - WW                                     | K 21        | X30              | YML-J             | 3x0.75  | 2A           |  |
| Pompa solare 2 - Sol P2                              | K 23        | X31              | YML-J             | 3x0.75  | 2A           |  |
| Pompa di carico puffer - PLP                         | K 05        | X32              | YML-J             | 3x0.75  | 2A           |  |
| Linea bus - bus RS485                                | K 01        | X1A              | YSLCY-OZ          | 4x0.75  | х            |  |
| Linea bus - bus RS485                                |             | X1B              | YSLCY-OZ          | 4x0.75  | ×            |  |
| pompa solare 1                                       | K 28        | ×11              | YML               | 2x0.75  | ×            |  |
| pompa solare 2 o pompa di carico<br>accumolo         | K 71        | X21              | YML               | 2x0.75  | ×            |  |
| INGR                                                 | ESSI v. sch | nema elettrico s | ul lato anteriore |         |              |  |
| Funzione – abbreviazione                             | Filo        | Pin I/O BOX      | Tipo di filo      | Sezione | Tipo sonda   |  |
| Sonda esterna - AF                                   | K 09        | X2               | YML               | 2x0.75  | KTY 2k       |  |
| Sonda caldaia - KF                                   | K 04        | X3               | YML               | 2x0.75  | KTY 2k       |  |
| So mandata circ. risc. 1 - VL1                       | K 10        | X4               | YML               | 2x0.75  | KTY 2k       |  |
| So mandata circ. risc. 2 - VL2                       | K 11        | X5               | YML               | 2x0.75  | KTY 2k       |  |
| Sonda acqua calda - WW                               | K 19        | X6               | YML               | 2x0.75  | KTY 2k       |  |
| So puffer superiore (TPO) - PO                       | K 18        | Х7               | YML               | 2x0.75  | KTY 2k       |  |
| So puffer centrale (TPM) - PM                        | K 17        | X8               | YML               | 2x0.75  | KTY 2k       |  |
| Sonda puffer inferiore 1 - SPU1                      | K 20        | X9               | YML               | 2x0.75  | KTY 2k       |  |
| Sonda puffer inferiore 2 - SPU2                      | K 22        | X10              | YML               | 2x0.75  | KTY 2k       |  |
| Riserva - S3                                         |             | X12              | YML               | 2x0.75  | KTY 2k       |  |
| Riserva - S2                                         |             | X13              | YML               | 2x0.75  | KTY 2k       |  |
| Pompa di ricircolo - ZIRK                            | K 29        | X14              | YML               | 2x0.75  | KTY 2k       |  |
| Sonda collettore - KOLL                              | K 08        | X15              | YML               | 2x0.75  | PT 1000      |  |
| Misur. rendim. mandata - VWMZ                        | K 25        | X16              | YML               | 2x0.75  | KTY 2k       |  |
| Misur. rendim. ritorno – RWMZ                        | K 26        | X17              | YML               | 2x0.75  | KTY 2k       |  |
| Riserva - S1                                         |             | X18              | YML               | 2x0.75  | KTY 2k/Dig I |  |

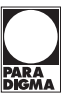

## 3.5 Valori delle sonde

I valori di resistenza e tensione termica delle diverse sonde di temperatura collegate al circuito di riscaldamento e alla centralina caldaia sono riportati nella tabella seguente.

| Temperatura [°C] | Tensione [µV]                                   |  |
|------------------|-------------------------------------------------|--|
|                  | <b>NiCr Ni</b><br>(sonda camera<br>combustione) |  |
| -20              | -777                                            |  |
| -15              | -588                                            |  |
| -10              | -392                                            |  |
| -5               | -196                                            |  |
| 0                | 0                                               |  |
| 5                | 199                                             |  |
| 10               | 397                                             |  |
| 15               | 596                                             |  |
| 20               | 798                                             |  |
| 25               | 997                                             |  |
| 30               | 1203                                            |  |
| 40               | 1611                                            |  |
| 50               | 2022                                            |  |
| 60               | 2436                                            |  |
| 70               | 2850                                            |  |
| 80               | 3266                                            |  |
| 90               | 3681                                            |  |
| 100              | 4095                                            |  |

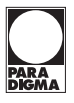

## 10. Pannello di comando Touch

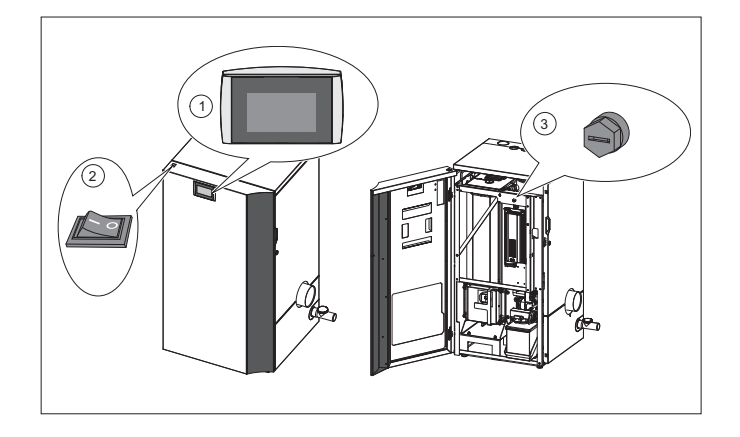

Il pannello di commando Touch è montato sulla PELEO OPTI-MA. Il 4,7" display a colori è listato da pellicola.

Il comando della regolazione climatica avviene tramite pressione del dito sul display Touch.

| 1 | Quadro comandi          | Comando della centralina della<br>caldaia e della regolazione del<br>circuito di riscaldamento                                                   |
|---|-------------------------|----------------------------------------------------------------------------------------------------|
| 2 | Interruttore principale | Interruttore bipolare per scolle-<br>gare l'impianto (anche l'ali-<br>mentazione di rete del quadro<br>comandi)                                  |
| 3 | Termostato di sicurezza | Spegne l'impianto quando<br>la temperatura della caldaia<br>raggiunge i 95°C. La regolazio-<br>ne del circuito di riscaldamento<br>rimane attiva |

A riposo il pannello di comando touch è spento. Appena si tocca la superficie touch, il display si illumina e viene visualizzato il menù start.

(2) (3) 12.15.19 Temp Esterna -3,5 °C Caldaia Esistente 60.1 °C (1) -- Temperatura ACS1 75,4 °C Temp Mandata CIR1 14,2 °C 5 Temp Collettore SO1 70 8 °C (8) (7)6

| <i>Misurati</i><br>Valore selezione Prese | entazione | 9.25.39 |  |
|-------------------------------------------|-----------|---------|--|
|                                           |           | 5/5 🗙   |  |
| Temp Esterna                              | -3,6 °C   |         |  |
| Temperatura Caldaia                       | 24,3 °C   |         |  |
| Contatto Bruciatore                       | Spento    |         |  |
| Caldaia Esistente                         | 60,1 °C   |         |  |
| Valvola Deviatrice                        | Acceso    |         |  |
| ACS1 Temp Acceso                          | 75,3 °C   |         |  |
| ACS1 Temp Spento                          | 52,5 °C   |         |  |

## 1 Visualizzazione dei valori (impostabile)

- 2 Visualizzazione della data
- 3 Visualizzazione dell'ora
- 4 L'icona della casa porta al menù principale
- 5 Meteo + visualizzazione della temperatura esterna attuale (se la funzione "Meteo" è attivata) Nota

Con un guasto presente questo viene visualizzato sul display.

- Favorito 1
- 7 Favorito 2

6

8 Favorito 3

## Scelta valori

Se toccate i valori **misurati**, arrivate automaticamente al menù scelta valori. Qui potete scegliere quali valori misurati vengono visualizzati nella videata principale.

Questo menù è anche raggiungibile tramite il punto menù generale.

Selezionando X, tutti i valori misurati selezionati vengono azzerati.
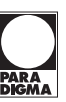

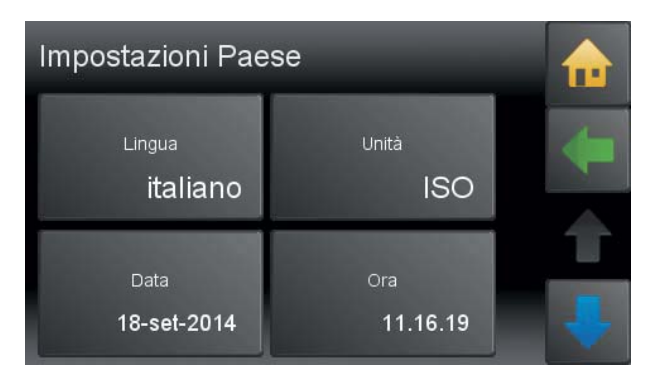

### Impostazioni paese

Se toccate la data e ora arrivate automaticamente al punto menù impostazioni paese.

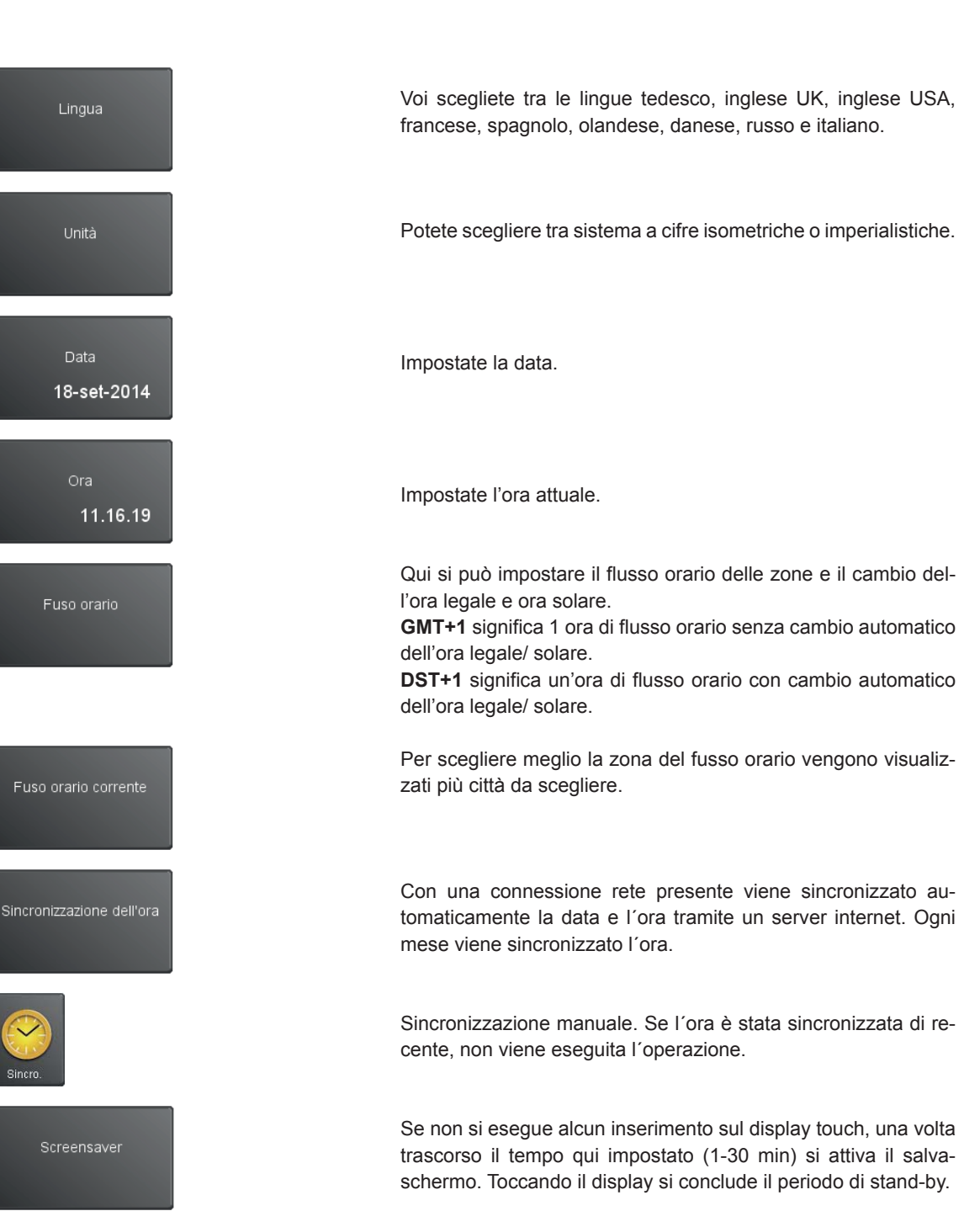

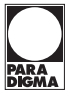

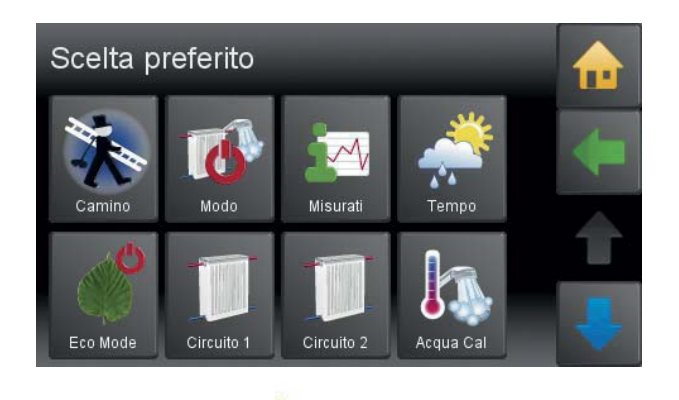

0

Nome visualizzato

Il menù Preferito si trova nel menù generale.

Con questa funzione potete visualizzare i menù più frequenti nel menù iniziale. Questo vi rende possibile un accesso al menù diretto.

Scegliete quale menù volete visualizzare come favorito 1 nel menù iniziale.

### 10.1 Gli elementi comando e la loro funzione Le icone di navigazione Con la casa gialla arrivate nel menù principale.

Con la freccia orizzontale fate un passo indietro.

Con la freccia blu rivolta verso il basso potete scorrere tutte le informazioni che si trovano in questo menù.

Con la freccia blu rivolta verso l'alto potete scorrere tutte le informazioni che si trovano in questo menù.

Raggiungete il menù desiderato

Arrivate alle impostazioni dei parametri. Arrivate al blocco numerico ed inserite il codice.

Se il simbolo di una chiave compare nel menù principale, il livello "Codice" è abilitato per il tecnico.

Se è attivato Modbus, l'icona Modbus è visualizzata nella riga di stato.

In caso di errore, la riga di stato visualizza un simbolo di avviso rosso.

Se al pannello di comando touch è collegata una chiavetta USB, il simbolo appare nella maschera del menù.

Adattare il nome visualizzato del rispettivo menù.

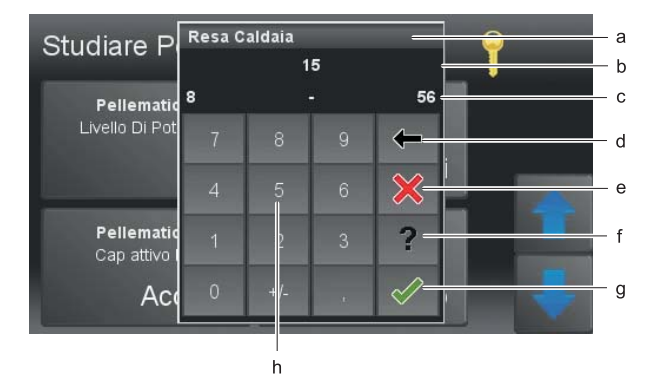

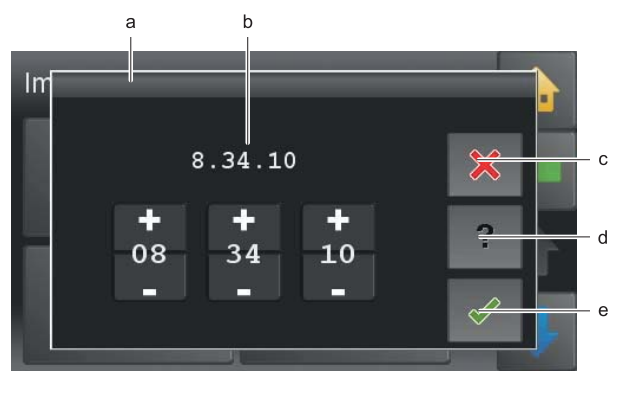

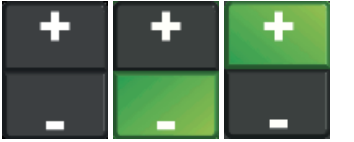

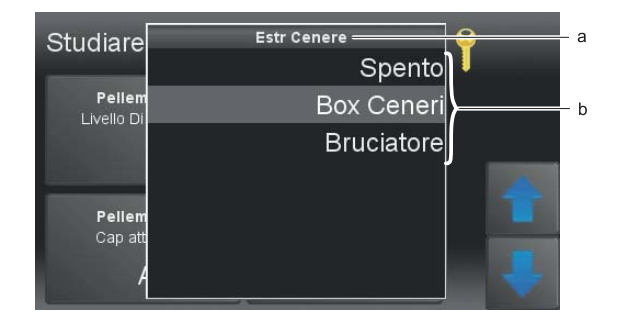

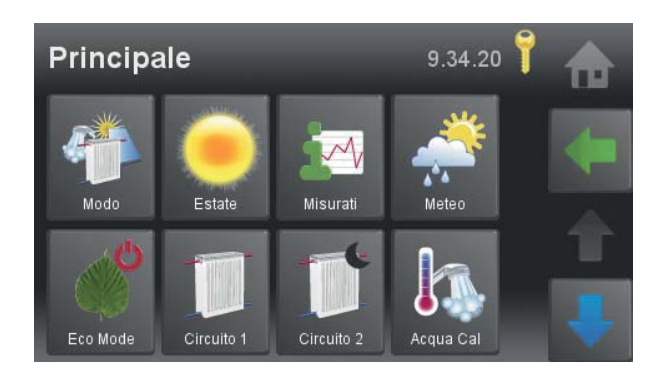

### Blocco numerato

- a. Descrizione parametro
- b. Valore parametro con unità

c. Valori min/max — Valori fuori di questo campo non vengono accettati.

d. Cancellare il valore impostato - Con ogni tocco dell'icona cancellate una posizione del valore.

e. Interrompere - Con questo tasto ritornate al menù. L'impostazione di un valore nuovo non viene attualizzato. Il valore iniziale rimane atttivo.

f. Tasto aiuto — inattivo

g. Confermare

h. Blocco numerato - serve per impostare i valori entro i margini min /max.

### Blocco ora e data

- a. Descrizione parametro
- b. Impostazione data e ora
- c. Interrompere
- d. Tasto aiuto inattivo
- e. Confermare

Con i campi più e meno si possono cambiare i valori.

### Scelta testo

- a. Descrizione parametro
- b. Testo di stato

La quantità dei testi di stato varia a seconda del parametro. Scegliete un testo di stato. Il menù impostazioni si chiude automaticamente e il nuovo testo di stato appare nel punto del menù.

### Nota

Con la finestra aperta sono le icone e punti menù dietrostanti attivi e arrivate subito con un tocco a questo menù.

### 10.2 Menù principale

Nel menù principale sono visibili tutti i sottomenù. Toccando un'icona si accede al rispettivo sottomenù.

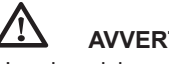

# AVVERTENZA

Una descrizione dettagliata dei singoli menù è contenuta nel capitolo "Messa in funzione".

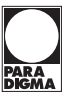

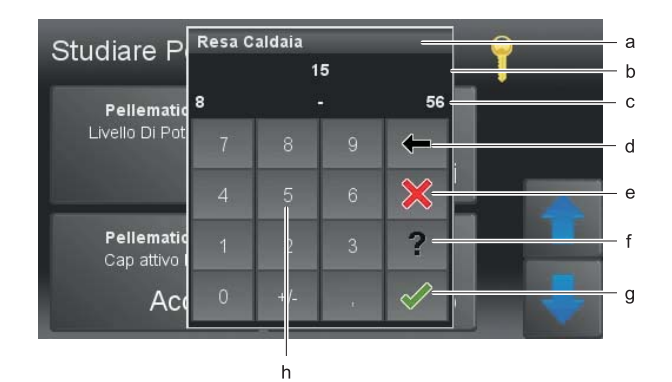

### 10.3 Cambio di un pannello di comando Touch

Un pannello di comando Touch che è integrato nel pannello di comando della caldaia si può cambiare seguendo le seguenti istruzioni.

### 

### Pericolo di scossa

Spegnete l'impianto prima di effettuare dei lavori.

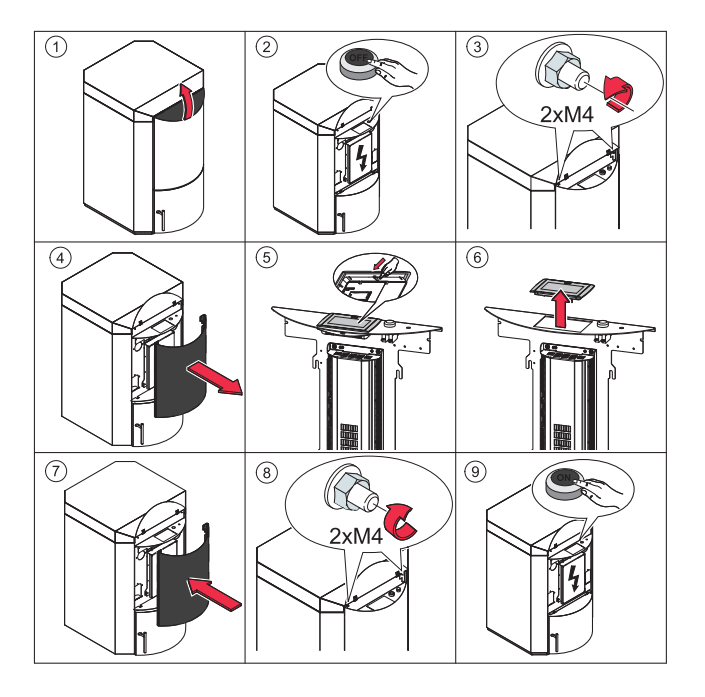

# AVVISO

Prima di togliere il pannello Touch, dovete staccare tutti i collegamenti dal pannello di comando. Prima di spingere il pannello fuori dalla falderia della caldaia, dovete tenere il pannello Touch con la mano piatta da sopra, per fare in modo che il pannello non salti fuori e caschi per terra.

### 

Se il nuovo pannello di comando indica un'altra versione del software, aggiornare il software dopo la sostituzione.

Tutti i componenti di controllo collegati tramite linee BUS devono avere la stessa versione di software.

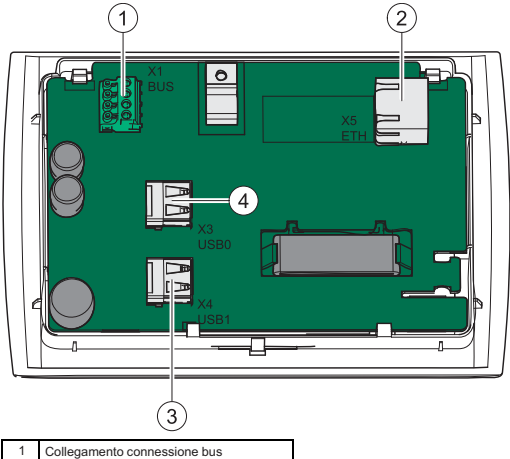

| 1 | Collegamento connessione bus<br>• 1 ► +24V<br>• GND ► GND<br>• 2 ► A<br>• 3 ► B |
|---|---------------------------------------------------------------------------------|
| 2 | Interfaccia Ethernet                                                            |
| 3 | USB-Port USB1                                                                   |
| 4 | USB-Port USB0                                                                   |
|   |                                                                                 |

10.4 Retro del pannello di comando touch

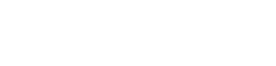

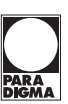

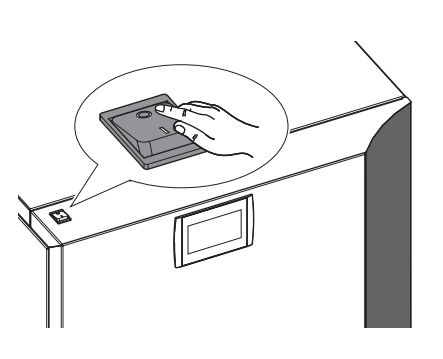

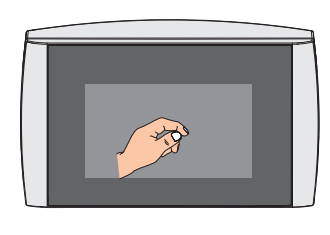

### 10.5 Calibratura

Seguite seguenti operazione in caso di decalibrazione.

- 1. Spegnete l'impianto
- 2. Toccate con un dito il centro del display Touch

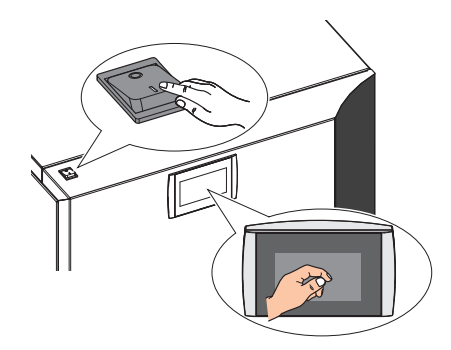

3. Tenete il dito sul display e accendete l'impianto

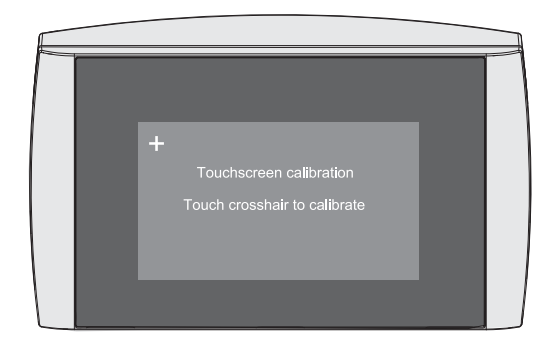

4. Dopo alcuni istanti appare la seguente maschera sul display

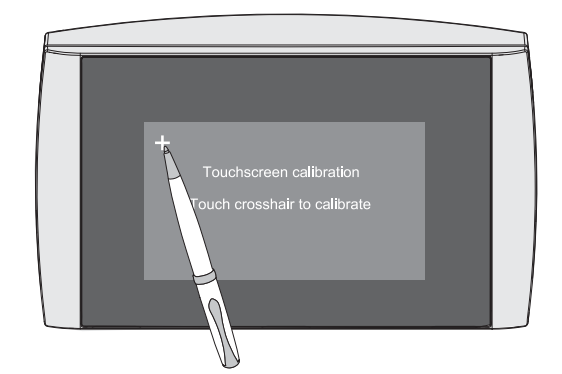

5. Toccate adesso le croci che appaiono in serie. Usate una penna per questa operazione.

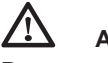

# AVVERTENZA

# Danno materiale

Fate attenzione ad un uso delicato del display del Touch.

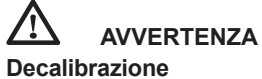

### Evitate di posare degli oggetti sul display del Touch!

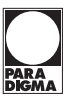

# 11. Valori standard e impostazioni

| Cliente                                                      | Valori<br>standart | Impianto<br>1 caldaia |
|--------------------------------------------------------------|--------------------|-----------------------|
| Modo                                                         |                    |                       |
| Modo                                                         | Auto               |                       |
| Tempo Blocco                                                 |                    |                       |
|                                                              | 00:00 -            |                       |
| LU - DO                                                      | 00:00              |                       |
|                                                              | 00:00 -<br>00:00   |                       |
|                                                              | 00:00 -<br>00:00   |                       |
| Regolazione della<br>temperatura esterna                     |                    |                       |
| Modo                                                         | Spento             |                       |
| Parte sopra                                                  | 10° C              |                       |
| Parte sotto                                                  | -10° C             |                       |
| Ventola fumi esterna (solo se<br>la modalità USA è attivata) |                    |                       |
| Modo                                                         |                    |                       |
| Ritardo                                                      |                    |                       |
| Accensione                                                   |                    |                       |
| Tempo Alimentazione                                          | 70 zs              |                       |
| Tempo Pausa                                                  | 30 zs              |                       |
| Vent Estr Fumi                                               | 100%               |                       |
| Depressione                                                  | 400 FH             |                       |
| Ist Temp Fumi                                                | 35 K               |                       |
| Ist Temp Lenta Accensione                                    | 40 K               |                       |
| Potenza Combustione                                          |                    |                       |
| Correzione Combustibile                                      | 0                  |                       |
| Post Funz                                                    |                    |                       |
| Giri estrattore fumi                                         | 100%               |                       |
| Postfunz Vent Estr Fumi                                      | 1800 sec           |                       |
| TE+CA Vent Comb Spen                                         | 20 K               |                       |
| ERT+CA Vent Eumi Spen                                        | 30 K               |                       |
| Estrazione Cenere                                            |                    |                       |
| Modo                                                         | Box Ceneri         |                       |
| Tempo Min Funzionam                                          | 40 min             |                       |
| Tempo Estrazione                                             | 5 min              |                       |
| Post Funz Caldaia                                            | 6 h                |                       |
| Depressione                                                  |                    |                       |
| Tempo Errore                                                 | 60 sec             |                       |
| Calcolato ++                                                 | 0 FH               |                       |
| Minimo ++                                                    | 0 FH               |                       |
| Massimo                                                      | 500 FH             |                       |
|                                                              | 0 EH               |                       |
| PID Potenziamento                                            | 30%                |                       |
|                                                              | 130 sec            |                       |
|                                                              | 20.75              |                       |
|                                                              | 20 25              |                       |
| Modo                                                         | Spento             |                       |
| Tomporatura Min                                              |                    |                       |
|                                                              | 120 C              |                       |
|                                                              | 20%                |                       |
| Limite superiore                                             | 30%                |                       |

| Cliente                  | Valori stan-<br>dart | Impianto<br>1 caldaia |
|--------------------------|----------------------|-----------------------|
| Limite inferiore         | 80%                  |                       |
| PID Potenziamento        | 4%                   |                       |
| PID Tempo Integrale      | 200 sec              |                       |
| PID Tempo Differenzale   | 2 zs                 |                       |
| Sistema di pesatura      |                      |                       |
| Modo                     | Serb in Tess         |                       |
| Peso Min Segnal D'avviso | 400 kg               |                       |
| Valore Correzione        | 0 kg                 |                       |
| Pompa UW                 |                      |                       |
| Temp Abilitazione        | 40° C                |                       |
| Legato Alla Richiesta    | Dipendente           |                       |
| Tipo Pompa               | Standard             |                       |
| Isteresi Di Spegnimento  | 3 K                  |                       |
| Post Funzionamento       | 15 min               |                       |
| Turbina Sottovuoto       |                      |                       |
| Pulizia / Caricamento    | 19:00                |                       |
| Pulizia 2                | Accesso              |                       |
| Impulso Motore Estr      | 55 sec               |                       |
| Pausa Motore Estr        | 5 sec                |                       |
| Intervallo Aspirazione   | 180 min              |                       |
| Pulizia                  |                      |                       |
| Modo                     | Spento               |                       |
| Tempo Pulizia            | 60 sec               |                       |
| Manutenzione             |                      |                       |
| Avviso Manutenzione      | Accesso              |                       |
| Intervallo               | 12 mesi              |                       |
| Temp Funz Brucia         | Accesso              |                       |
| Intervallo               | 1000 h               |                       |
| Calibrare                |                      |                       |
| Modo                     | Accesso              |                       |
| Modulazione fase         | 17                   |                       |
| Тетро                    | 40 min               |                       |
| Impostazioni             |                      |                       |
| Temp Regolazione         | 40° C                |                       |
| Temp Spegnimento         | 46° C                |                       |
| Ist Accensione           | 10 K                 |                       |
| Isteresi Spegnimento     | 8 K                  |                       |
| Livello Di Potenza       | 15                   |                       |
| TF Minimo                | 100° C               |                       |
| Modo Segnale Errore      | Spento/Accesso       |                       |
| Uscita SM                | Standard             |                       |
| Ingresso AK              | Standard             |                       |
| RA Attivo                | Spento               |                       |
| ZW Attivo                | Spento               |                       |

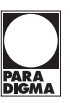

Dopo aver installato la caldaia ed eseguito i collegamenti idraulici ed elettrici, è possibile metterla in funzione.

Far eseguire la messa in funzione esclusivamente da un tecnico di assistenza Paradigma autorizzato!

• Prima della messa in funzione controllare che il cablaggio delle centraline, della regolazione del circuito di riscaldamento e di tutti i componenti sia corretto.

· Controllare la pressione di sistema dell'impianto di riscaldamento e che non vi sia aria all'interno dell'impianto.

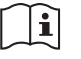

### Tenuta stagna della camera combustione

Per garantire un funzionamento correto dell'impianto bisogna essere sicuri che la camera di combustione sia stagna.

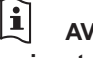

### AVVISO Danni materiali

**AVVISO** 

La temperatura di lavoro consentita della centralina caldaia è compresa tra 5°C e 50°C.

### 12.1 Impostazioni prima della messa in funzione

Solo al termine della funzione Studiare periferie nel menù principale viene visualizzato, oltre ai pulsanti indicati in precedenza, un pulsante proprio per ogni componente di sistema effettivamente presente e installato, ad es.: circuito di riscaldamento 1, acqua calda 1 ecc.

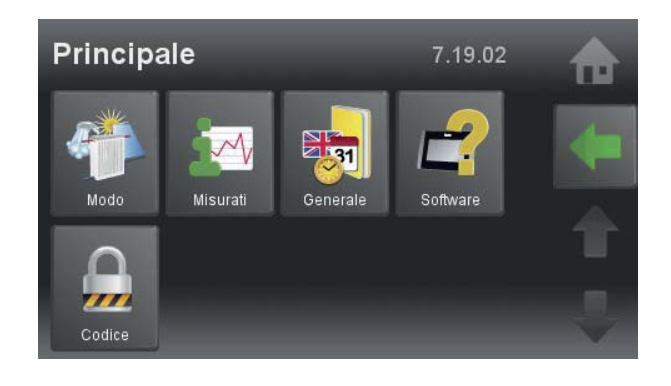

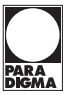

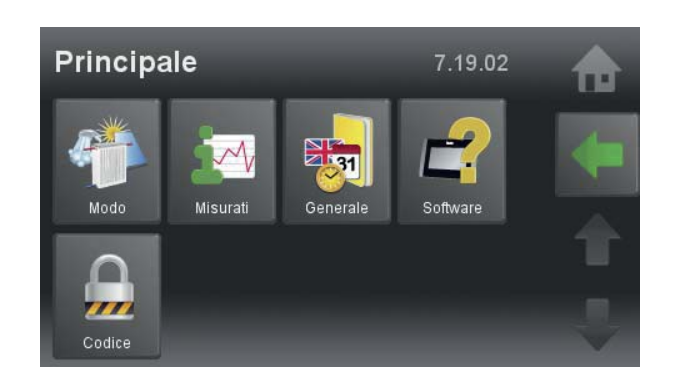

### 12.2 Inserimento codice

La regolazione climatica Touch ha un livello per il cliente e un livello per tecnico specializzato. Nel livello per il cliente il cliente può personalizzare il suo impianto di riscaldamento impostando i vari parametri alle sue esigenze.

Nel livello per il tecnico specializzato si impostano i parametri rilevanti alla messa in funzione e rilevanti alle specificazioni dell'impianto di riscaldamento. Il livello tecnico è protetto dal codice/password. Con il codice attivo vengono visualizzati ulteriori punti menù.

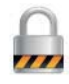

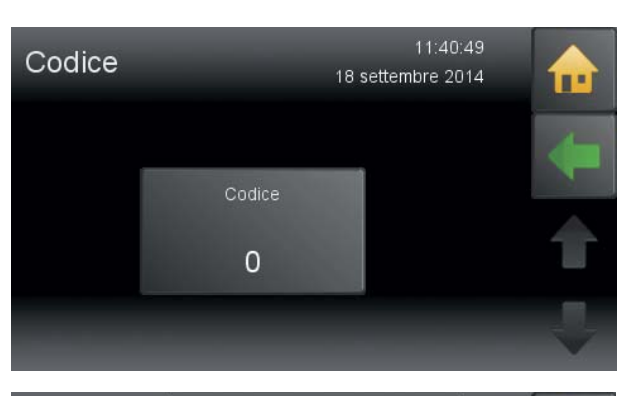

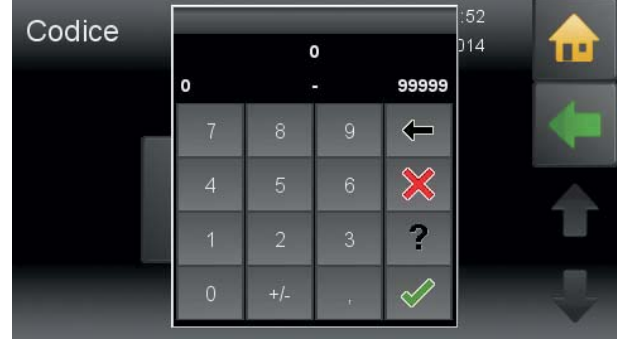

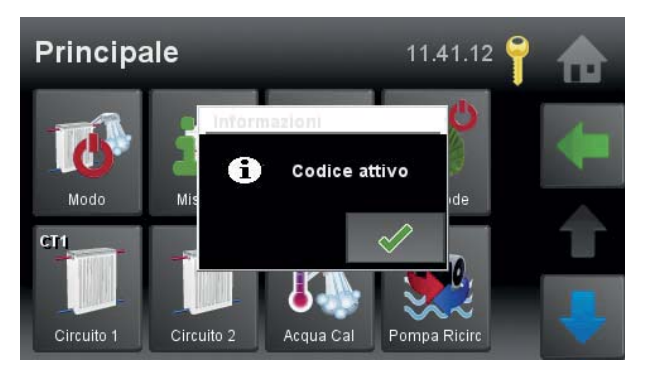

Toccate il campo codice.

Inserite il codice con il pannello numerato.

Adesso vi trovate nel livello tecnico specializzato. Tutti i menù protetti sono visibili.

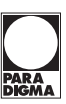

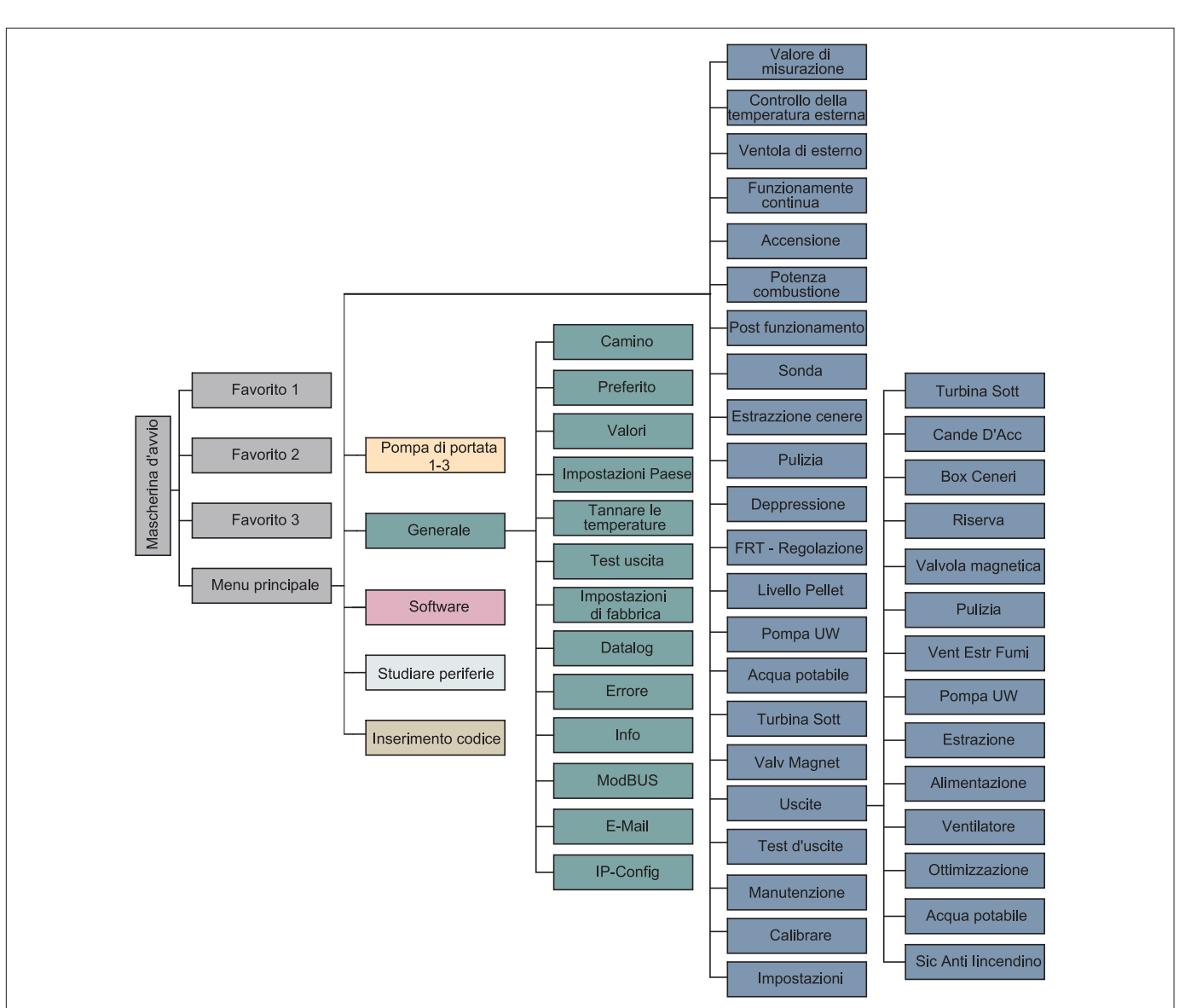

# Gestione menù di PELEO OPTIMA touch dopo l'inserimento del codice

### 12.3 Studiare Periferie

Nel punto menù **Studiare Periferie** la regolazione riconosce tutti i componenti (apparecchio, pompe, miscelatori e sonde) che sono installati. Dopo **Studiare Periferie** si può controllare sul display se tutti i componenti sono presenti.

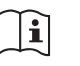

# AVVISO

Impostazioni specifiche del cliente come le fasce orarie ecc. o anche le impostazioni specifiche dell'impianto stesso come intervallo di aspirazione ecc. vengono impostati dopo la fase **Studiare Periferie**.

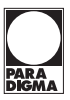

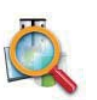

Principale Studiare Periferie Assicurarsi che tutti i nodi sono indirizzata correttamente ed è acceso. Vuoi imparare periferica? È Codice

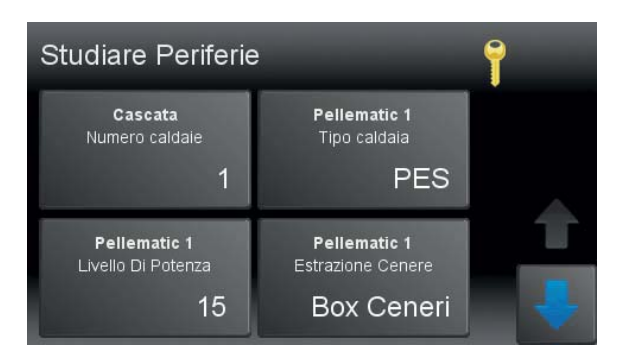

Cascata Numero caldaie

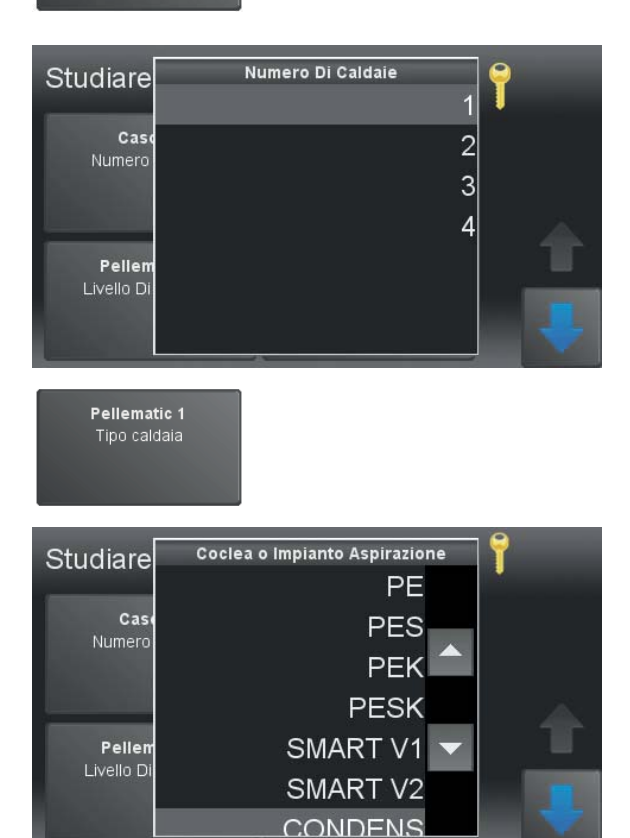

Studiare le periferie si trova nel menù principale.

Per proseguire confermare la domanda. Dopo di questo passo non è più possibile tornare indietro.

### Numero caldaie

Con il tocco sull'icona corrispondente si sceglie l'impostazione e questa viene registrata e si ritorna al menù studiare periferie.

Sul lato posteriore della caldaia si trova l'etichetta dove sono riportati le informazioni di che tipo di caldaia si tratta. Con il tocco sull'icona corrispondente si sceglie l'impostazione e questa viene registrata e si ritorna al menù studiare periferie. Pellematic 1

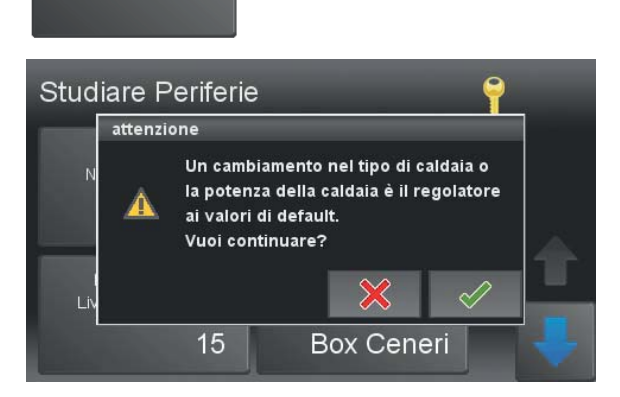

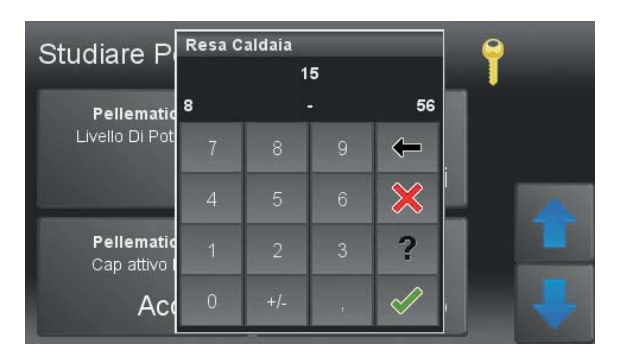

Pellematic 1 Estrazione Cenere

| Studiare             | Estr Cenere | 9 |  |
|----------------------|-------------|---|--|
|                      | Spento      |   |  |
| Pellem<br>Livello Di | Box Ceneri  |   |  |
| 2110110 21           | Bruciatore  |   |  |
|                      |             |   |  |
| Pellem               |             |   |  |
| Cap att              |             |   |  |

Compare questa videata.

### Nota

Dopo aver confermato arrivate alla scelta del tipo caldaia.

### Potenza caldaia

Impostate la potenza della caldaia. Sul retro della caldaia si trova l'etichetta. Su questa etichetta si trova che potenza nominale ha la caldaia.

Con il tocco sull'icona corrispondente si sceglie l'impostazione e questa viene registrata e si ritorna al menù studiare periferie.

### Estrazione cenere

• **Spento =** Nessuna estrazione ceneri automatica, nessuna pulizia del piatto di combustione.

• **Box cenere** = Estrazione ceneri presente e un'eventuale pulizia del piatto di combustione.

• **Bruciatore** = Pulizia del piatto di combustione presente ma senza estrazione ceneri automatica.

Con il tocco sull'icona corrispondente si sceglie l'impostazione e questa viene registrata e si ritorna al menù studiare periferie.

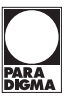

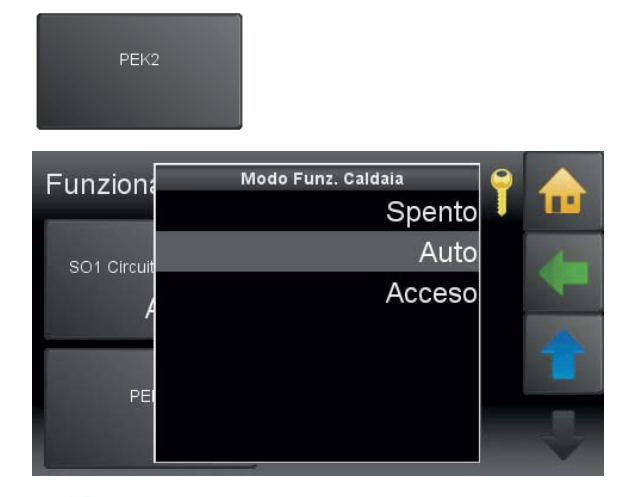

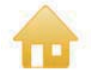

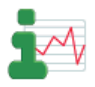

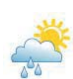

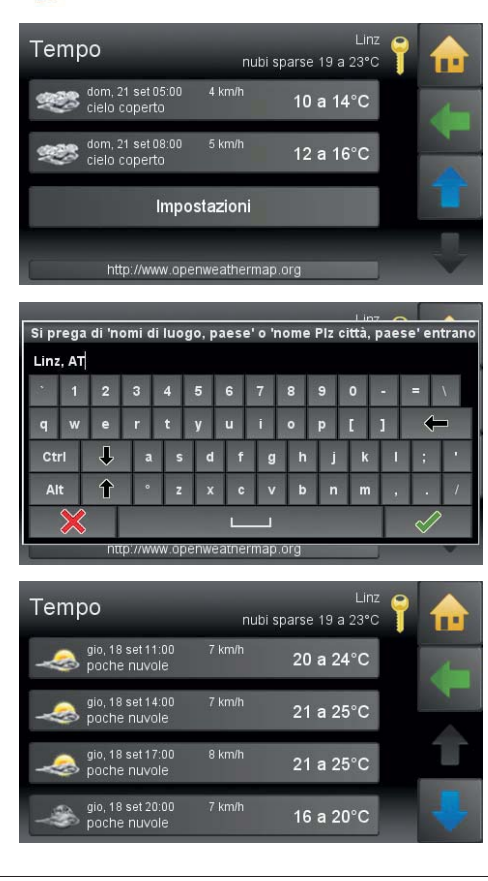

### 12.4 Modalità di funzionamento PELEO OPTIMA • Spento

Ogni tipo di richiesta bruciatore viene ignorata.

### • Auto

La richiesta bruciatore viene effettuata tramite la regolazione del circuito di riscaldamento.

### Acceso

Richiesta bruciatore permanente sulla caldaia (come presa ad archetto su BR 1).

Spegnimento tramite regolazione della temperatura di spegnimento.

Indietro al menù principale.

### 12.5 Valore di misurazione

In questa voce di menù non è possibile effettuare impostazioni. Nelle singole voci di sottomenù vengono visualizzati i valori misurati e le impostazioni eseguite (assegnazioni).

- Valori effettivi
- Valori calcolati
- Entrate (sonde e sensori)
- Uscite (pompe e motori)

### Nota

Vengono visualizzati solo valori di componenti effettivamente presenti nel sistema.

### 12.6 Tempo

Scegliere impostazioni per inserire la città.

Per questo bisogna inseriere la città e il paese.

Se la vostra città (paese) non viene trovata, inserite una città più grande nelle vicinanze.

Per la ricerca servono questi parametri:

- Cap, città (paese), nazione (ISO-Code)
- Cap, nazione (ISO-Code)
- Città (paese), nazione (ISO-Code)

In seguito vengono scaricati i dati meteo dei prossimi 3 giorni. Sulla videata principale viene visualizzato il simbolo dell'attuale situazione meteorologica.

### Nota

Per questa funzione serve una connesione rete.

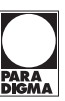

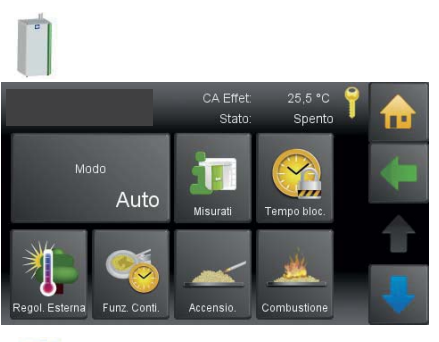

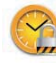

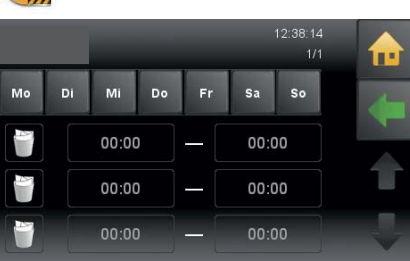

# i

|                     |           | 11.29.43 | 7 |   |
|---------------------|-----------|----------|---|---|
|                     | Effettiva | Calcolo  |   |   |
| Temp Esterna        | -3,6 °C   |          |   |   |
| Temperatura Caldaia | 25,5 °C   | 8,0 °C   |   |   |
| Contatto Bruciatore | Spento    |          |   | - |
| Caldaia Esistente   | 60,1 °C   |          |   |   |
| Valvola Deviatrice  | Acceso    |          |   |   |
| ACC1 TPO            | 52,5 °C   | 35,2 °C  |   |   |
| ACC1 TPM            | 25,5 °C   | 35,2 °C  |   |   |

# 

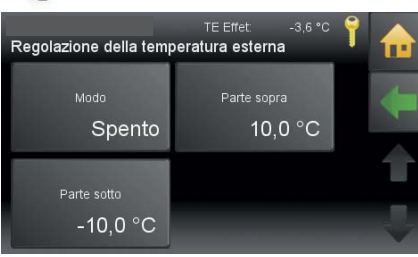

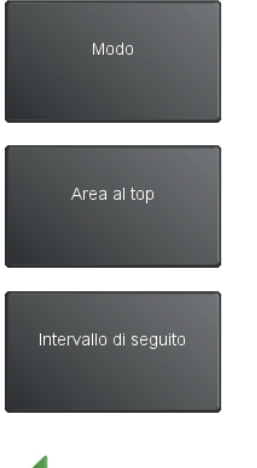

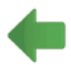

### 12.7 Impostazioni PELEO OPTIMA

In questo menù si trovano le impostazioni della centralina della caldaia.

### 12.8 Tempo di blocco

È possibile definire un arco di tempo in cui la PELEO OPTIMA rimane ferma.

Tempo di blocco funziona nella stessa maniera come il Programma del circuito di riscaldamento.

### 12.9 Valori misurati

In queste voci di sottomenù non è possibile effettuare le impostazioni specifiche per il cliente.

- Valori effetivi
- Valori calcolati
- · Entrate (sonde e sensori)
- Uscite (pompe, miscelatori e motori)

### 12.10 Controllo della temperatura esterna

La regolazione della temperatura esterna consente di ottimizzare la potenza della caldaia sulla base della temperatura esterna presente.

### Nota

La funzione "Controllo della temperatura esterna" è attiva solo se alla voce "Configurazione periferiche" non è stato configurato alcun funzionamento in batteria.

| Accesso | Temperatura nominale impostata meno 1°C                              |
|---------|----------------------------------------------------------------------|
| Spento  | Temperatura nominale impostata meno 1 $^{1\!/_{\!2}^{\rm o}}{\rm C}$ |

La temperatura caldaia desiderata viene aumentata o diminuita in base all'intervallo superiore e inferiore impostato.

Se la temperatura esterna sale oltre **Area al top**, viene utilizzata la temperatura caldaia desiderata più bassa (temperatura di regolazione impostata).

Se la temperatura esterna scende oltre **Intervallo di seguito**, viene utilizzata la temperatura caldaia desiderata più alta (90°C).

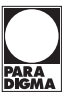

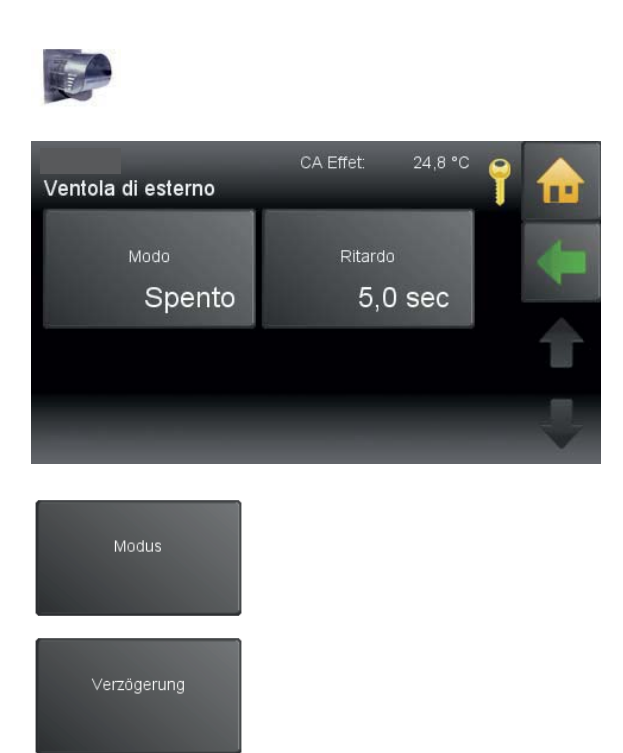

### 12.11 Ventola di esterno Nota

Il menù **Ventola di esterno** viene visualizzato solo se la modalità USA in "Configurazione periferiche" è impostata su ON.

Accesso Impostando la modalità su ON, il ventilatore di estrazione fumi esterno si avvia con il ritardo impostato. Spento Impostando la modalità su OFF, il ventilatore di estrazione fumi esterno è inattivo.

Qui si imposta il ritardo di accensione (1 - 32 sec).

Torna al menù precedente.

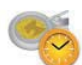

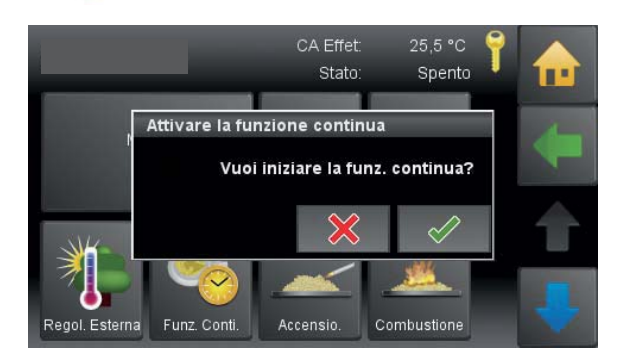

### 12.12 Funzione Continua

Se confermate questa funzione, attivate la **Funzione Continua**. Il motore bruciatore funziona continuamente per 9 minuti e trasporta pellet alla piatto bruciatore.

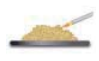

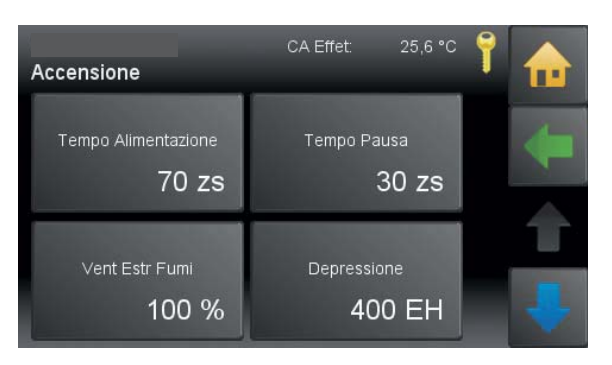

### 12.13 Impostazioni Accensione

Tempo di funzionamento della coclea del bruciatore in decimi di secondi

Tempo di pausa della coclea del bruciatore in decimi di secondi Giri dell'estrattore fumi durante la fase di accensione

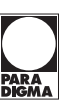

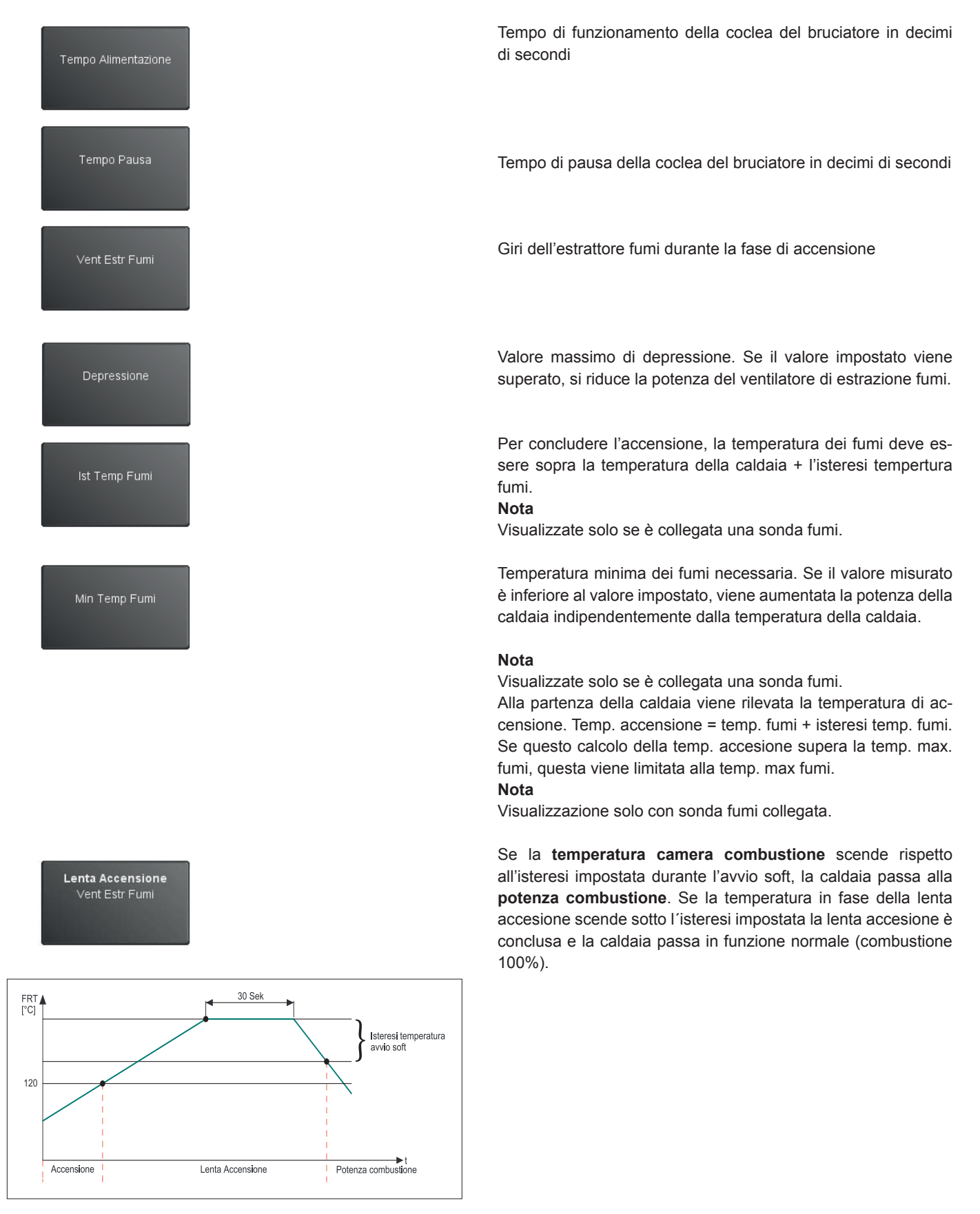

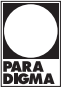

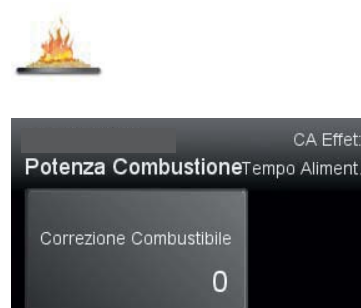

23,3 °C

0,0 zs

### 12.14 Combustione

La durata di accensione della coclea di alimentazione del braciere viene calcolata automaticamente dalla centralina in funzione della **potenza nominale** e della **temperatura nominale della caldaia**.

Il motore del bruciatore viene comandato in modo corrispondente.

La durata di accensione calcolata dalla centralina può essere aumentata o ridotta a incrementi di 10 unità.

Torna al menù precedente.

12.15 Post-funzionamento

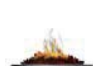

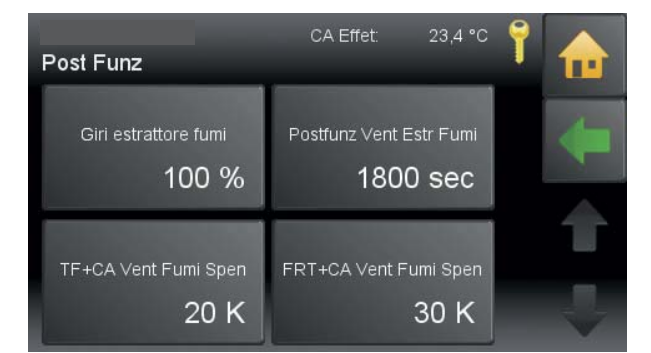

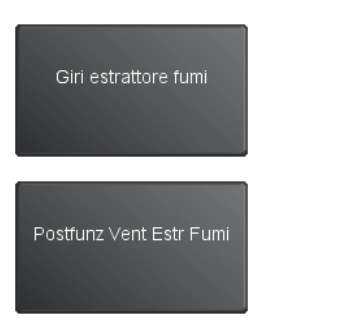

Giri dell'estrattore fumi all'inizio del post-funzionamento. I giri vengono diminuiti continuamente durante la funzione di post-funzionamento.

Tempo minimo per il post-funzionamento dell'estrattore fumi in secondi.

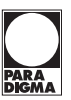

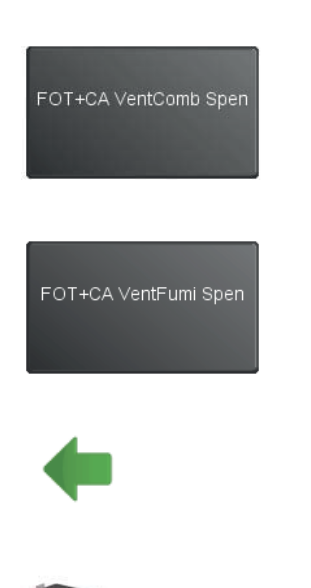

La ventola dell'aria funziona anche se il tempo minimo del postfunzionamento è superato fino a che la temperatura della sonda fiamma non è inferiore alla tempertura caldaia + il valore impostato:

esempio: temp caldaia= 76°C + 250°C = 326°C Temperatura di spegnimento

L'estrattore fumi funziona anche se il tempo minimo del postfunzionamento è superato fino a che la temperatura della sonda fiamma non è inferiore alla tempertura caldaia + il valore impostato:

esempio: temp caldaia= 76°C +150°C = 226°C Temperatura di spegnimento

Torna al menù precedente.

### 12.16 Sonda di aspirazione

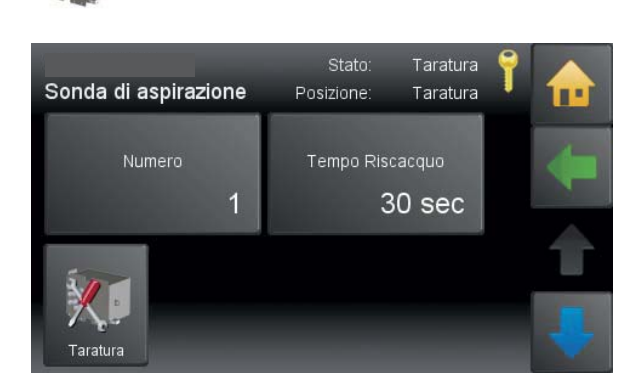

Inserire il numero (1 - 3) delle sonde di aspirazione, dei motori estrazione o degli interruttori pellet presenti.

Tempo Riscacquo

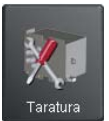

Qui è possibile modificare la durata del tempo di lavaggio (0 – 300 sec., il valore predefinito è 30 sec.)

### Nota

La voce di menù è visibile solamente se in "Studiare Periferie" è stato selezionato "Sonda di aspirazione" o "Balls"

Taratura manuale del commutatore.

Il commutatore si porta nella posizione iniziale.

### Nota

La taratura viene eseguita automaticamente a ogni riavvio del sistema.

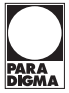

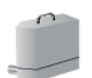

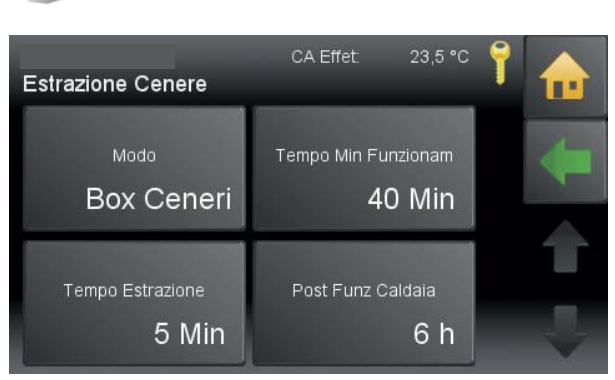

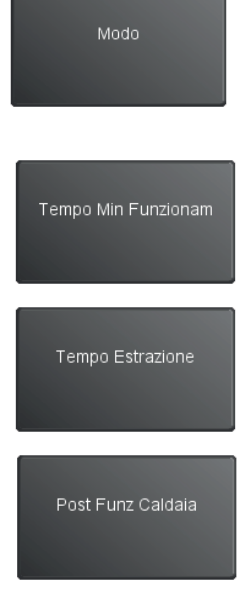

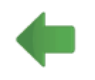

### 12.17 Funzionamento dell'estrazione cenere

L'estrazione cenere funziona in modo completamente automatico. Un motore dedicato nella base dell'estrazione cenere aziona la coclea di estrazione cenere. La centralina della caldaia comanda e verifica il funzionamento.

Il motore nella base aziona la coclea di estrazione cenere e l'agitatore del tornello. L'agitatore trasporta la cenere alla coclea di estrazione. La coclea di estrazione trasporta la cenere dal piatto di combustione nel box cenere.

Quando il box cenere è pieno, sul display del quadro comandi appare la scritta "**Cenere**". Se non si svuota il box cenere, dopo 3 ulteriori tentativi di estrazione la caldaia va in blocco. Il quadro comandi mostra il messaggio di guasto "**Box cenere pieno**". L'impianto si spegne. Dopo aver svuotato il box cenere, l'impianto riprende a funzionare automaticamente.

In caso di pellet con una percentuale molto elevata di cenere, è necessario allungare la durata del processo di estrazione. Adattare anche l'intervallo di tempo tra i processi di estrazione.

Il punto menù estrazione ceneri appare solo con presenza o attivazione dell'estrazione ceneri o pulizia del piatto bruciatore. L'attivazione avviene nel livello protetto dal codice (livello tecnico). L'estrazione ceneri e la pulizia del piatto del bruciatore funzionano in parallelo.

| Spento     | Funzione rimozione cenere inattiva.              |
|------------|--------------------------------------------------|
| Box Ceneri | Presenza di un box cenere + ev. pulizia braciere |
| Bruciatore | Nessuna funzione con PELEO OPTIMA                |

E' il tempo minimo che la caldaia deve funzionare fino alla prossima attivazione dell'estrazione ceneri.

E' la durata di funzionamento dell'estrazione ceneri deve funzionare. Valore modificabile.

Tempo residuo di funzionamento della caldaia dopo l'arrivo del segnale "cenere pieno"

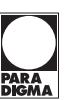

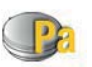

# SP Effet. 34 EH Min: 100 EH 📍 🔒

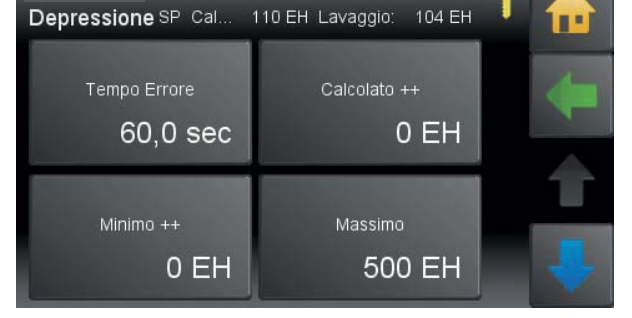

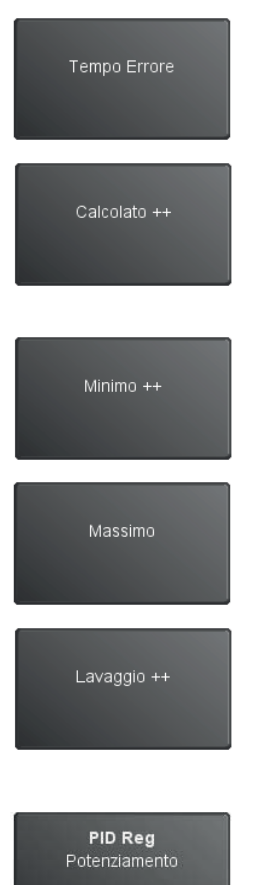

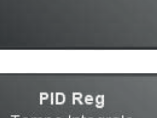

PID Reg Tempo Integrale

**PID Reg** Tempo Differenzale

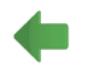

### 12.18 Regolazione depressione

Se la depressione minima nella camera di combustione ha superato il **tempo di errore**, la caldaia va in blocco "Depressione"

Se si abbassa la depressione nella camera di combustione sotto il **valore calcolato**, vengono alzati i giri dell'estratore fumi. Se il valore sale, i giri dell'estrattore fumi si abbassano di nuovo. Valore = 0 la regolazione depressione è disattivata (visualizzazione solo con un sensore depressione collegato).

Se la **depressione minima** nella camera di combustione viene superata per più di 1 minuto la caldaia va in blocco "aspirazione". Valore = 0 la regolazione depressione è disattivata (visualizzazione solo con un sensore depressione collegato).

Se la **depressione massima** nella camera di combustione viene superata per più di 1 minuto la caldaia va in blocco "aspirazione " (visualizzazione solo con un sensore depressione collegato).

La funzione **lavaggio** esiste solo con caldaia a condensazione. Se viene superato il valore impostato nel parametro risciacquo, lo scambiatore viene pulito dalla condensa tramite iniettori d`acqua (viene azionata una valvola magnetica). Il risciacquo dura a seconda del tempo impostato, però solo una volta all'ora.

Regolazione del componente proporzionale di regolazione della depressione (visualizzazione solo se collegato).

Regolazione del componente integrale di regolazione della depressione (visualizzazione solo se collegato).

Regolazione del componente differenziale di regolazione della depressione (visualizzazione solo se collegato).

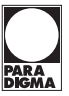

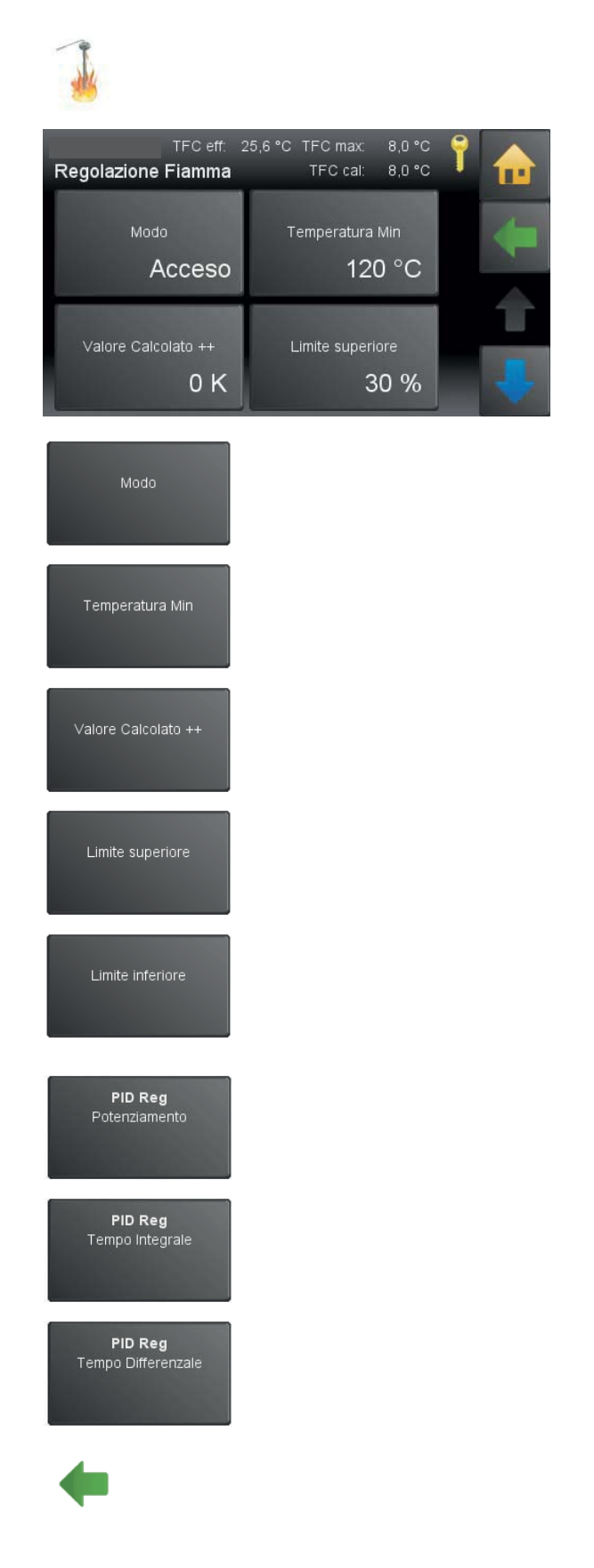

### 12.19 Regolazione Fiamma

È possibile attivare la temperatura camera di combustione solo se la **sonda di temperatura camera di combustione** è collegata.

### Accesso Spento

Regolazione fiamma attiva Regolazione fiamma spenta

È la temperatura fiamma minima per avere concluso l'accensione.

Valore calcolato ++ si riferisce alla regolazione fiamma e serve per aumentare il calcolo della temperatura fiamma desiderata.

Se la tempertura fiamma è inferiore al valore calcolato, viene aumenta la portata del pellet, aumentando il tempo di funzionamento della coclea del bruciatore, per un massimo del valore impostato, in percentuale.

Se la tempertura fiamma è superiore al valore calcolato, viene diminuita la portata del pellet, abbassando il tempo di funzionamento della coclea del bruciatore, per un massimo del valore impostato, in percentuale.

Regolazione della componente proporzionale di regolazione della camera combustione.

Regolazione della componente integrale di regolazione della camera combustione.

Regolazione della componente differenziale di regolazione della camera combustione.

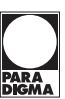

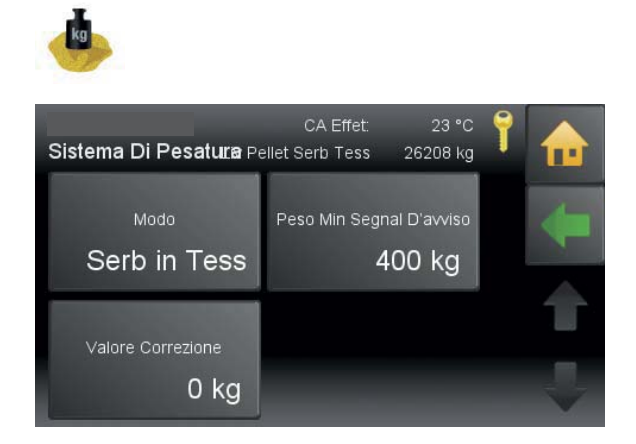

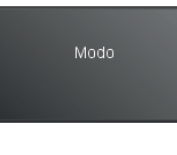

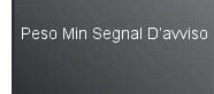

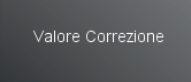

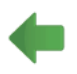

### 12.20 Livello Pellet (optional)

| Spento                  | Funzione rilevamento livello pellet inattivo                                                                 |
|-------------------------|----------------------------------------------------------------------------------------------------|
| Serbatoio in<br>tessuto | Rilevamento livello pellet nel serbatoio in tessuto mediante celle di pesa                                   |
| Sensore<br>capacitivo   | Rilevamento livello pellet nel serbatoio in<br>tessuto o nel magazzino pellet mediante<br>sensore capacitivo |

Il **valore soglia**, ossia il peso minimo per un messaggio di avviso, è impostabile. Il messaggio di avviso compare sul pannello di comando e scompare quando il peso di riempimento è di nuovo superiore al peso minimo impostato.

### Nota

Viene visualizzato solo se è selezionato nella modalità serbatoio intermedio o serbatoio in tessuto.

Impostare la visualizzazione del peso attuale su 0 inserendo il peso visualizzato del serbatoio in tessuto o del **serbatoio inter**medio come valore negativo.

### Nota

Viene visualizzato solo se è selezionato nella modalità serbatoio intermedio o serbatoio in tessuto.

35 °C

Standard

Temp Abilitazione

Legato Alla Richiesta Attiva modalità

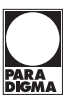

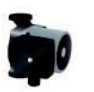

Pompa UW

### 12.21 Pompa UW (Carico Accumulo)

### Nota

23,4 °C

3 K

Legato Alla Richiesta Attiva modalità

Isteresi Di Spegnimento

Dipendente

L'uscita della pompa di carico (UW) è limitata con 2 A.

Al raggiungimento della **temperatura di attivazione** l'uscita **UW** la pompa di carico viene attivata.

| Indipendente | Al raggiungimento della temperatura di attiva-<br>zione l'uscita UW viene attivata indipendente-<br>mente dalla presenza di una richiesta brucia-<br>tore                                                      |
|--------------|----------------------------------------------------------------------------------------------------|
| Dipendente   | Solo al raggiungimento della <b>temperatura di</b><br>attivazione e in presenza di una richiesta<br>bruciatore viene attivata l'uscita UW (il ritardo<br>di spegnimento del bruciatore viene conside-<br>rato) |
| Scorrevole   | La temperatura di abilitazione viene adeguata<br>alla richiesta più alta. A seconda della selezi-<br>one, diventa visibile la funzione di abilitazione<br>isteresi                                             |

### Nota

Funzione disponibile solo su PELEO OPTIMA.

# Si ricava dalla temperatura caldaia desiderata meno Attiva isteresi.

La pompa gira se il valore della **temperatura caldaia deside**rata meno Attiva isteresi raggiunge la **Temperatura Abilitazi**one. Se è presente un puffer, la **temp. abilitazione puffer** deve essere più alta di almeno 3°C rispetto alla temperatura **sonda puffer superiore**.

Nel menù **Tipo di pompa** è possibile attivare le seguenti pompe: **Standard**: pompa asincrona - segnale 230VAC on/off **Regolata**: pompa asincrona - segnale a impulsi 230VAC **Riscaldamento cl. A**: pompa classe A PWM1 - segnale PWM inverso

Solare cl. A: pompa classe A PWM2 - segnale PWM diretto

### Nota

Utilizzando una pompa di classe A come **pompa di carico**, non è possibile regolare la pompa del circuito solare 2 in funzione del numero di giri.

### AVVISO

Danni materiali in caso di scelta errata del tipo di pompa.

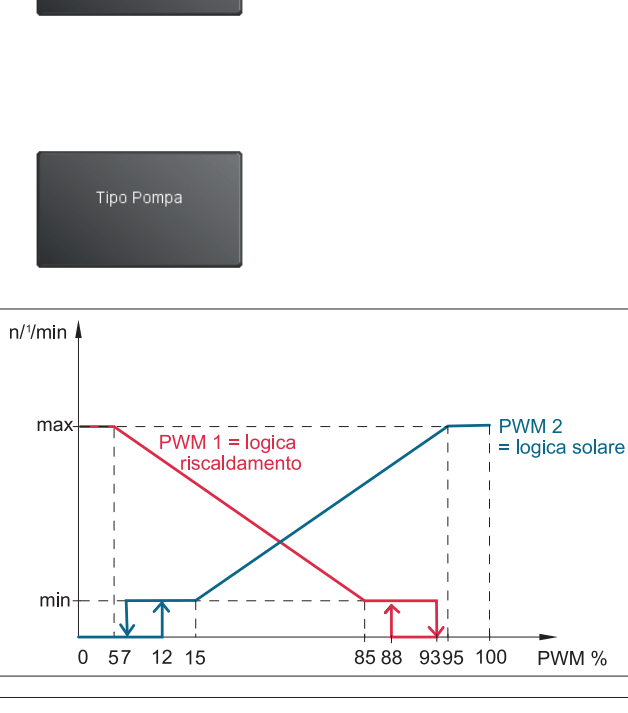

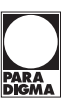

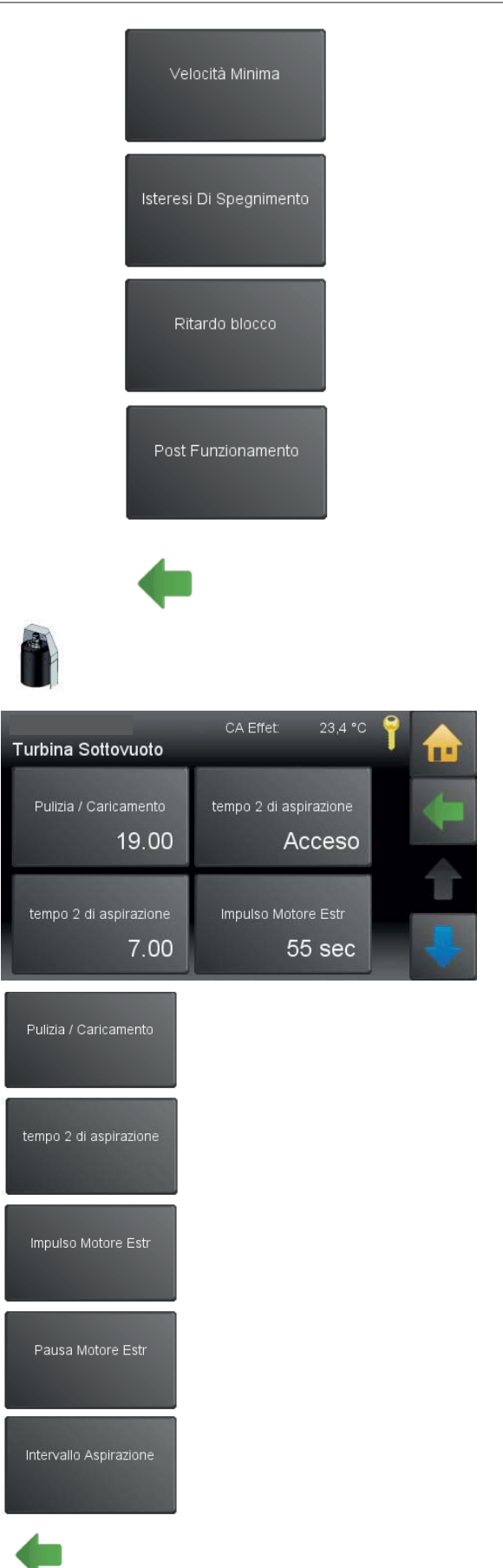

Impostazione della Velocità Minima (visualizzata solo se la pompa dispone di regolazione in funzione del numero di giri).

La pompa si spegne solo dopo che scende al di sotto della temperatura di attivazione meno l'isteresi di spegnimento.

Il **ritardo di spegnimento** indica per quanto tempo la pompa circolatore continua a funzionare dopo lo spegnimento della richiesta bruciatore (in minuti).

Intervallo di regolazione dell'uscita pompa circolatore (UW) nel funzionamento a impulsi. La regolazione del numero di giri inizia alla temperatura minima della caldaia con un numero di giri pari al 30% e aumenta fino alla temperatura minima caldaia più l'intervallo di regolazione al 100% del numero di giri.

Torna al menù precedente.

### 12.22 Impianto prelievo Vakuum

Impostare un orario (ora intera) a cui riempire il serbatoio intermedio indipendentemente dal livello di riempimento dello stesso. Contemporaneamente viene eseguita la pulizia della caldaia.

Acceso: dopo aver attivato questa voce di menù, appare un campo per il valore del 2° tempo di aspirazione giornaliero. Spento: nessun 2° tempo di aspirazione

Tempo funzionamento della coclea di estrazione per un sistema a sottovuoto con funzione a impulsi, - solo se il parametro è > 0

Tempo pausa per il motore estrazione per un sistema a sottovuoto con funzione a impulsi. Con tempo pausa = 0 la funzione è disattivata, nessuna funzione a impulsi.

Tempo di funzionamento della colcea del bruciatore fino al prossimo carico del serbatoio intermedio (impostazione del produttore = 180 min.).

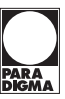

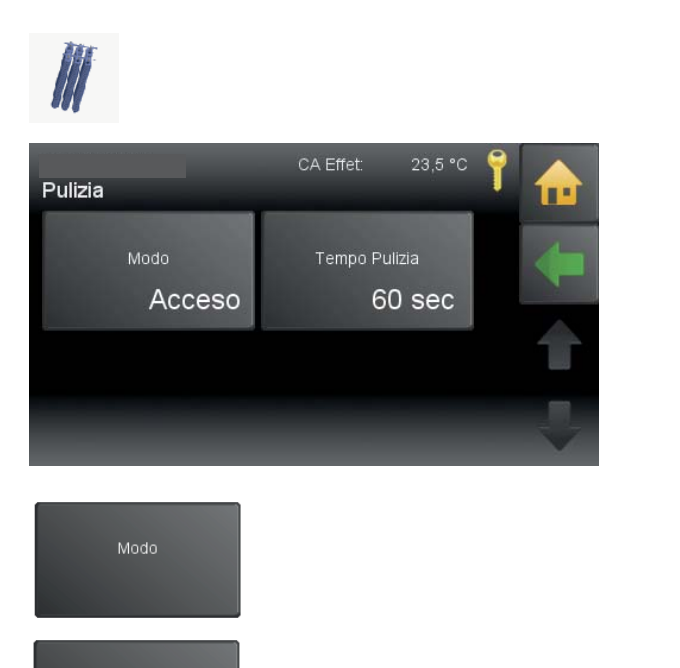

| Acceso | Pulizia caldaia attiva   |
|--------|--------------------------|
| Spento | Pulizia caldaia inattiva |

E' il tempo in secondi che la pulizia deve funzionare. Valore impostabile.

Torna al menù precedente.

12.23 Pulizia Caldaia

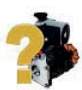

Tempo Pulizia

# Impostazioni Uscite 23,4 °C Impostazioni Impostazioni Uscite Impostazioni Impostazioni Impostazioni Impostazioni Uscite Impostazioni Impostazioni Impostazioni Impostazioni Impostazioni Uscite Impostazioni Impostazioni Impostazioni Impostazioni Impostazioni Impostazioni Uscite Impostazioni Impostazioni Impostazioni Impostazioni Impostazioni Impostazioni Uscite Impostazioni Uscite Impostazioni Impostazioni Impostazioni Impostazioni Impostazioni Uscite Impostazioni Uscite Impostazioni Impostazioni Impostazioni Impostazioni Impostazioni Uscite Impostazioni Uscite Impostazioni Uscite Impostazioni Impostazioni Impostazioni Impostazioni Uscite Impostazioni Uscite Impostazioni

### 12.24 Uscite

- Il menù uscite ha le seguenti voci:
- Turbina Aspirazione
- Candelletta d'accensione
- Box ceneri
- Valvola magnetica
- Pulizia
- Vent Estr Fumi
- Pompa UW
- Estrazione
- Alimentazione
- Ventola Aria Combust
- Valvola Anti Incendio

In **Uscite** si trovano tutte le uscite dell'impianto completo. Eccezione: Pompa di carico accumulo — viene comandato dalla caldaia.

Per ogni motore collegato vedete seguneti valori: mA-attuale, Volt-attuale, mA-minimo-calcolato, mAmassimo-calcolato, ore di funzionamento, durata tempo in qui il motore si può trovare fuori i valori minmax, prima che venga dato un segnale errore.

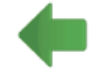

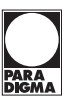

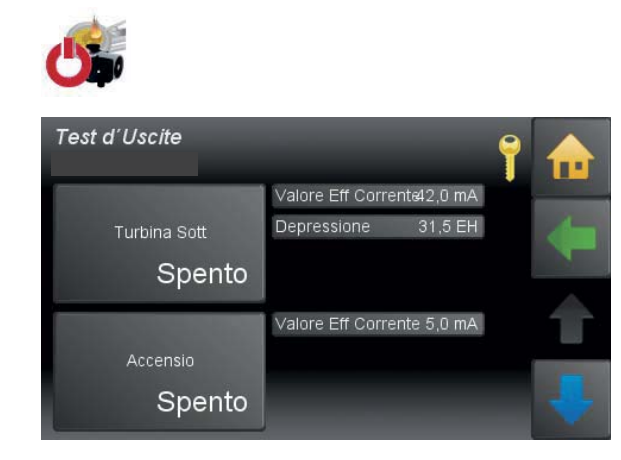

### 12.25 Test uscite

Nel menù test uscite vedere tutti le informazioni rilevanti per le uscite corrispondenti.

Il test d'uscite serve per provare ogni uscita (= tutti i motori, il relè degli errori, la valvola magnetica e la pompa UW).

Con il pannello di comando, dopo l'inserimento del codice nel menù **impostazioni generali** arrivate alla funzione **test uscite**. Qui potete accendere o spegnere tutte le uscite e potete impostare la potenza desiderata tra 0 - 100%.

| Denominazione                                       | Verificare se                                                                                                    | In caso contrario, verificare se                                                                                                    |
|-----------------------------------------------------|----------------------------------------------------------------------------------------------------|----------------------------------------------------------------------------------------------------|
| Turbina sottovuoto VAK                              | la turbina sottovuoto del serbatoio intermedio gira                                                                                                    | • se la turbina sottovuoto è collegata                                                                                                    |
| Accensione ZUEND                                    | la resistenza di accensione funziona:<br>dopo l'accensione sul quadro coman-<br>di è visualizzato il consumo attuale di<br>corrente                                                       | <ul> <li>il cavo è collegato correttamente</li> <li>Verificare la resistenza di accensione</li> </ul>                                                                                                    |
| Motore coclea di estrazio-<br>ne cenere AV          | il motore di estrazione della cenere<br>gira                                                                                                    | <ul> <li>l'estrazione della cenere è attivata</li> <li>il box cenere è inserito e bloccato correttamente in posizione</li> <li>il box cenere è cablato correttamente</li> </ul>                               |
| Elettrovalvola MA                                   | l'elettrovalvola apre, si sente un "clic"<br>Nota: solo per impianti a conden-<br>sazione                                                                                                 | <ul> <li>la spina del dispositivo di lavaggio è inserita</li> <li>il dispositivo di lavaggio è guasto</li> </ul>                                                                                              |
|                                                     | il motore di pulizia fa sollevare e abbassare i turbolatori                                                                                                    | <ul> <li>le viti di fissaggio all'albero sono serrate a fondo</li> <li>il motore è guasto</li> </ul>                                                                                                    |
| Motore di pulizia Rivi                              | l'uscita del relè di guasto si inserisce<br>e disinserisce: si sente un "clic-clac"                                                                                                    | <ul><li> il cavo è collegato correttamente</li><li> il relè di guasto è difettoso</li></ul>                                                                                                    |
| Relè di guasto SM                                   | il ventilatore di estrazione fumi gira                                                                                                    | <ul><li>il cavo è collegato correttamente</li><li>il motore è guasto</li></ul>                                                                                                    |
| Pompa circolatore UW                                | la pompa circolatore gira<br><b>Nota</b> : possibile solo se è collegata<br>una pompa circolatore                                                                                         | <ul> <li>il cavo è collegato correttamente</li> <li>la pompa circolatore è guasta</li> </ul>                                                                                                    |
| Estrazione 1 RA                                     | Il motore del estrazione 1 funziona.<br>Nota: con impianti sottovuoto: Atti-<br>vare prima il motore di aspirazione,<br>altrimenti è possibile che il motore di<br>estrazione si blocchi. | <ul> <li>il motore di estrazione è attacato alla sua spina</li> <li>se la coclea gira liberamente</li> <li>il motore è difettoso</li> </ul>                                                                   |
| Motore coclea di alimenta-<br>zione del braciere ES | il motore di alimentazione del pellet al<br>bruciatore gira                                                                                                    | <ul> <li>la spina del motore della coclea di alimentazione del bracie-<br/>re è inserita</li> <li>il movimento della coclea di alimentazione del braciere è<br/>fluido</li> <li>il motore è guasto</li> </ul> |

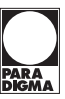

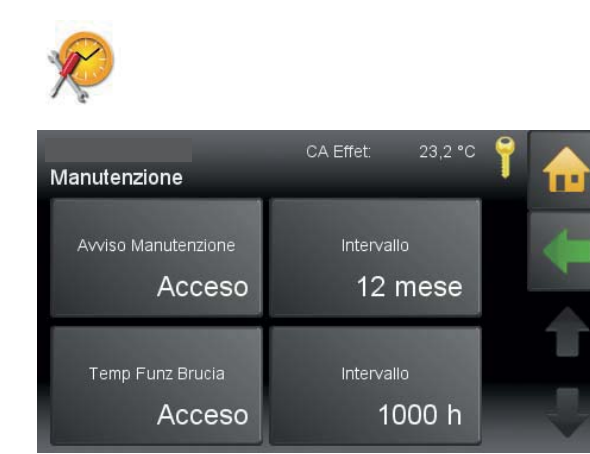

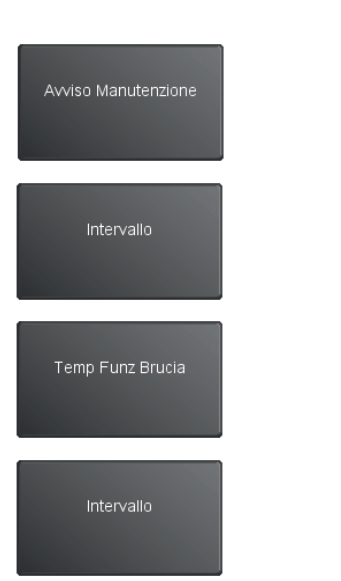

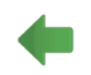

### 12.26 Manutenzione

| Spento |
|--------|
| Acceso |

Nessuna funzione reminder manutenzione Funzione Reminder manutenzione attiva. Al raggiungimento dell'intervallo di manutenzione, viene visualizzato un messaggio.

L'intervallo del reminder manutenzione può essere impostato tra 1 e 24 mesi.

**Spento** Nessun reminder manutenzione del tempo di funzionamento bruciatore.

Acceso Funzione Reminder manutenzione tempo di funzionamento bruciatore attiva

Al raggiungimento del tempo di funzionamento bruciatore viene visualizzato un messaggiol. Intervallo di regolazione compreso tra 1 e 10000 h.

Spento

40 Min

23.2 °C

17

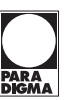

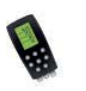

Calibrare

### 12.27 Calibrare

Dopo l'attivazione della funzione taratura la caldaia riceve il consenso di partenza.

Spento Funzione taratura inattiva. Acceso Funzione taratura attiva.

Livello di modulazione attuale della caldaia. È possibile impostare il livello di modulazione (livello 1–17) per

eseguire una taratura fumi. Livello 1: potenza min. della caldaia (30%)

Livello 17: potenza max. della caldaia (100%) Nota

Il livello di modulazione impostato viene mantenuto fino al termine del tempo di taratura.

Durante il tempo di taratura è tuttavia possibile apportare modifiche al livello di modulazione.

Durata max. della taratura fumi (1–90 min). Al termine del **tempo di taratura** impostato, la taratura è conclusa.

Torna al menù precedente.

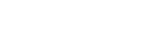

THIT9294\_V1.0\_01/16

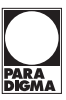

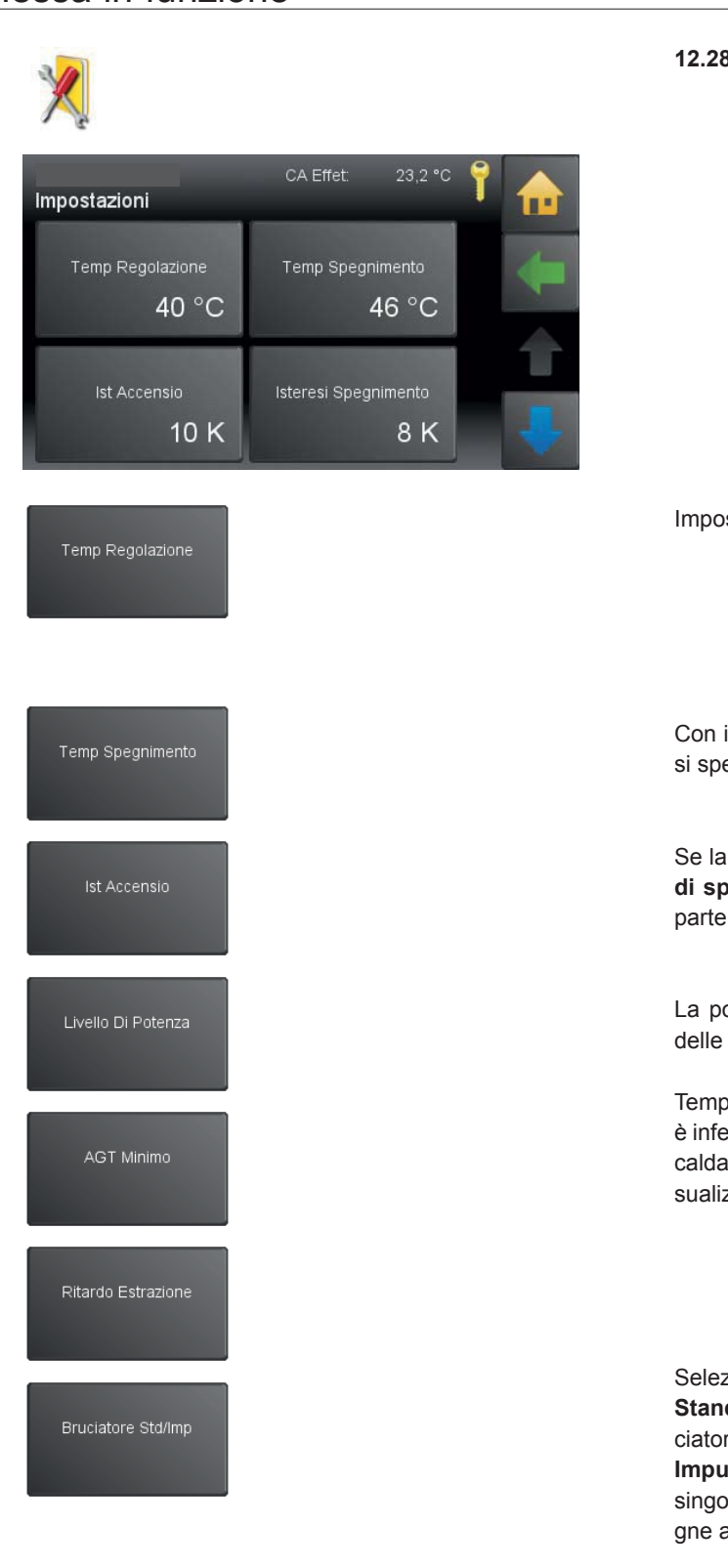

### 12.28 Impostazioni

Impostazione della temperatura nominale della caldaia.

Con il raggiungere della temperatura di spegnimento la caldaia si spegne.

Se la temperatura caldaia scende al di sotto della **temperatura di spegnimento** meno l'**isteresi di accensione**, la caldaia riparte (nella misura in cui è presente una richiesta bruciatore).

La potenza della caldaia può essere regolata solo nell'ambito delle dimensioni apprese della caldaia.

Temperatura minima dei fumi necessaria. Se il valore misurato è inferiore al valore impostato, viene aumentata la potenza della caldaia indipendentemente dalla temperatura della caldaia. Visualizzazione solo con una sonda fumi collegata.

Selezionare tra 2 tipi di comando del bruciatore. **Standard**: la caldaia a pellet funziona secondo le richieste bruciatore della regolazione del circuito di riscaldamento. **Impulsi**: la caldaia a pellet si avvia quando riceve un impulso singolo dalla regolazione del circuito di riscaldamento e si spegne al raggiungimento della **temperatura di spegnimento**.

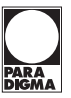

### Modo Segnale Errore

Da un guasto la regolazione comanda il relè guasti. Il contatto pulito (Uscita SM 20 19) rende possibile segnalare un guasto tramite una segnalazione guasti esterna (1-230V). Possono essere scelti seguenti funzioni:

Acceso / Spento: da un guasto o un'avvertenza Cenere o avvertenza Pellet il contatto chiude.

**1 volta**: da un guasto chiude il contatto, l'avvertenza **Cenere** avviene come singolo impulso lampeggiante (contatto chiude una volta brevemente). Con ogni errore viene attivata l'uscita del segnale errori.

### Lampeggiare:

Il segnale viene emesso con diversi impulsi a seconda della regolazione che si è presentato.

Ora di inizio: 100 sec

### 1 lampeggio:

100 – 95 sec -> uscita segnalazione guasti = ACCESO 95 – 0 sec -> uscita segnalazione guasti = SPENTO 0 sec -> la sequenza d'impulso ricomincia con 100 sec Guasti: accensione, controllo fiamma, depressione, sistema sottovuoto, box ceneri.

### 2 lampeggio:

100 – 95 sec -> uscita segnalazione guasti = ACCESO 95 – 90 sec -> uscita segnalazione guasti = SPENTO 90 – 85 sec -> uscita segnalazione guasti = ACCESO 85 – 0 sec -> uscita segnalazione guasti = SPENTO 0 sec -> la sequenza d'impulso ricomincia con 100 sec Guasti: sonda

### 3 lampeggio:

100 – 95 sec -> uscita segnalazione guasti = ACCESO 95 – 90 sec -> uscita segnalazione guasti = SPENTO 90 – 85 sec -> uscita segnalazione guasti = ACCESO 85 – 80 sec -> uscita segnalazione guasti = SPENTO 80 – 75 sec -> uscita segnalazione guasti = ACCESO 75 – 0 sec -> uscita segnalazione guasti = SPENTO 0 sec -> la sequenza d'impulso ricomincia con 100 sec. Guasto: motore

### 4 lampeggio:

100 – 95 sec -> uscita segnalazione guasti = ACCESO 95 – 90 sec -> uscita segnalazione guasti = SPENTO 90 – 85 sec -> uscita segnalazione guasti = ACCESO 85 – 80 sec -> uscita segnalazione guasti = SPENTO 80 – 75 sec -> uscita segnalazione guasti = ACCESO 75 – 70 sec -> uscita segnalazione guasti = SPENTO 70 – 65 sec -> uscita segnalazione guasti = ACCESO 65 – 0 sec -> uscita segnalazione guasti = SPENTO 0 sec -> la sequenza d'impulso ricomincia con 100 sec Guasti: arresto d'emergenza, limitatore di temperatura di sicurezza

### Impulso continuo:

uscita segnalazione guasti = ACCESO Guasto: saracinesca antifuoco

### Nota

Il messaggio di guasto viene riprodotto solo dopo 300 secondi dalla comparsa della finestra di pop-up.

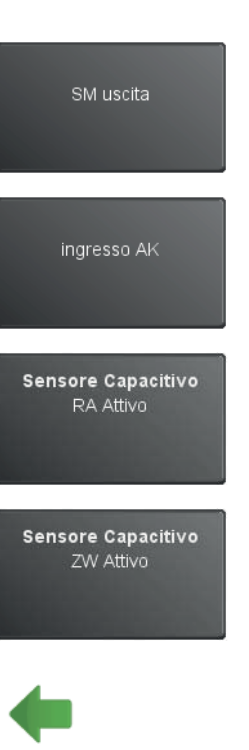

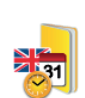

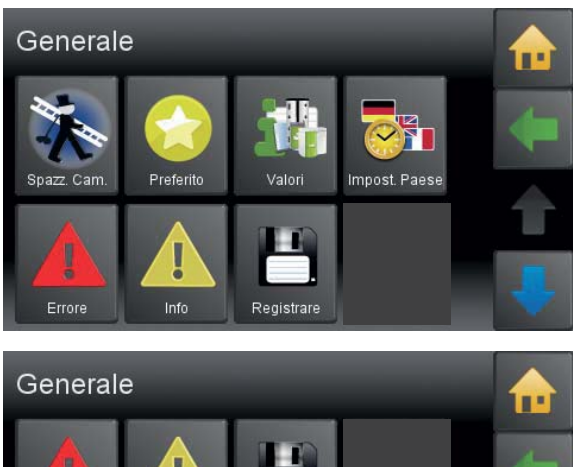

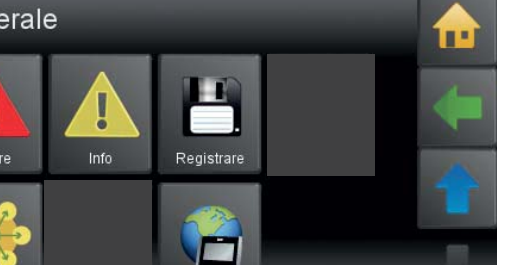

IP Config

Selezionare tra 2 tipi di uscita:

**Standard**: l'uscita viene impostata alla comparsa di un guasto. **Invertita**: l'uscita viene azzerata alla comparsa di un guasto (il contatto SM apre).

Selezionare tra 2 tipi di ingresso: **Standard**: se il contatto AK è chiuso, la caldaia è bloccata. **Invertita**: se il contatto AK è aperto, la caldaia è bloccata.

Qui attivate il sensore capacitivo montato sul bruciatore. 0 = inattivo, 1= attivo

Qui attivate il sensore capacitivo del serbatoio intermedio per il sistema sottovuoto. 0 = inattivo, 1= attivo

Torna al menù precedente.

### 12.29 Impostazioni Generale

Sono incluse tutte le impostazioni e i comandi della regolazione climatica utili al cliente finale.

Generale ha seguenti punti menù:

- Spazzacamino
- Preferito
- Valori
- Impostazioni paese
- Errore
- Info
- Registrare
- ModBUS
- IP Config (non utilizzato)

THIT9294\_V1.0\_01/16

ModBUS

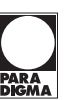

# **!**±

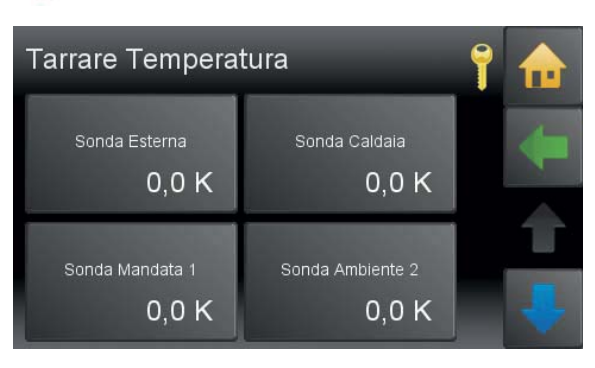

### Ulteriori impostazioni per il tecnico Paradigma

Quando abbiamo dei cavi di collegamento sonde molto lunghi ci possono essere dei valori errati. Con questa funzione **tarare temperatura** potete modificare ogni sensore in più o in meno di 10°C.

### Nota

Dovete montare ogni sensore la regolazione climatica e attivarlo con **Studiare Periferie**.

Indietro al menù Impostazioni Generali.

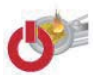

# Test d'Uscite

Test d`uscite PELEO OPTIMA

Trovate tutti i motori che sono collegati sulla regolazione della caldaia. Potete accendere o spegnere ogni singolo motore.

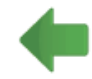

Indietro al menù Impostazioni Generali.

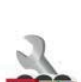

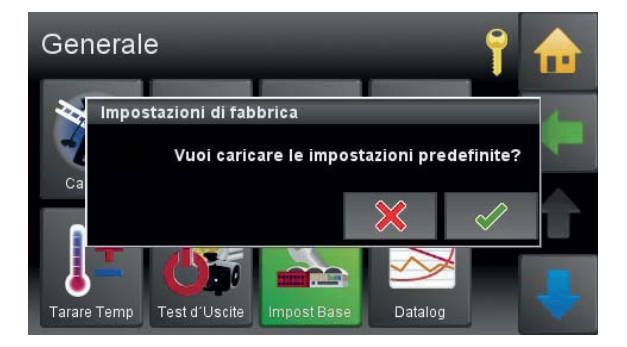

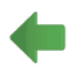

È possibile ripristinare le impostazioni originarie del produttore.

### Nota

Caricando le impostazioni del produttore, si cancella anche l'indirizzo bus e viene eseguito un riavvio.

Indietro al menù Impostazioni Generali.

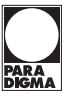

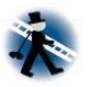

Generale

Tarare Temp

Spazzacamino

Temp Caldaia

Temp Fiamma

Tempo residuo

60

20

Spento

### 12.30 La funzione Spazzacamino

La funzione Spazzacamino é solo per lo spezzacamino o un tecnico di servizio autorizato. Serve por test gas fumi.

Spazzacamino é nel menù Generale.

Selezionare la funzione "Spazzacamino".

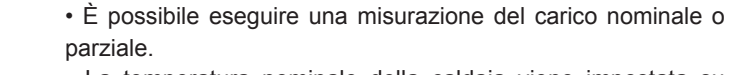

La temperatura nominale della caldaia viene impostata su 60°C per un tempo complessivo di funzionamento di 30 minuti.
Vengono visualizzati la temperatura attuale della caldaia e il

tempo residuo. • Al termine del tempo residuo la funzione "Spazzacamino" è

• Al termine del tempo residuo la funzione "Spazzacamino" e conclusa.

• Il tasto Annulla interrompe la funzione Spazzacamino.

### 12.31 Datalog

Nel logger dati è possibile analizzare i dati di logging memorizzati sul pannello di comando touch.

Per selezionare il grafico, fare clic nella parte sinistra della maschera del menù.

In quell'area è possibile selezionare il numero di grafici e il valore da visualizzare. Questo grafico può anche essere richiamato online (nei dati di logging).

-20 Impostazioni grafiche Numero di grafici 5 Grafico 1 Temp Esterna Grafico 2 CA Effet BT Nom

12

Datalo

Potenza

Carico nomi...

Caldaia non pronta

3:00 27.09.2014

PEL BRI

14

24,3 °C

26.9 °C

9.31.37

8.0 °C

80°C

0.0 Min

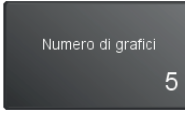

Definire il numero di grafici visualizzati (1 – 11).

Indietro al menù Impostazioni Generali.

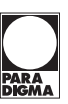

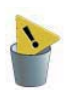

# Generale

### 12.32 Delete Log

Facendo clic su **DeleteLog** è possibile cancellare i dati del logger dati.

Confermare il messaggio di avviso con il pulsante Infine il pannello di comando si riavvia.

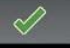

Indietro al menù Impostazioni Generali.

### 12.33 Guasti

### Procedimento in caso di guasto

In caso di guasto, procedere secondo la sequenza indicata.

- Se si verifica un guasto, l'impianto si spegne automaticamente.
- Il quadro comandi mostra un messaggio di guasto.
- Eliminare la causa del guasto.

• E' possibile riarmare la caldaia dopo che l'errore è stato eliminato. Spuntare con

### Messaggi di guasto

Il messaggio di guasto sul display fornisce informazioni sul tipo, l'ora e lo stato del messaggio di guasto facilitandone la ricerca. Nel punto menù vengono registrati gli errori fino alla loro cancellazione.

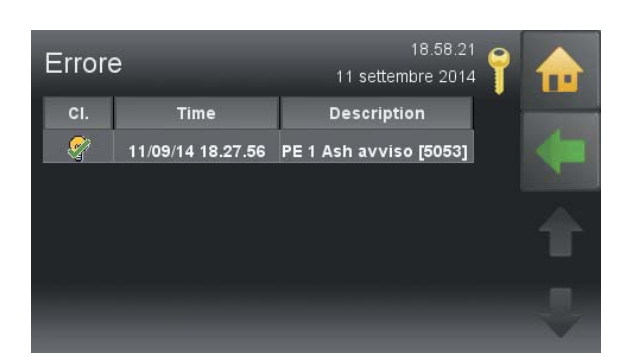

| Info |                |     | 18.58.30<br>11 settembre 2014 | 7 |  |
|------|----------------|-----|-------------------------------|---|--|
| CI.  | Time           | St. | Description                   |   |  |
| Θ    | 11/09/14 18.58 | G   | PE 1 BSK Apperto [5038]       |   |  |
| Θ    | 11/09/14 18.58 | Q   | PE 1 BSK Apperto [5038]       |   |  |
| Θ    | 11/09/14 18.57 | С   | PE 1 BSK Apperto [5038]       |   |  |
| Θ    | 11/09/14 18.54 | G   | PE 1 BSK Apperto [5038]       |   |  |
| Ξ    | 11/09/14 18.54 | Q   | PE 1 BSK Apperto [5038]       |   |  |
| Ξ    | 11/09/14 18.53 | С   | PE 1 BSK Apperto [5038]       |   |  |

### I messaggi di guasto possono avere 3 stati:

- 1. **C** guasto avvenuto: quando il guasto si è verificato
- 2. G guasto risolto: quando il guasto si è resettato da solo

3. Q – guasto resettato: quando il guasto è stato resettato premendo il tasto

Nel punto menù **Informazioni** ci sono tutti i guasti registrati cronologicamente.

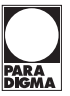

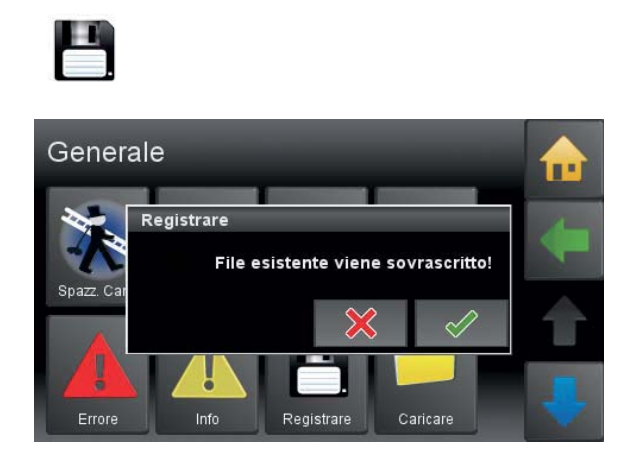

### Registrare

Il menù **Registrare** si trova nel menù generale. Tutti i valori impostati vengono salvati nel pannello di comando

e, inserendo una chiavetta USB, copiati sulla stessa.

Per salvare i dati su una chiavetta USB, deve essere selezionato il menù USB – **SAVE.** 

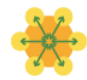

# ModBUS Spento Port Spento 80 Host ??? . ??? . ??? . ???

### ModBUS

Il **protocollo ModBUS** è un protocollo di comunicazione basato su un'architettura master-slave o client-server.

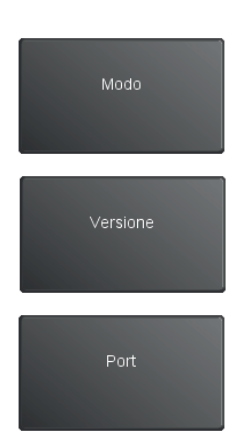

| Spento<br>TCP Server | ModBUS inattivo<br>È possibile creare una connessione con il<br>pannello di comando touch. |
|----------------------|--------------------------------------------------------------------------------------------|
| Version 0            | Versione ModBUS per versione software V2.03.                                               |

La porta predefinita per ModBUS è 502.

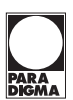

### ModBUS variabili

|     |                            |     |         |                   | Descrizione                                                                |                                         |
|-----|----------------------------|-----|---------|-------------------|----------------------------------------------------------------------------|-----------------------------------------|
| Reg | Variabile                  | r/w | Unità   | Gamma             | EXTERNAL_CASCA-<br>DE_CONTR 0                                              | EXTERNAL_CASCA-<br>DE_CONTR 1           |
| 1   | VERSION                    | r/w |         | 01                | (0) V2.03 compatibile (1) corrente                                         |                                         |
| 2   | AMBIENT TEMP               | r   | 1/10 °C |                   | Temperatura ambiente                                                       |                                         |
| 3   | PLANT_MODE                 | r/w |         | 02                | (0) Spento (1) Auto (2) Acqua calda                                        |                                         |
| 5   | FA_COUNT                   | r   |         | 14                | Numero di collegato FA                                                     |                                         |
| 6   | PU_COUNT                   | r   |         | 03                | Numero di collegato accumulatore                                           |                                         |
| 10  | ERROR 1                    | r   |         |                   | Vedi descrizione dell'errore*                                              |                                         |
| 1   | ERROR 1                    | r   |         |                   | Vedi descrizione dell'errore*                                              |                                         |
| 12  | ERROR 1                    | r   |         |                   | Vedi descrizione dell'errore*                                              |                                         |
| 13  | ERROR 1                    | r   |         |                   | Vedi descrizione dell'errore*                                              |                                         |
| 14  | ERROR 1                    | r   |         |                   | Vedi descrizion                                                            | e dell'errore*                          |
| 15  | EXTERNAL_<br>CASCADE_CONTR | r/w |         | 01                | (0) Controllo tramite<br>Paradigma Touch                                   | (1) Controllo tramite<br>Modbus         |
| 16  | CASCADE_SET                | r/w | 1/10 °C | 8°C 90°C          | Temperatura stan-<br>dard Cascade                                          | Nessuna funzione                        |
| 17  | CASCADE_ON_<br>TEMP        | r   | 1/10 °C |                   | Cascade Sensor (R1<br>on FA)                                               | Temp R1                                 |
| 18  | CASCADE_OFF_<br>TEMP       | r   | 1/10 °C |                   | Cascade Sensor (R1/<br>R2 on FA)                                           | Temp R2                                 |
| 20  | FA_MODE 1                  | r/w |         | 02                | (0) Spento (1) Auto (2) Acceso                                             |                                         |
| 21  | FA_TEMP                    | r   | 1/10 °C |                   | Temperatura attuale della caldaia                                          |                                         |
| 22  | FA_TEMP_SET                | r/w | 1/10 °C | 8°C 90°C          | Temperatura caldaia<br>desiderata (r)                                      | Temperatura caldaia<br>desiderata (r/w) |
| 23  | MODULATION                 | r   | %       | 30% 100%          | Modulation                                                                 |                                         |
| 24  | STATE                      | r   |         | 099               | Stato Caldaia*                                                             |                                         |
| 25  | FA_REGEL_TEMP              | r/w | 1/10 °C | 28°C 85°C         | Temperatura standard caldaia                                               |                                         |
| 26  | FA_OFF_TEMP                | r/w | 1/10 °C | 35°C 90°C         | Temperatura spegnimento caldaia                                            |                                         |
| 27  | FA_UW_TEMP_ON              | r/w | 1/10 °C | 20°C 90°C         | Temperatura accensione pompa circolatore                                   |                                         |
| 28  | FA_UW_POSTRUN              | r/w | min     | 0 50 min          | Ritardo di spegnimento pompa circolatore                                   |                                         |
| 29  | FA_UW_REG_<br>RANGE        | r/w | 1/10 °C | 2K 15K            | Intervallo di regolazione circolatore                                      |                                         |
| 30  | FA_UW_MIN_RPM              | r/w | %       | 10% 70%           | Limite inferiore velocità pompa circolatore                                |                                         |
| 31  | FA_RUNTIME                 | r   | h       |                   | Tempo totale funzionamento bruciatore                                      |                                         |
| 32  | FA_STARTS                  | r   |         |                   | Avvii totali bruciatore                                                    |                                         |
| 33  | FA_TYPE                    | r   | kW      | see<br>boilertype | Tipo caldaia*                                                              |                                         |
| 34  | FA_POWER                   | r/w |         | 856               | Potenza caldaia impostata attuale                                          |                                         |
| 35  | FA_ENERGY_HOLD             | r   |         | 100 / -100        | -100 se temp. caldaia > temp. max. / 100 se<br>temp. caldaia < Temp. pompa |                                         |
| 36  | FA_MAINTENANCE             | r/w |         | 0 1               | Manutenzione (0 Riavvio dell'intervallo di manutenzione)                   |                                         |

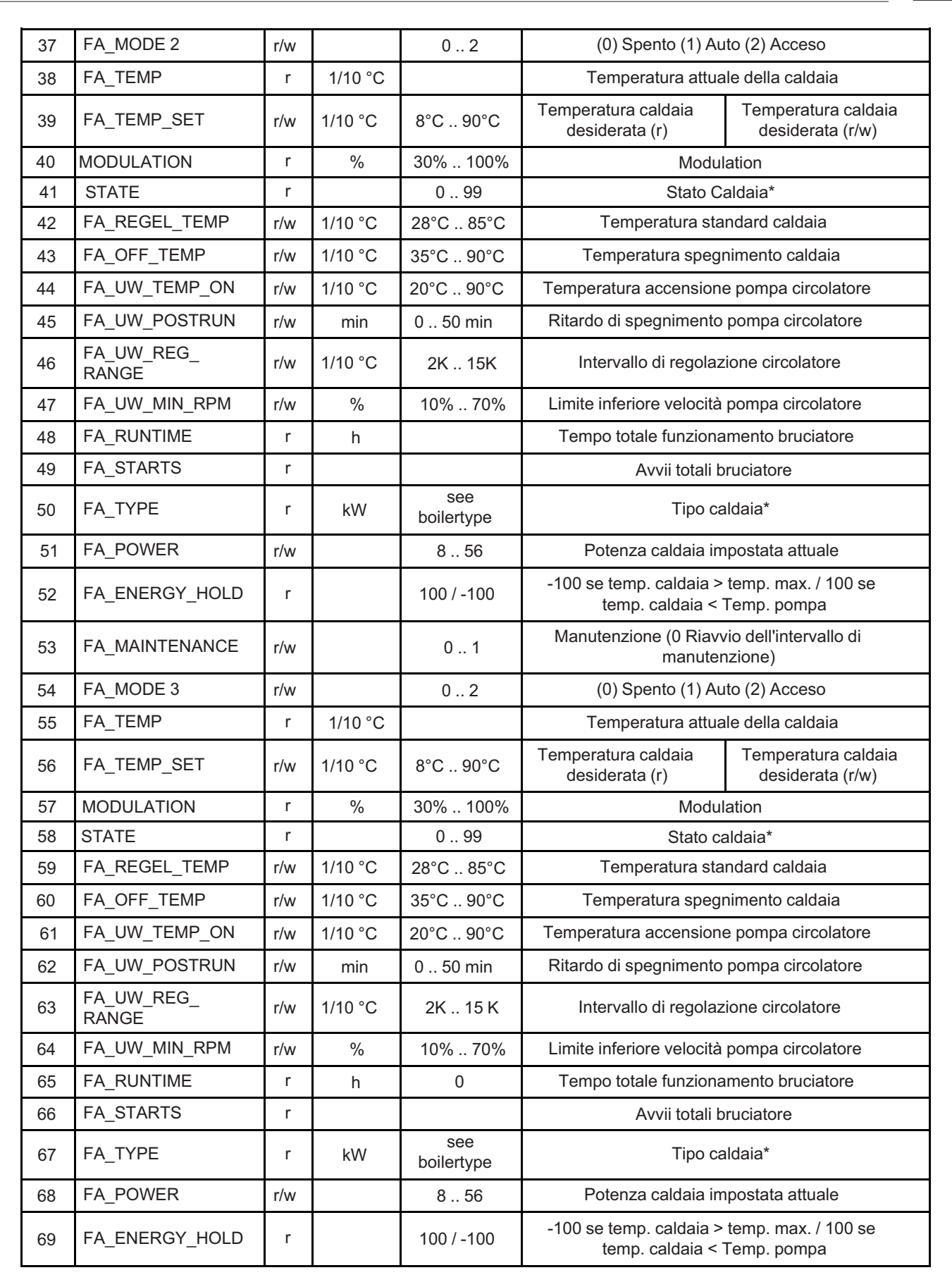
| 70  | FA_MAINTENANCE      | r/w |         | 0 1               | Manutenzione (0 Riav<br>manuter            | vio dell'intervallo di<br>nzione)  |
|-----|---------------------|-----|---------|-------------------|--------------------------------------------|------------------------------------|
| 71  | FA_MODE 4           | r/w |         | 02                | (0) Spento (1) Au                          | ito (2) Acceso                     |
| 72  | FA_TEMP             | r   | 1/10 °C |                   | Temperatura attua                          | ale della caldaia                  |
| 73  | FA_TEMP_SET         | r/w | 1/10 °C | 8°C 90°C          | Set temp for boiler (r)                    | Set temp for boiler (r/<br>w)      |
| 74  | MODULATION          | r   | %       | 30% 100%          | Modula                                     | azione                             |
| 75  | STATE               | r   |         | 099               | Stato C                                    | Caldaia*                           |
| 76  | FA_REGEL_TEMP       | r/w | 1/10 °C | 28°C 85°C         | Temperatura sta                            | indard caldaia                     |
| 77  | FA_OFF_TEMP         | r/w | 1/10 °C | 35°C 90°C         | Temperatura speg                           | nimento caldaia                    |
| 78  | FA_UW_TEMP_ON       | r/w | 1/10 °C | 20°C 90°C         | Temperatura accension                      | e pompa circolatore                |
| 79  | FA_UW_POSTRUN       | r/w | min     | 0 50 min          | Ritardo di spegnimento                     | pompa circolatore                  |
| 80  | FA_UW_REG_<br>RANGE | r/w | 1/10 °C | 2K 15 K           | Intervallo di regolaz                      | zione circolatore                  |
| 81  | FA_UW_MIN_RPM       | r/w | %       | 10% 70%           | Limite inferiore velocità                  | pompa circolatore                  |
| 82  | FA_RUNTIME          | r   | h       | 0                 | Tempo totale funziona                      | amento bruciatore                  |
| 83  | FA_STARTS           | r   |         |                   | Avvii totali b                             | oruciatore                         |
| 84  | FA_TYPE             | r   | kW      | see<br>boilertype | Тіро са                                    | aldaia*                            |
| 85  | FA_POWER            | r/w |         | 8 56              | Potenza caldaia in                         | npostata attuale                   |
| 86  | FA_ENERGY_HOLD      | r   |         | 100 / -100        | -100 se temp. caldaia ><br>temp. caldaia < | temp. max. / 100 se<br>Temp. pompa |
| 87  | FA_MAINTENANCE      | r/w |         | 0 1               | Manutenzione (0 Riavo<br>manuter           | vio dell'intervallo di<br>nzione)  |
| 88  | PU_TPO_IST          | r   | 1/10 °C |                   | current upper temp                         | nessuna funzione                   |
| 89  | PU_TPM_IST          | r   | 1/10 °C |                   | current middle temp                        | nessuna funzione                   |
| 90  | PU_MINTEMP_ON       | r/w | 1/10 °C | 8 90°C            | min switch on temp                         | nessuna funzione                   |
| 91  | PU_MINTEMP_OFF      | r/w | 1/10 °C | 8 90°C            | max switch off temp                        | nessuna funzione                   |
| 92  | PU_PUMPTEMP         | r/w | 1/10 °C | 10 80°C           | pump switch on temp                        | nessuna funzione                   |
| 93  | PU_HYSTERESIS       | r/w | 1/10 °C | 1 10°C            | pump regulation hyst.                      | nessuna funzione                   |
| 94  | PU_POSTRUN          | r/w | min     | 0 50 min          | Ritardo di spegnimen-<br>to pompa          | nessuna funzione                   |
| 96  | PU_TPO_IST          | r   | 1/10 °C |                   | current upper temp                         | nessuna funzione                   |
| 97  | PU_TPM_IST          | r   | 1/10 °C |                   | current middle temp                        | nessuna funzione                   |
| 98  | PU_MINTEMP_ON       | r/w | 1/10 °C | 8 90°C            | min switch on temp                         | nessuna funzione                   |
| 99  | PU_MINTEMP_OFF      | r/w | 1/10 °C | 890°C             | max switch off temp                        | nessuna funzione                   |
| 100 | PU_PUMPTEMP         | r/w | 1/10 °C | 10 80°C           | pump switch on temp                        | nessuna funzione                   |
| 101 | PU_HYSTERESIS       | r/w | 1/10 °C | 1 10°C            | pump regulation hyst.                      | nessuna funzione                   |
| 102 | PU_POSTRUN          | r/w | min     | 0 50 min          | Ritardo di spegnimen-<br>to pompa          | nessuna funzione                   |
| 104 | PU_TPO_IST          | r   | 1/10 °C |                   | current upper temp                         | nessuna funzione                   |
| 105 | PU_TPM_IST          | r   | 1/10 °C |                   | current middle temp                        | nessuna funzione                   |

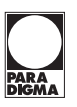

| 106            | PU_MINTEMP_ON         | r/w    | 1/10 °C | 890              | °C     | min switch o                                    | n temp         | nessuna funzione    |  |
|----------------|-----------------------|--------|---------|------------------|--------|-------------------------------------------------|----------------|---------------------|--|
| 107            | PU_MINTEMP_OFF        | r/w    | 1/10 °C | 8 90             | °C     | max switch o                                    | ff temp        | nessuna funzione    |  |
| 108            | PU_PUMPTEMP           | r/w    | 1/10 °C | 108              | 0°C    | pump switch o                                   | on temp        | nessuna funzione    |  |
| 109            | PU_HYSTERESIS         | r/w    | 1/10 °C | 1 1              | 0°C    | pump regulati                                   | on hyst.       | nessuna funzione    |  |
| 110            | PU_POSTRUN            | r/w    | min     | 0 50 r           | nin    | Ritardo di spe<br>to pom                        | gnimen-<br>pa  | nessuna funzione    |  |
| 112            | ST_CURRENT            | r      | W       |                  |        | (                                               | Current Stirl  | ing Power           |  |
| 114            | ST_TODAY              | r      | Wh      |                  |        |                                                 | Todays Stirl   | ing Power           |  |
| 115            | ST_YESTERDAY          | r      | Wh      |                  |        | Ye                                              | esterdays St   | irling Power        |  |
| 116            | ST_STATE              | r      |         |                  |        |                                                 | Current        | state *             |  |
| 117            | ST_RUNTIME            | r      |         |                  |        |                                                 | Total Stirling | g Runtime           |  |
| 118            | ST_STARTS             | r      |         |                  |        |                                                 | Stirling       | starts              |  |
| 119            | ST_ERRORCODE          | r      |         |                  |        |                                                 | Errorcode      |                     |  |
| 120            | ST_FORCE_<br>POWER    | r/w    |         | 0 1              |        | If set to 1 buffer will be loaded to force temp |                |                     |  |
| 121            | ST_FORCE_TEMP         | r/w    | 1/10 °C | 40 85°C          |        | set tempe                                       | erature of bu  | Iffer if forced run |  |
| *Stato Caldaia |                       |        |         | *Stirling Status |        |                                                 |                |                     |  |
| 0              | Durata di inserimento |        |         | 0                | Spento |                                                 |                |                     |  |
| 1              | Inizio                | Inizio |         |                  | 1      | Startup                                         |                |                     |  |
| 2              | Accensione            |        |         |                  | 2      | Mains                                           |                |                     |  |
| 3              | Softstart             |        |         |                  | 3      | Bypass                                          |                |                     |  |
| 4              | Compot. al fuoco      |        |         |                  | 4      | MainsClose                                      |                |                     |  |
| 5              | Fonditore             |        |         |                  | 5      | Operation                                       |                |                     |  |
| 6              | Spento                |        |         |                  | 6      | Overheating                                     |                |                     |  |
| 7              | Succhiare             |        |         |                  | 7      | Shutdown                                        | 1              |                     |  |
| 8              | Cenere                |        |         |                  | 8      | Error                                           |                |                     |  |
| 9              | Pellets               |        |         |                  | Тос    | lecode unsigne                                  | d integer sin  | nply add 65536 to   |  |
| 10             | Pellet interruttore   |        |         |                  | neg    | ative values.                                   |                |                     |  |
| 11             | Disturbo              |        |         |                  |        |                                                 |                |                     |  |
| 12             | Calibrare             |        |         |                  |        |                                                 |                |                     |  |
| 1399           | 9 Spento              |        |         |                  |        |                                                 |                |                     |  |
| *              |                       |        |         |                  |        |                                                 | I              | _ ·                 |  |

| *Tipo di | caldaia                                                                 | Esempi |                  |  |  |
|----------|-------------------------------------------------------------------------|--------|------------------|--|--|
| Cifra    |                                                                         | 61018  | Condens 10 18 kW |  |  |
| 1*       | (0)PE, (1)PES, (2)PEK, (3)PESK, (4)SMART V1, (5)SMART V2,<br>(6)Condens | 810    | PE 8 10 kW       |  |  |
| 2*, 3    | min potenza [kW]                                                        | 1020   | PE 10 20 kW      |  |  |
| 4,5      | max potenza [kW]                                                        | 13356  | PES 33 56 kW     |  |  |

\* con solo 3 o 4 cifre, tipo caldaia = 0

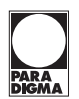

| Descrizi | one del guasto*                            | Esempi         |                                       |  |
|----------|--------------------------------------------|----------------|---------------------------------------|--|
| Cifra    |                                            | 20040 (2004/0) | Corto circuito cal-<br>daia 0         |  |
| 1,2,3,4  | Codice di guasto (vedi manuale errore)     | 20041 (2004/1) | Corto circuito<br>caldaia1            |  |
| 5        | Numero caldaia/accumulatore a partire da 0 | 50100 (5010/0) | Interuzione sonda<br>fiamma caldaia 0 |  |

Indietro al menù Impostazioni Generali.

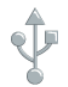

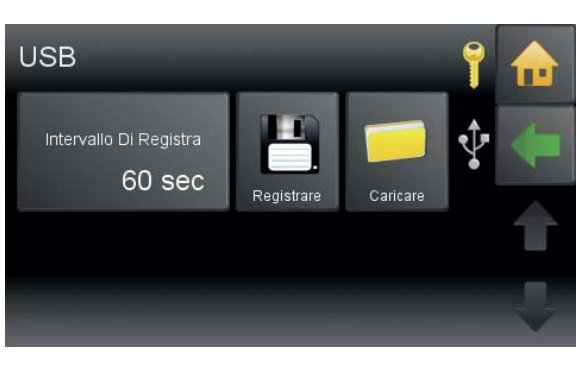

### USB

L'USB serve per registrare i dati.

Occorre collegare una chiavetta USB. Se è collegata una chiavetta USB, i dati vengono memorizzati in base all'intervallo di registrazione impostato.

### Nota

Se non è collegata alcuna chiavetta USB, la registrazione dei dati è assicurata sulla memoria interna (intervallo fisso = 60 sec.).

Le registrazioni antecedenti gli ultimi 3 giorni vengono cancellate dalla memoria.

Collegando una chiavetta USB (USB 0), le registrazioni interne dei dati vengono copiate anche in questa chiavetta nella cartella "Touch" (intervallo di registrazione impostabile).

Impostare l'intervallo di registrazione (5 - 60 sec.)

Serve a salvare le impostazioni personalizzate sulla chiavetta USB inserita. Con il nome di file inserito qui è possibile richiamare nuovamente i dati con "Carica impostazioni"

Caricare le impostazioni in memoria.

Indietro al menù Impostazioni Generali.

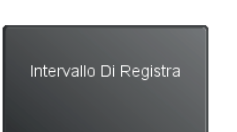

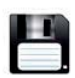

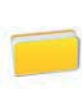

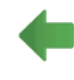

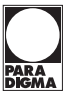

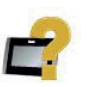

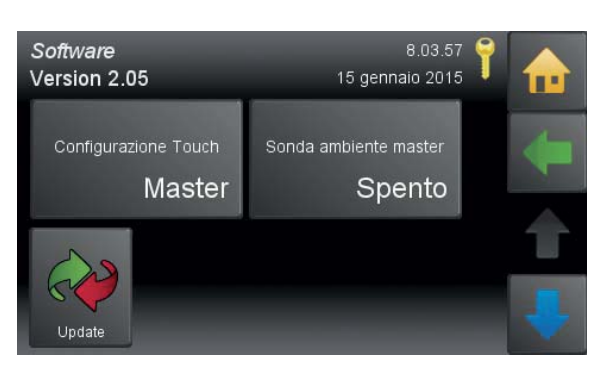

### 12.34 Impostazioni software

Il menù Software si trova nel menù principale.

### Configurazione

Il pannello di comando Touch è master (= pannello di comando) o slave (= telecomando). Il pannello di comando è configurato standard come **master**.

Per questo bisogna configurare secondo le esigenze al momento della messa in funzione.

Deve essere configurato a seconda delle essigenze relative all'impianto.

### Nota

Per sistema di riscaldamento ci può essere solo un master configurato.

### Procedimento per l'aggiornamento

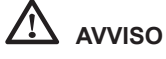

### Danni al pannello Touch

Prima di togliere il pannello Touch, dovete staccare tutti i collegamenti dal pannello di comando. Prima di spingere il pannello fuori dalla falderia della caldaia, dovete tenere il pannello Touch con la mano da sopra, per fare in modo che non salti fuori e caschi per terra.

1. Spegnere l'intero impianto di riscaldamento.

2. Inserire la chiavetta USB con il nuovo software nell'apposita presa sulla parte posteriore: **USB 0** del pannello di comando.

### Nota

Utilizzare solo chiavette USB adatte.

3. Posizionare il pannello di comando touch nel quadro comandi.

4. Accendere la regolazione. All'avvio l'aggiornamento software del pannello di comando si aziona automaticamente.

5. Andare sul pulsante **Codice** e inserire il codice per accedere al livello **Impostazioni**.

- 6. Andare sul pulsante Software
- 7. Selezionare Update

### Nota

Se si è dimenticato di inserire la chiavetta USB, premere il tasto Refresh (attendere 1 min. circa).

- 8. Selezionare tutti i componenti contemporaneamente.
- 9. Premere il pulsante Update e rispondere Sì alla domanda.

Dopo aver aggiornato tutti i componenti, scollegarli dalla corrente e poi riaccenderli in modo da poter creare la connessione bus.

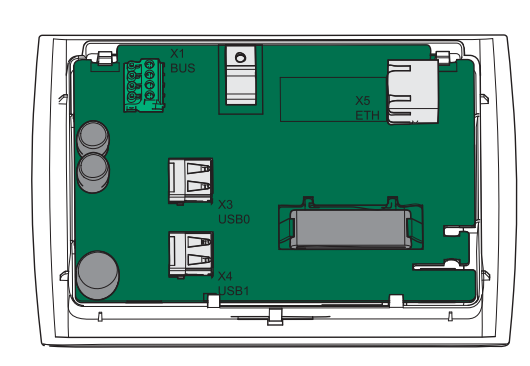

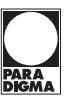

## 13. Guasti

**13.1 Riepilogo dei messaggi di guasto** Si tratta di un elenco di tutti i messaggi di guasto visualizzati sul display.

| Code | Indicazione                 | Colegamento<br>interessata | Elemento<br>interessata | Tavolo<br>soluzione |  |
|------|-----------------------------|----------------------------|-------------------------|---------------------|--|
| 4005 | Regolatore Climatico 1 BUS  | X1A oX1B                   |                         |                     |  |
| 4006 | Pellematic 1 BUS            | X1A oX1B                   |                         |                     |  |
| 4007 | Telecommando Digitale 1 BUS | X1A oX1B                   |                         | 10.0                |  |
| 4015 | Telecommando Touch 1 BUS    | X1A oX1B                   | BUS- K5405              | 13.3                |  |
| 4016 | Master BUS                  | X1A oX1B                   |                         |                     |  |
| 4021 | Telecommando Digitale 1 BUS | X1A oX1B                   |                         |                     |  |
| 5000 | PE1 Sonda Riserva 1 RS      | R1                         | Regolatore Keba         | 13.1a               |  |
| 5001 | PE1 Sonda Riserva 1 CR      | R1                         | Regolatore Keba         | 13.1b               |  |
| 5002 | PE1 Sonda Riserva 2 RS      | R2                         | Regolatore Keba         | 13.1a               |  |
| 5003 | PE1 Sonda Riserva 2 CR      | R2                         | Regolatore Keba         | 13.1b               |  |
| 5004 | PE1 Sensore Esterno RS      | AF                         | Regolatore Keba         | 13.1a               |  |
| 5005 | PE1 Sensore Esterno CR      | AF                         | Regolatore Keba         | 13.1b               |  |
| 5006 | PE1 Sonda Caldaia RS        | KF                         | Regolatore Keba         | 13.1a               |  |
| 5007 | PE1 Sonda Caldaia CR        | KF                         | Regolatore Keba         | 13.1b               |  |
| 5008 | PE1 Sonda Gas Fumi RS       | RGF                        |                         |                     |  |
| 5009 | PE1Sonda Gas Fumi CR        | RGF                        | Regolatore Keba         | 13.4                |  |
| 5010 | PE1Sonda Fiamma RS          | FRT                        |                         |                     |  |
| 5011 | PE1Sonda Fiamma CR          | FRT                        |                         |                     |  |
| 5012 | PE1 Scatola Depressione RS  | UP                         | Pagalatara Kaba         | 12.5                |  |
| 5013 | PE1 Scatola Depressione CR  | UP                         | Regulatore Reba         | 13.5                |  |
| 5014 | PE1 Entrata Analogica 1 RS  | AE1                        |                         |                     |  |
| 5015 | PE1 Entrata Analogica 1 CR  | AE1                        | Dogolatoro Koho         | 40.0                |  |
| 5016 | PE1 Entrata Analogica 2 RS  | AE2                        | Regulatore Reba         | 13.6                |  |
| 5017 | PE1 Entrata Analogica 2 CR  | AE2                        |                         |                     |  |
| 5018 | PE1 Motore Turbina          | VAK                        | Regolatore Keba         | 13.7                |  |
| 5019 | PE1 Candelletta Accensione  | ZUEND                      | Regolatore Keba         | 13.8                |  |
| 5020 | PE1 Motore Box Cenere       | AV                         | Regolatore Keba         | 13.9                |  |

## Guasti

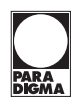

| Code | Indicazione                                         | Colegamento<br>interessata | Elemento<br>interessata | Tavolo<br>soluzione |  |
|------|-----------------------------------------------------|----------------------------|-------------------------|---------------------|--|
| 5021 | PE1 Motore res 1                                    | RES1                       | Regolatore Keba         | 13.10               |  |
| 5022 | PE1 Valvola Magnetica                               | MA                         |                         | 10.0                |  |
| 5023 | PE1 Motore Agitatore                                | RM                         | Regolatore Keba         | 13.8                |  |
| 5024 | PE1Motore Gas Fumi                                  | SZ                         | De velete ve Kelet      | 10.0                |  |
| 5025 | PE1 Pompa Di Carico                                 | UW                         | Regolatore Keba         | 13.9                |  |
| 5026 | PE1 Motore Estrazione 1                             | RA                         | Regolatore Keba         | 13.11               |  |
| 5027 | PE1 Motore Estrazione 2                             | ZW                         | Regolatore Keba         | 13.9                |  |
| 5028 | PE1 Motore Serb Intermed                            | RES1                       | Regolatore Keba         | 13.12               |  |
| 5029 | PE1Motore Brucatore                                 | ES                         | Develotere Kehe         | 40.0                |  |
| 5030 | PE1 Ventola Aria Comb                               | LUFT                       | Regulatore Keba         | 13.9                |  |
| 5032 | PE1 Arresto D'emergenza                             | NOT                        | Pagalatara Kaba         | 10.10               |  |
| 5033 | PE1 Lim Temp Di Sicurezza                           | STB                        | Regulatore Reba         | 13.13               |  |
| 5034 | PE1 Accensione                                      | generico                   | Regulatore Keba         | 12 14               |  |
| 5036 | PE1 Controllo Fiamma                                | generico                   | Regulatore Reba         | 13.14               |  |
| 5038 | PE1 BSK Apperto                                     | BSK 1 2                    |                         |                     |  |
| 5039 | PE1 BSK Chiuso                                      | BSK 3 4                    | Regolatore Keba         | 13.15               |  |
| 5040 | PE1 BSK Inter Fine Corsa                            | BSK 1 2 3 4                |                         |                     |  |
| 5041 | PE1 Depressione                                     | UP, SZ, LUFT               | Pegolatore Keba         | 13.5                |  |
| 5042 | PE1 Depressione                                     | UP, SZ, LUFT               | Regulatore Reba         | 10.0                |  |
| 5043 | PE1 Sist Sottovuoto Riempi                          | KAPZW, RA                  | Regolatore Keba         | 13.16               |  |
| 5044 | PE1 Svutare Box Cenere                              | ESAV, AV                   | Regolatore Keba         | 13.17               |  |
| 5045 | PE1 Valvola A Sfera                                 | DE1                        | Regolatore Keba         | 13.18               |  |
| 5047 | PE1 Motor Einschub                                  | ES                         | Regolatore Keba         | 13.19               |  |
| 5048 | PE1 Rottura del cavo sensore di gas<br>combustibili | DOF                        | Develoters Kaba         | 10.4                |  |
| 5049 | PE1 Corto circuito sensore di gas<br>combustibili   | - KGF                      | Regolatore Reba         | 13.4                |  |
| 5052 | PE1 Coprire il contenitore pianta aperta            | AK                         | Regolatore Keba         | 13.20               |  |
| 5053 | PE1 Ash avviso                                      | ESAV, AV                   | Regolatore Keba         | 13.17               |  |
| 5054 | PE1 Pellet di avviso                                | AE1                        | Regolatore Keba         | 13.21               |  |

### Guasti

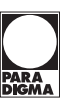

| Tipo di guasto   | Rottura    | del sensore                      |       |                                                                        |
|------------------|------------|----------------------------------|-------|------------------------------------------------------------------------|
| Code:            | 1001       | HK 1 Mandata RS                  | X4    |                                                                        |
|                  | 1002       | AC1 Accesso Sonda RS             | X6    |                                                                        |
|                  | 1003       | Sonda Esterna RS                 | X2    |                                                                        |
|                  | 1004       | Sonda Caldaia RS                 | X3    |                                                                        |
|                  | 1008       | TPO 1 RS                         | X7    |                                                                        |
|                  | 1009       | TPM 1 RS                         | X8    |                                                                        |
|                  | 1011       | Serbatoio Sotto 1 RS             |       |                                                                        |
|                  | 1012       | Scatola Depressione RS           |       |                                                                        |
|                  | 1013       | Resa Mandata 1 RS                |       |                                                                        |
|                  | 1014       | 4 Esist Sonda Caldaia 1 RS       |       |                                                                        |
|                  | 1017       | Sonda Accens Cascata RS          |       |                                                                        |
|                  | 1018       | Sonda spegni Cascata RS          | X3    |                                                                        |
|                  | 1019       | Circulazione Ritorno 1 RS        | X14   |                                                                        |
|                  | 1020       | AC 1 Sonda Spegni RS             | X6    |                                                                        |
|                  | 5000       | PE1 Sonda Riserva 1 RS           | R1    |                                                                        |
|                  | 5002       | PE1 Sonda Riserva 2 RS           | R2    |                                                                        |
|                  | 5004       | PE1 Sensore Esterno RS           | AF    |                                                                        |
|                  | 5006       | PE1 Sonda Caldaia RS             | KF    |                                                                        |
| Descrizione:     | II circuit | o di misurazione del sensore è a | perto |                                                                        |
| Causa e rimedio: | Sonda r    | non collegata                    | •     | Collegare la sonda all'ingresso,<br>controllare la spina               |
|                  | Sonda      | guasta                           | •     | Misurare la sonda (circa $2k\Omega$ a $25^{\circ}$ C), ev. sostituirla |
|                  | Cavo so    | onda difettoso                   | •     | Sostituire la sonda                                                    |
|                  | Temp. s    | sonda troppo alta                | •     | Temperatura sonda superiore al-<br>l'intervallo di misura (>110°C)     |

## 13.2 Sensor KTY2K - Regolazione Keba (Errore 1001 a 1020 e 5000 a 5007) – Rottura del sensore

## 13.3 Sensor KTY2K - Regolazione Keba (Errore 2001 a 2020 e 5000 a 5007) – Corto circuito

| Tipo di guasto   | Corto circu    | lito                               |          |                                                                      |
|------------------|----------------|------------------------------------|----------|----------------------------------------------------------------------|
| Code :           | 2001           | HK 1 Mandata CR                    |          |                                                                      |
|                  | 2002           | AC Accesso Sonda CR                | X6       |                                                                      |
|                  | 2003           | Sonda Esterna CR                   | X2       |                                                                      |
|                  | 2004           | Sonda Caldaia CR                   | X3       |                                                                      |
|                  | 2008           | TPO1 CR                            | X7       |                                                                      |
|                  | 2009           | TPM1CR                             | X8       |                                                                      |
|                  | 2011           | Serbatoio Sotto 1 CR               | X9       |                                                                      |
|                  | 2012           | Resa Mandata 2 CR                  | X16      |                                                                      |
|                  | 2013           | Resa Ritorno 1 CR                  | X17      |                                                                      |
|                  | 2014           | Esist Sonda Caldaia 1 CR           | X13      |                                                                      |
|                  | 2017           | Sonda Accens Cascata CR            | X3       |                                                                      |
|                  | 2018           | Sonda spegni Cascata CR            | X3       |                                                                      |
|                  | 2019           | Circulazione Ritorno 1 CR          | X14      |                                                                      |
|                  | 2020           | AC 1 Sonda Spegni CR               | X6       |                                                                      |
|                  | 5001           | PE1 Sonda Riserva 1 CR             | R1       |                                                                      |
|                  | 5003           | PE1 Sonda Riserva 2 CR             | R2       |                                                                      |
|                  | 5005           | PE1 Sensore Esterno CR             | AF       |                                                                      |
|                  | 5007           | PE1 Sonda Caldaia CR               | KF       |                                                                      |
| Descrizione:     | Il circuito di | misurazione del sensore è in corto | ocircuit | 0                                                                    |
| Causa e rimedio: | Sonda guas     | sta                                | ¥        | Misurare la sonda (circa $2k\Omega$ a 25°C), ev. sostituirla         |
|                  | Cavo sonda     | a difettoso                        | •        | Sostituire la sonda                                                  |
|                  | Temp. sonc     | la troppo bassa                    | *        | Temperatura sonda inferiore<br>all'intervallo di misura (<-10°<br>C) |

## Guasti

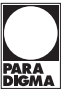

### 134 Sensor KTY2K - Regolazione Keba (Errore 3001 a 3020) - Altro errore

| Tipo di guasto   | Altro error  | e                      |     |                                                               |
|------------------|--------------|------------------------|-----|---------------------------------------------------------------|
| Code:            | 3001         | HK 1 Mandata           | X4  |                                                               |
|                  | 3002         | AC 1 Accesso Sonda     | X6  |                                                               |
|                  | 3003         | Sonda Esterna          | X2  |                                                               |
|                  | 3004         | Sonda Caldaia          | X3  |                                                               |
|                  | 3008         | TPO 1                  | X7  |                                                               |
|                  | 3009         | TPM 1                  | X8  |                                                               |
|                  | 3011         | Serbatoio Sotto 1      | X9  |                                                               |
|                  | 3012         | Resa Mandata 1         | X16 |                                                               |
|                  | 3013         | Resa Ritorno 1         | X17 |                                                               |
|                  | 3014         | Esist Sonda Caldaia 1  | X13 |                                                               |
|                  | 3017         | Sonda Accens Cascata   | X3  |                                                               |
|                  | 3018         | Sonda spegni Cascata   | X3  |                                                               |
|                  | 3019         | Circulazione Ritorno 1 | X14 |                                                               |
|                  | 3020         | AC 1 Sonda Spegni      | X6  |                                                               |
| Descrizione:     | Errore nel c | circuito di misura     |     |                                                               |
| Causa e rimedio: | Sonda guas   | Sonda guasta           |     | Misurare la sonda (circa 2k $\Omega$ a 25°C), ev. sostituirla |
|                  | Cavo sonda   | a difettoso            | •   | Sostituire la sonda                                           |
|                  | Ingresso di  | misura guasto          | ٨   | Sostituire la centralina caldaia                              |

### 13.5 Sonda Fiamma (Errore 5010, 5011, 5048, 5049)

| Visualizzazione: | [5010] PE Sonda Fiamma RS                                                                                                    |                 |                                                                 |  |  |  |
|------------------|----------------------------------------------------------------------------------------------------|-----------------|-----------------------------------------------------------------|--|--|--|
| Descrizione:     | Rottura della sonda camera di combustione, il circuito di misura della sonda<br>camera di combustione è interrotto – Entrata FRT     |                 |                                                                 |  |  |  |
| Causa e rimedio: | Sonda non collegata                                                                                                    | ٧               | Collegare la sonda                                              |  |  |  |
|                  | Sonda guasta                                                                                                    | ٨               | Misurare la sonda (circa 5 mV a 125°C), ev.<br>sostituirla      |  |  |  |
|                  | Cavo sonda difettoso                                                                                                    | ٢               | Sostituire la sonda                                             |  |  |  |
|                  | Ingresso di misura guasto                                                                                                    | ٩               | Sostituire la centralina caldaia                                |  |  |  |
|                  | Temp. sonda troppo alta                                                                                                    | ٨               | Temperatura sonda superiore all'intervallo di misura (1.100°C)  |  |  |  |
| Visualizzazione: | [5011] PE Sonda Fiamma CR                                                                                                    |                 |                                                                 |  |  |  |
| Descrizione:     | Cortocircuito della sonda camera di combustione, il circuito di misura della<br>sonda camera di combustione è in corto – Entrata FRT |                 |                                                                 |  |  |  |
| Causa e rimedio: | Sonda guasta                                                                                                    | Å               | Misurare la sonda (circa 5mV a 125°C), ev.<br>sostituirla       |  |  |  |
|                  | Cavo sonda guasto                                                                                                    | ٩               | Sostituire la sonda                                             |  |  |  |
|                  | Ingresso misura guasto                                                                                                    | ٢               | Sostituire la centralina                                        |  |  |  |
|                  | Temp. sonda troppo bassa                                                                                                    | ٣               | Temperatura sonda inferiore all'intervallo di<br>misura (-10°C) |  |  |  |
|                  | Polarità sonda invertita                                                                                                    | ٣               | Invertire i collegamenti + e – della sonda                      |  |  |  |
|                  |                                                                                                    |                 |                                                                 |  |  |  |
| Visualizzazione: | [5048] PE Rottura del cavo se                                                                                                    | enso            | re di gas combustibili (SMART)                                  |  |  |  |
| Descrizione:     | Rottura sonda gas di combustio<br>combustione è interrotto – Usci                                                                    | one, i<br>ta R( | il circuito di misura della sonda gas di<br>GF                  |  |  |  |
| Causa e rimedio: | Sonda non collegata                                                                                                    | ٨               | Collegare la sonda all'ingresso                                 |  |  |  |
|                  | Cavo sonda difettoso                                                                                                    | A.              | Sostituire la sonda                                             |  |  |  |
|                  | Sonda guasta                                                                                                    | ٢               | Misurare la sonda (NiCrNi), ev. sostituirla                     |  |  |  |
|                  | Temp. sonda troppo alta                                                                                                    | ٢               | Temperatura sonda superiore all'intervallo di misura (1.100°C)  |  |  |  |
|                  |                                                                                                    |                 |                                                                 |  |  |  |
| Visualizzazione: | [5049] PE Corto circuito sens                                                                                                    | ore             | di gas combustibili (SMART)                                     |  |  |  |
| Descrizione:     | Cortocircuito della sonda gas di combustione, il circuito di misura della sonda<br>gas di combustione è in corto – Uscita RGF        |                 |                                                                 |  |  |  |
| Causa e rimedio: | Sonda guasta                                                                                                    | ¥               | Misurare la sonda (circa 5mV a 125°C), ev.<br>sostituirla       |  |  |  |
|                  | Cavo sonda difettoso                                                                                                    | •               | Sostituire la sonda                                             |  |  |  |
|                  | Ingresso misura guasto                                                                                                    | •               | Sostituire la centralina                                        |  |  |  |
|                  | Temp. sonda troppo bassa                                                                                                    | ٢               | Temperatura sonda inferiore all'intervallo di misura (-10°C)    |  |  |  |
|                  | Polarità sonda invertita                                                                                                    | ٣               | Invertire i collegamenti + e – della sonda                      |  |  |  |

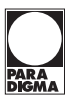

### 13.6 Depressione (Errore 5012, 5013, 5041, 5042)

| Visualizzazione: | [5012] PE Scatola Depressio                                        | [5012] PE Scatola Depressione RS                                                                                                    |                                                                                                    |  |  |  |  |
|------------------|--------------------------------------------------------------------|----------------------------------------------------------------------------------------------------|----------------------------------------------------------------------------------------------------|--|--|--|--|
| Descrizione:     | Ingresso pressione negativa a pressione negativa è interrotto      | Ingresso pressione negativa aperto, il circuito di misura della misurazione della<br>pressione negativa è interrotto – Entrata UP        |                                                                                                    |  |  |  |  |
| Causa e rimedio: | Segnale errato                                                     | ٩                                                                                                    | Controllare la polarità e segnale (0-10V)                                                                                                    |  |  |  |  |
|                  | Cavo di segnale guasto                                             | ٩                                                                                                    | Sostituire la sonda                                                                                                    |  |  |  |  |
|                  | Segnale troppo basso                                               | •                                                                                                    | Segnale inferiore a 0V                                                                                                    |  |  |  |  |
|                  | Mancanza di tenuta came-<br>ra di combustione                      | ٨                                                                                                    | Verificare la chiusura dello sportello caldaia                                                                                                    |  |  |  |  |
|                  |                                                                    |                                                                                                    |                                                                                                    |  |  |  |  |
| Visualizzazione: | [5013] PE Scatola Depressio                                        | ne C                                                                                                    | R                                                                                                    |  |  |  |  |
| Descrizione:     | Cortocircuito ingresso pression<br>ne della pressione negativa è i | Cortocircuito ingresso pressione negativa, il circuito di misura della misurazio-<br>ne della pressione negativa è in corto – Entrata UP |                                                                                                    |  |  |  |  |
| Causa e rimedio: | Segnale errato                                                     | •                                                                                                    | Controllare la polarità e segnale (0-10V)                                                                                                    |  |  |  |  |
|                  | Cavo di segnale guasto                                             | ٩                                                                                                    | Sostituire la sonda                                                                                                    |  |  |  |  |
|                  | Segnale troppo alto                                                | 4                                                                                                    | Segnale superiore a 10V                                                                                                    |  |  |  |  |
|                  |                                                                    |                                                                                                    |                                                                                                    |  |  |  |  |
| Visualizzazione: | [5041] [5042] PE Depression                                        | е                                                                                                    |                                                                                                    |  |  |  |  |
| Descrizione:     | La pressione negativa in calda<br>[5042] – Uscita LUFT (SMART      | ia no<br>'+ Co                                                                                                    | n viene raggiunta [5041] o troppo alto<br>ondens) / Uscita SZ (PE+PEK)                                                                                                    |  |  |  |  |
| Causa e rimedio: | Flessibile pressione negati-<br>va scollegato                      | ۲                                                                                                    | Collegare il flessibile pressione negativa                                                                                                    |  |  |  |  |
|                  | La pressione negativa non varia                                    | *                                                                                                    | Controllare la tenuta del tubo flessibile<br>pressione negativa. Controllare che lo scari-<br>co fumi non sia intasato.                                                                                                    |  |  |  |  |
|                  | Pressione negativa troppo<br>bassa                                 | Þ                                                                                                    | Chiudere lo sportello della caldaia, controlla-<br>re il tubo flessibile del misuratore di depres-<br>sione, controllare che la canna fumaria della<br>caldaia sia libera, controllare che lo scambia-<br>tore a condensazione sia libero. Controllare<br>che il ventilatore di estrazione fumi giri. |  |  |  |  |
|                  | Pressione negativa troppo elevata                                  | •                                                                                                    | Controllare il tiraggio negativo                                                                                                    |  |  |  |  |

### 13.7 Entrata Analogica (Errore 5014, 5015, 5016, 5017)

| Visualizzazione: | [5014] / [5016] PE Entrata Analogica 1/2 RS                                                                         |                                                               |                                               |  |  |  |
|------------------|----------------------------------------------------------------------------------------------------|---------------------------------------------------------------|-----------------------------------------------|--|--|--|
| Descrizione:     | Ingresso analogico 1/ 2 aperto, il circuito di misura dell'ingresso analogico è in-<br>terrotto – Entrata AE1 / AE2 |                                                               |                                               |  |  |  |
| Causa e rimedio: | Segnale errato                                                                                                    | <ul> <li>Controllare la polarità e segnale (0-10V)</li> </ul> |                                               |  |  |  |
|                  | Cavo di segnale guasto                                                                                              | ٢                                                             | Riparare il cavo                              |  |  |  |
|                  | Sistema di pesatura è atti-<br>va (valido per AE2)                                                                  | Å                                                             | Controllare le impostazioni                   |  |  |  |
|                  |                                                                                                    |                                                               |                                               |  |  |  |
| Visualizzazione: | [5015] / [5017] PE Entrata Analogica 1 /2 CR                                                                        |                                                               |                                               |  |  |  |
| Descrizione:     | Cortocircuito ingresso analogica<br>gico è in corto – Entrata AE1/AB                                                | o 1 /<br>E2                                                   | 2, il circuito di misura dell'ingresso analo- |  |  |  |
| Causa e rimedio: | Segnale errato                                                                                                    | ٢                                                             | Controllare la polarità e segnale (0-10V)     |  |  |  |
|                  | Cavo di segnale guasto                                                                                              | ٧                                                             | Riparare il cavo                              |  |  |  |
|                  | Segnale troppo alto                                                                                                 | ٧                                                             | Segnale superiore a 10V                       |  |  |  |
|                  |                                                                                                    |                                                               |                                               |  |  |  |

### 13.8 Turbina sottovuoto (Errore 5018)

| Visualizzazione: | [5018] PE Motor Turbine                         |   |                                                                |
|------------------|-------------------------------------------------|---|----------------------------------------------------------------|
| Descrizione:     | La turbina di aspirazione non gira (Uscita VAK) |   |                                                                |
| Causa e rimedio: | Motore scollegato                               | ٢ | Collegare il motore, controllare il collega-<br>mento del cavo |
|                  | Motore guasto                                   | ۴ | Sostituire il motore                                           |
|                  | Fusibile F1 guasto                              | ٢ | Sostituire il fusibile                                         |

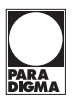

### 13.9 Uscita 230V (Errore 5019, 5022, 5023)

| Visualizzazione: | [5019] PE Candelletta Accensione<br>[5022] PE Valvola Magnetica<br>[5023] PE Motore Agitatore   |   |                                                                    |
|------------------|-------------------------------------------------------------------------------------------------|---|--------------------------------------------------------------------|
| Descrizione:     | Disturbo della uscita ZUEND (spina d'accensione)/MA (valvola magnetica)/<br>RM (motore pulizia) |   |                                                                    |
| Causa e rimedio: | Uscita non collegato                                                                            | ٢ | Collegare il connettore, controllare il colle-<br>gamento del cavo |
|                  | Valore attuale supera il<br>limite                                                              | ٢ | Controllo valori limite                                            |
|                  | Valore corrente scende sotto la soglia                                                          | ٩ | Controllo valori limite                                            |

### 13.10 Uscita 230V-2 (Errore 5020, 5024, 5025, 5027, 5029, 5030)

| Visualizzazione: | [5020] PE Motore Box Cenere (Uscita AV)<br>[5024] PE Motore Gas Fumi (Uscita SZ)<br>[5025] PE Pompa Di Carico (Uscita UW)<br>[5027] PE Motore Estrazione 2 (Uscita RES2)<br>[5029] PE Motore Bruciatore (Uscita ES)<br>[5030] PE Ventola Aria Comb (Uscita LUFT) |   |                                                                    |  |
|------------------|----------------------------------------------------------------------------------------------------|---|--------------------------------------------------------------------|--|
| Descrizione:     | Disturbi del rispettivo motore/pompa                                                                                                    |   |                                                                    |  |
| Causa e rimedio: | Motore/pompa/Gebläse<br>scollegato                                                                                                    | ٣ | Collegare il connettore, controllare il colle-<br>gamento del cavo |  |
|                  | Motore/pompa                                                                                                    | ٣ | Sostituire il motore/pompa                                         |  |

### 13.11 Serbatoio intermedio vuoto - Motore res 1 (Errore 5021)

| Visualizzazione: | [5021] PE Serbatoio intermedio vuoto / Motore res 1 (con 36-56 kW, Pelle-<br>matic Condens, PEB) |   |                                                                                                    |
|------------------|--------------------------------------------------------------------------------------------------|---|----------------------------------------------------------------------------------------------------|
| Descrizione:     | Keine Funktion PE Motor RES1                                                                     |   |                                                                                                    |
| Causa e rimedio: | Motore scollegato                                                                                | ¥ | Collegare il motore, controllare il collega-<br>mento del cavo                                                          |
|                  | Motore guasto                                                                                    | • | Sostituire il motore                                                                                                    |
|                  | Non ci sono pellet                                                                               | ٢ | Riempire il serbatoio intermedio (con PEB),<br>controllare il tubo del pellet (con Pellematic<br>Condens e PES 36-56kW) |

### 13.12 Motore Estrazione 1 - RA1 (Errore 5026)

| Visualizzazione: | [5026] Motore Estrazione 1                    |   |                                                                |
|------------------|-----------------------------------------------|---|----------------------------------------------------------------|
| Descrizione:     | Errore sul motore di estrazione 1 – Uscita RA |   |                                                                |
| Causa e rimedio: | Motore scollegato                             | Å | Collegare il motore, controllare il collega-<br>mento del cavo |
|                  | Il motore è bloccato                          | ٢ | Rimuovere pellet e polvere dalla coclea                        |
|                  | Motore guasto                                 | ٨ | Sostituire il motore                                           |
|                  | Il salvamotore è scattato                     | ٩ | Far raffreddare il motore                                      |
|                  | Il motore non gira                            | ٧ | Controllare il collegamento del salvamotore                    |

### 13.13 Motore Serb Intermed (Errore 5028)

| Visualizzazione: | [5028] Motore Serb Intermed                                            |   |                                                                |
|------------------|------------------------------------------------------------------------|---|----------------------------------------------------------------|
| Descrizione:     | Errore alla turbina di aspirazione del serbatoio intermedio. Uscita ZW |   |                                                                |
| Causa e rimedio: | Motore scollegato                                                      | ٨ | Collegare il motore, controllare il collega-<br>mento del cavo |
|                  | Motore guasto                                                          | ٢ | Sostituire il motore                                           |

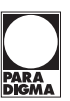

# 13.14 Arresto D'emergenza / Lim Temp Di Sicurezza (Errore 5032, 5033)

| Visualizzazione: | [5032] Arresto D'emergenza – NOT AUS                                      |       |                                                                                             |  |
|------------------|---------------------------------------------------------------------------|-------|---------------------------------------------------------------------------------------------|--|
| Descrizione:     | L'interruttore di arresto di emergenza è stato azionato – Entrata NOT-AUS |       |                                                                                             |  |
| Causa e rimedio: | Interruttore di arresto di<br>emergenza scollegato                        | ٨     | Collegare l'interruttore di arresto di emer-<br>genza, controllare il collegamento del cavo |  |
|                  | L'interruttore di arresto di<br>emergenza è stato<br>azionato             | Å     | Accendere l'interruttore di arresto di<br>emergenza                                         |  |
|                  | Interruttore di arresto di<br>emergenza guasto                            | ٢     | Sostituire l'interruttore di arresto di emergenza                                           |  |
|                  |                                                                           |       |                                                                                             |  |
| Visualizzazione: | [5033] Lim Temp Di Sicurezza                                              |       |                                                                                             |  |
| Descrizione:     | Il termostato di sicurezza è scat                                         | ttato | – Entrata STB                                                                               |  |
| Causa e rimedio: | Termostato di sicurezza scollegato                                        | ٨     | Collegare il termostato di sicurezza, control-<br>lare il collegamento del cavo             |  |
|                  | Il termostato di sicurezza è scattato                                     | ٢     | Far raffreddare la caldaia e resettare il guasto                                            |  |
|                  | Termostato di sicurezza<br>guasto                                         | •     | Sostituire termostato di sicurezza                                                          |  |
|                  | Uscita 230V è difettoso                                                   | ٠     | Controllare le uscite 230V                                                                  |  |

13.15 Temperatura sonda camera combustione/sonda gas fumi (Errore 5034, 5036)

| Visualizzazione: | [5034] PE Accensione / Pellets disponibili?                                                                                                    |   |                                                                                                    |  |
|------------------|----------------------------------------------------------------------------------------------------|---|----------------------------------------------------------------------------------------------------|--|
| Descrizione:     | Mancato raggiungimento della temperatura minima dei sonda camera com-<br>bustione/sonda gas fumi durante la fase di accensione                    |   |                                                                                                    |  |
| Causa e rimedio: | Mancanza di pellet   Rabboccare il pellet                                                                                                    |   |                                                                                                    |  |
|                  | Resistenza di accensione<br>guasta                                                                                                    | ٩ | Controllare la resistenza di accensione (circa 200 $\Omega),$ ev. sostituirl                                                       |  |
|                  | Ugello di accensione<br>spostato                                                                                                    | ٩ | Pulire il braciere e il tubo di accensione                                                                                         |  |
|                  | Insufficiente circolazione<br>d'aria                                                                                                    | ٢ | Controllare la valvola del ventilatore e il fun-<br>zionamento del ventilatore radiale, il tiraggio<br>deve essere privo di patina |  |
|                  | Sonda camera combustio-<br>ne/sonda fumi sporca                                                                                                   | ٢ | Controllare la sonda camera combustione/<br>sonda fumi                                                                             |  |
| Visualizzazione: | [5036] PE Controllo Fiamma                                                                                                    |   |                                                                                                    |  |
| Descrizione:     | Errore del controllo fiamma, durante la combustione a potenza nominale la<br>temperatura fumi è scesa al di sotto del valore minimo – Entrata FRT |   |                                                                                                    |  |
| Causa e rimedio: | Mancanza di pellet   Rabboccare il pellet                                                                                                    |   |                                                                                                    |  |

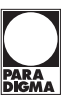

## 13.16 Errore sicurezza contro il ritorno di fiamma BSK (5038, 5039, 5040)

| Visualizzazione: | [5038] PE BSK Aperto                                                                    | [5038] PE BSK Aperto                                                                                                    |                                                                                                    |  |
|------------------|-----------------------------------------------------------------------------------------|----------------------------------------------------------------------------------------------------|----------------------------------------------------------------------------------------------------|--|
| Descrizione:     | Errore sicurezza contro il ritor fiamma) apre                                           | Errore sicurezza contro il ritorno di fiamma (BSK = valvola contro il ritorno di<br>fiamma) apre                                                                                      |                                                                                                    |  |
| Causa e rimedio: | BSK scollegata                                                                          | ٩                                                                                                    | Collegare la BSK, controllare il collegamento<br>del cavo                                                                                                    |  |
|                  | La BSK non raggiunge il fi-<br>necorsa "APERTO"                                         | *                                                                                                    | Controllare che il movimento della valvola a<br>sfera sia fluido                                                                                                    |  |
|                  | Nessun segnale anche se aperta                                                          | ٩                                                                                                    | Controllare il cablaggio, controllare la BSK                                                                                                    |  |
|                  |                                                                                         |                                                                                                    | •                                                                                                    |  |
| Visualizzazione: | [5039] PE BSK Chiuso                                                                    | [5039] PE BSK Chiuso                                                                                                    |                                                                                                    |  |
| Descrizione:     | Errore sicurezza contro il ritor di fiamma) chiude                                      | Errore sicurezza contro il ritorno di fiamma (BSK = valvola contro il ritorno<br>di fiamma) chiude                                                                                    |                                                                                                    |  |
| Causa e rimedio: | BSK scollegata                                                                          | ۲                                                                                                    | Collegare la BSK, controllare il collegamento<br>del cavo                                                                                                    |  |
|                  | La BSK non raggiunge il fi-<br>necorsa "CHIUSO"                                         | •                                                                                                    | Controllare che il movimento della valvola a<br>sfera sia fluido e il passaggio della valvola,<br>verificando che non vi siano corpi estranei a<br>impedirne la chiusura |  |
|                  | Nessun segnale anche se chiusa                                                          | *                                                                                                    | Controllare il cablaggio, controllare la BSK                                                                                                    |  |
|                  |                                                                                         |                                                                                                    |                                                                                                    |  |
| Visualizzazione: | [5040] PE BSK Inter Fine Co                                                             | [5040] PE BSK Inter Fine Corsa                                                                                                    |                                                                                                    |  |
| Descrizione:     | Entrambi gli interruttori (BSK<br>il ritorno di fiamma (BSK = val<br>contemporaneamente | Entrambi gli interruttori (BSK 1-2 e BSK 3-4di finecorsa della sicurezza contro<br>il ritorno di fiamma (BSK = valvola contro il ritorno di fiamma) sono chiusi<br>contemporaneamente |                                                                                                    |  |
| Causa e rimedio: | Sono montati entrambi i fi-<br>necorsa della BSK                                        | ٨                                                                                                    | Controllare la BSK, il collegamento del cavo<br>e il connettore                                                                                                    |  |

### 13.17 Sist Sottovuoto (Errore 5043)

| Visualizzazione: | [5043] Sist . Sottovuoto Riempi                                                |                                 |                                                                                      |  |
|------------------|--------------------------------------------------------------------------------|---------------------------------|--------------------------------------------------------------------------------------|--|
| Descrizione:     | Nonostante 3 cicli di aspirazione il serbatoio non si è riempito completamente |                                 |                                                                                      |  |
| Causa e rimedio: | Magazzino vuoto                                                                | no vuoto F Rabboccare il pellet |                                                                                      |  |
|                  | Sistema di estrazione<br>intasato                                              | ٩                               | Sbloccare il sistema di estrazione                                                   |  |
|                  | Il sistema di estrazione non<br>alimenta pellet                                | ٨                               | "Effetto ponte", eliminare il ponte di pellet e<br>assicurare l'apporto di materiale |  |
|                  | Turbina di aspirazione scollegata                                              | ٩                               | Collegare la turbina di aspirazione                                                  |  |
|                  | Fusibile sulla turbina di as-<br>pirazione guasto                              | ٩                               | Sostituire il fusibile                                                               |  |
|                  | Motore di estrazione<br>scollegato                                             | ٨                               | Collegare il motore di estrazione                                                    |  |

### 13.18 Svuotare Box Cenere (Errore 5044)

| Visualizzazione: | [5044] PE Svuotare Box Cenere                                                                            |   |                                                                                                    |  |
|------------------|----------------------------------------------------------------------------------------------------|---|----------------------------------------------------------------------------------------------------|--|
| Descrizione:     | Dopo 3 tentativi, il motore non raggiunge il normale numero di giri dell'estra-<br>zione cenere esterna. |   |                                                                                                    |  |
| Visualizzazione: | [5053] PE Ash avviso                                                                                     |   |                                                                                                    |  |
| Descrizione:     | Serbatoio cenere (quasi) pieno                                                                           |   |                                                                                                    |  |
| Causa e rimedio: | Serbatoio cenere (quasi)<br>pieno                                                                        | Ţ | Svuotare il serbatoio cenere, riscontrare il<br>messaggio di guasto. Lo stato viene visualiz-<br>zato sul display. |  |
|                  | Il serbatoio cenere non è<br>fissato correttamente                                                       | ٢ | Controllare la posizione del serbatoio ed ev. correggerla.                                                         |  |
|                  | Finecorsa guasto                                                                                         | ٣ | Sostituire il finecorsa                                                                                            |  |

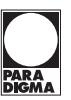

## 13.19 Valvola A Sfera (solo per PELEO OPTIMA – Errore 5045)

| Visualizzazione: | [5045] PE Valvola A Sfera – SMART e Condens |   |                                               |  |
|------------------|---------------------------------------------|---|-----------------------------------------------|--|
| Descrizione:     | KAP RA non rileva alcun pellet              |   |                                               |  |
| Causa e rimedio: | Scorta pellet esaurita                      | ٢ | Riempire il magazzino pellet/serbatoio pellet |  |
|                  | Sensore capacitivo KAP_<br>RA guasto        | ٢ | Sostituire il sensore capacitivo KAP RA       |  |

13.20 Motore bruciatore/Svuotare box cenere (solo per PE-LEO OPTIMA – Errore 5047)

| Visualizzazione: | [5047] Motore bruciatore/Svuotare box cenere- SMART                                                  |   |                                                                                                    |  |
|------------------|----------------------------------------------------------------------------------------------------|---|----------------------------------------------------------------------------------------------------|--|
| Descrizione:     | Se il motore non raggiunge il numero di giri normale dell'estrazione cenere<br>est. dopo 3 tentativi |   |                                                                                                    |  |
| Causa e rimedio: | Il serbatoio cenere è pieno                                                                          | ٢ | Svuotare il serbatoio cenere, resettare il<br>messaggio di guasto premendo Invio. Lo<br>stato della caldaia viene visualizzato sul<br>display. |  |
|                  | La rotazione della coclea<br>di alimentazione del bra-<br>ciere o della coclea cenere<br>è bloccata  | ٣ | Ripristinare la rotazione della coclea di ali-<br>mentazione del braciere                                                                      |  |

13.21 Coprire il contenitore pianta aperta (PEB – Errore 5052)

| •                |                                                   |   |                           |  |  |
|------------------|---------------------------------------------------|---|---------------------------|--|--|
| Visualizzazione: | [5052] PE Coprire il contenitore pianta aperta    |   |                           |  |  |
| Descrizione:     | Coperchio serbatoio aperto (con PEB) – Entrata AK |   |                           |  |  |
| Causa e rimedio: | Coperchio aperto                                  | ٢ | Chiudere il coperchio     |  |  |
|                  | Interruttore guasto                               | Å | Sostituire l'interruttore |  |  |

### 13.22 Pellet di avviso (Errore 5054)

| Visualizzazione: | [5054] PE 1 Pellet di avviso                                                |   |                                                                                    |  |
|------------------|-----------------------------------------------------------------------------|---|------------------------------------------------------------------------------------|--|
| Descrizione:     | La quantità misurata di pellet (AE2) è inferiore al valore soglia impostato |   |                                                                                    |  |
| Causa e rimedio: | Magazzino pellet comple-<br>tamente/quasi vuoto                             | ٢ | Rifornire il pellet                                                                |  |
|                  | Sonda non collegata (AE2)                                                   | ٣ | Collegare la sonda                                                                 |  |
|                  | Parametro non impostato<br>correttamente                                    | ٢ | Controllare le impostazioni nel menù "Siste-<br>ma di pesatura" (accesso protetto) |  |

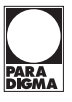

### 14. Riparazioni e assistenza

Controlli regolari dell'impianto di riscaldamento a pellet sono il presupposto fondamentale per un funzionamento ecologico, efficiente e affidabile.

### 14.1 Svuotamento del box cenere

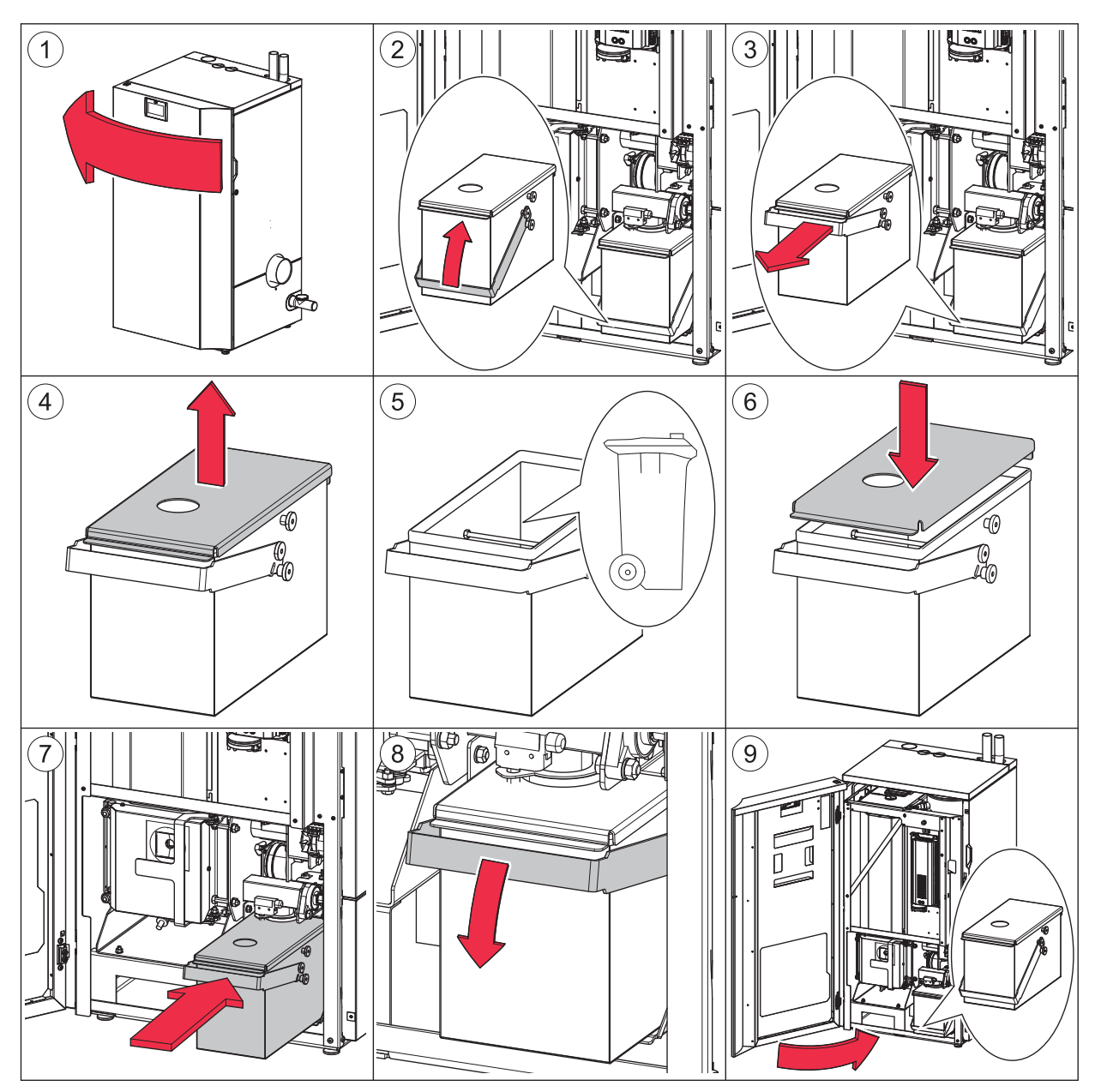

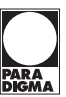

### 14.2 Pulizia annuale della caldaia

### 

La caldaia a pellet è dotata di un sistema automatico di pulizia che pulisce lo scambiatore di calore con frequenza giornaliera. Tuttavia è necessario effettuare una pulizia manuale generale della caldaia 1 volta all'anno (prima della stagione invernale).

## 

### Pericolo di ustioni

Pulire la caldaia solo da fredda. Spegnere la caldaia almeno 6 ore prima di aprirla. Prima di effettuare gli interventi di manutenzione, togliere l'alimentazione elettrica dall'impianto utilizzando l'interruttore principale.

## 

Ferite da taglio causate da spigoli vivi Utilizzare guanti protettivi.

#### 

Durante la pulizia annuale, controllare e pulire lo scarico, il camino e il filtro nella tubazione dell'acqua di lavaggio (si trova nell'elettrovalvola).

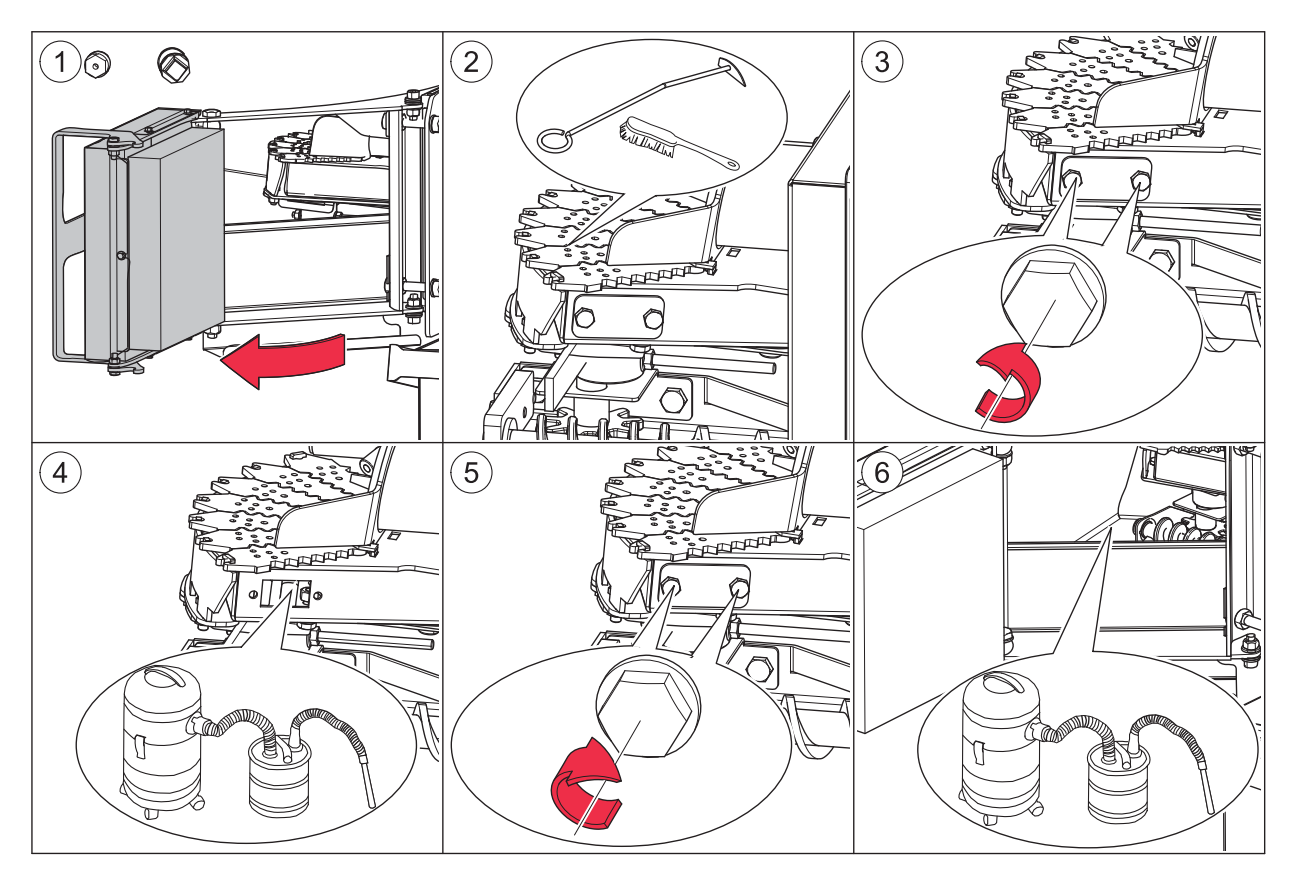

### Nota

I segmenti singoli del piatto a segmenti non devono essere sollevati!

### Pulizia dell'estratore fumi

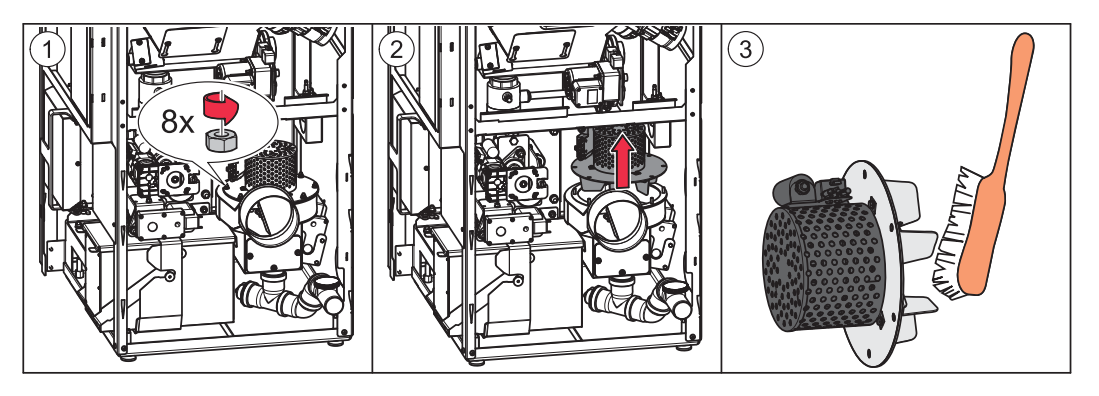

Manutenzione dello scambiatore

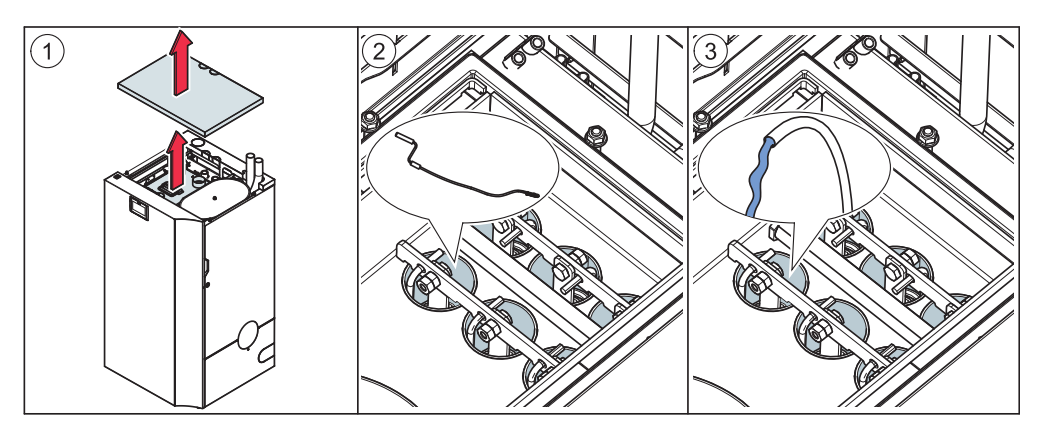

Manutenzione dello scarico condensa

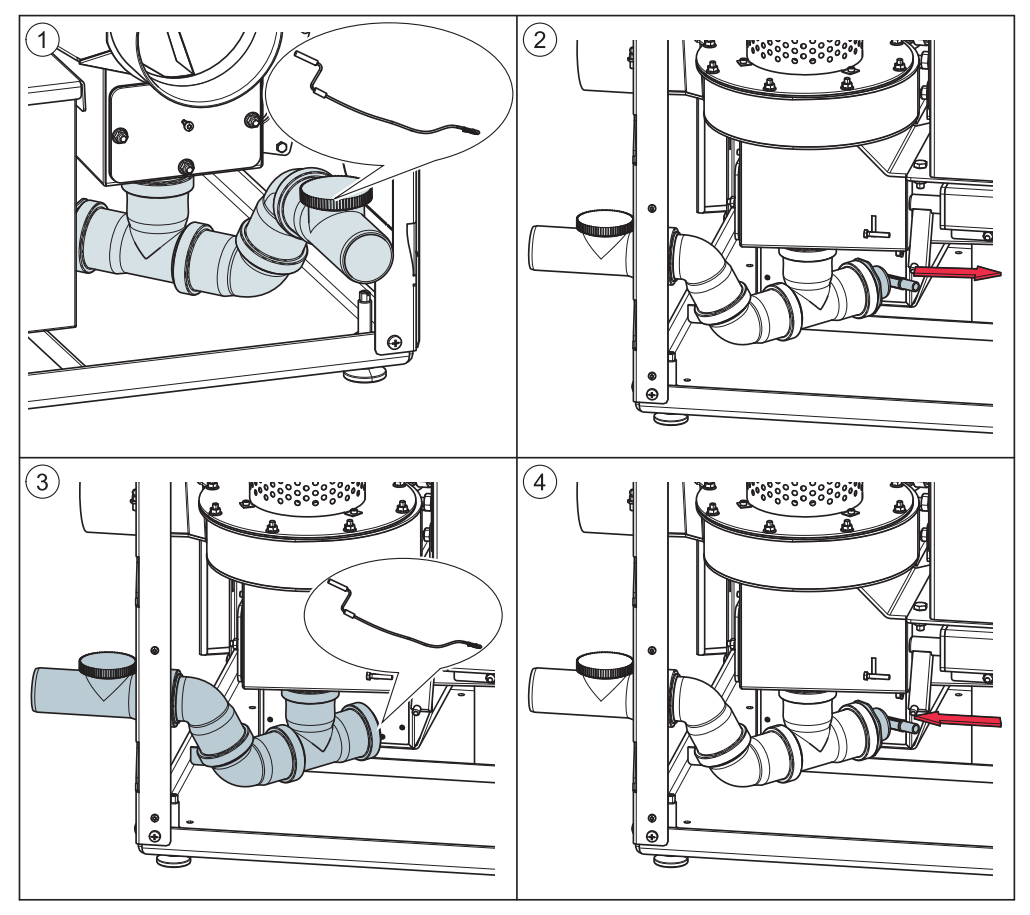

### Riparazioni e assistenza

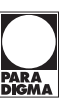

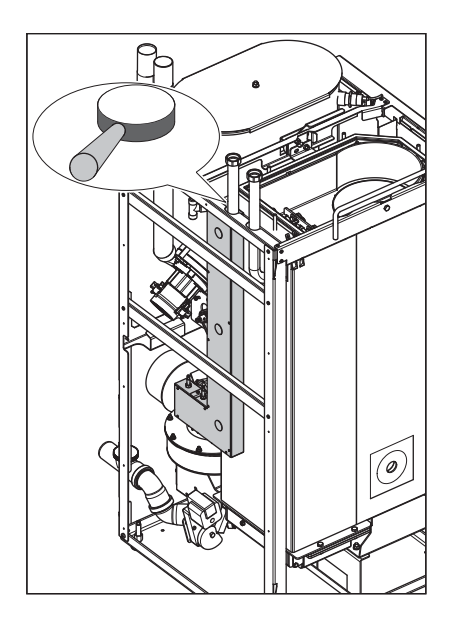

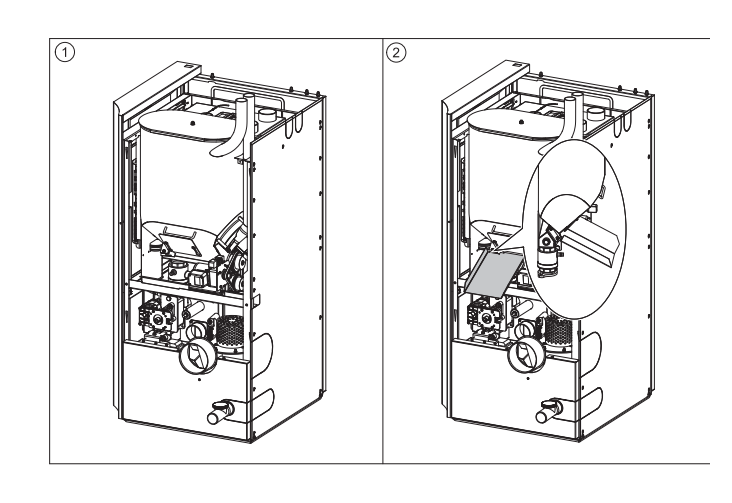

### Controllo del tubo dell'aria

Controllare che la condotta di alimentazione sia ben accessibile. Collegare nuovamente il tubo dell'aria al tappo caldaia!

### 14.3 Intervalli di manutenzione

La ditta Paradigma consiglia di fare una manutenzione ogni anno della caldaia pellet da un tecnico specalizato Paradigma o da un partner autorizzato. La manutezione non include solo la pulizia della caldaia ma include anche il controllo di tutti le parti della caldaia e di tutti i componenti di sicurezza della caldaia. In alcuni paesi europei, vigono obblighi di legge circa gli intervalli di manutenzione e i controlli dei fumi.

Rivolgersi al proprio consulente autorizzato!

Paradigma consiglia di stipulare un contratto di manutenzione con il proprio tecnico di assistenza.

#### 14.3.1 Scaricare i pellet

Se dovesse essere necessario scaricare il serbatoio intermedio, usare lo scivolo in dotazione come aiuto.

### 14.4 Riparazioni

Per le riparazioni rivolgersi esclusivamente a personale qualificato autorizzato. Utilizzare esclusivamente ricambi originali. L'uso di componenti non originali comporta l'annullamento della garanzia.

#### 14.5 Controlli nel locale caldaia e nel magazzino pellet

I controlli regolari di un impianto a pellet prevengono guasti e avarie impreviste dello stesso.

### Locale caldaia

Verificare che nel locale caldaia non siano immagazzinati materiali infiammabili.

Verificare che il bucato non sia appeso nel locale caldaia.

Verificare la presenza di messaggi di guasto sul quadro comandi.

Controllare lo scarico fumi e la canna fumaria. Pulirli regolarmente.

Verificare regolarmente il livello di riempimento del cassetto cenere e svuotarlo.

### Magazzino pellet

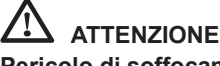

### Pericolo di soffocamento

Aerare adeguatamente il magazzino dei pellet prima di accedervi. Spegnere l'impianto di riscaldamento prima di accedervi.

Verificare la scorta di pellet nel magazzino o nel serbatoio in tessuto e ordinare i pellet per tempo.

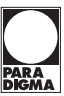

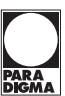

### Paradigma Italia srl

Via C. Maffei, 3 38089 Darzo (TN) Tel. +39-0465-684701 Fax +39-0465-684066 info@paradigmaitalia.it www.paradigmaitalia.it

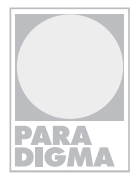

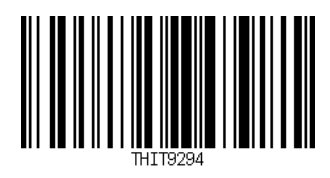